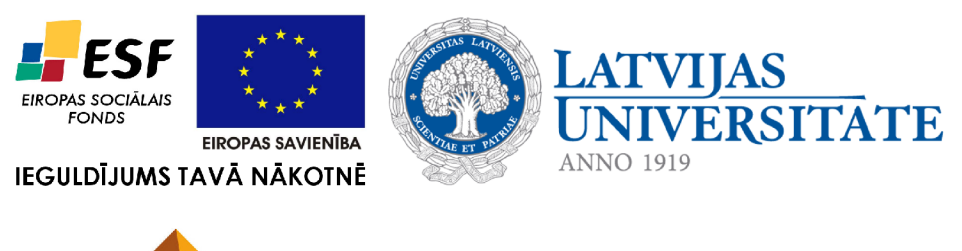

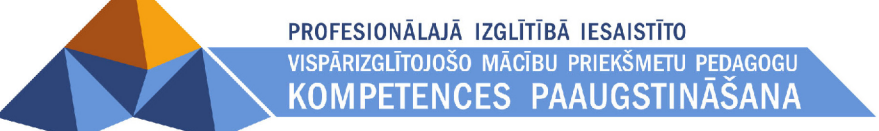

# 2. DATORA LIETOŠANA UN RĪKOŠANĀS AR DATNĒM

Materiāls izstrādāts ESF Darbības programmas 2007. - 2013.gadam "Cilvēkresursi un nodarbinātība" prioritātes 1.2. "Izglītība un prasmes" pasākuma 1.2.1."Profesionālās izglītības un vispārējo prasmju attīstība" aktivitātes 1.2.1.2. "Vispārējo zināšanu un prasmju uzlabošana" apakšaktivitātes 1.2.1.1.2. "Profesionālajā izglītībā iesaistīto pedagogu kompetences paaugstināšana" Latvijas Universitātes realizētā projekta "Profesionālajā izglītībā iesaistīto vispārizglītojošo mācību priekšmetu pedagogu kompetences paaugstināšana" (Vienošanās Nr.2009/0274/1DP/1.2.1.1.2/09/IPIA/VIAA/003, LU reģistrācijas Nr.ESS2009/88) īstenošanai.

#### **IEVADS**

Mācību materiāls atbilst Valsts vispārējās vidējās izglītības standartam mācību priekšmetā "Informātika" un ECDL 2. moduļa "Datora lietošana un rīkošanās ar datnēm" programmai.

Materiālā izmantota GNU/Linux Ubuntu 10.04 LTS operētājsistēma.

## Saturs

| 2.1.Datora ieslēgšana un izslēgšana     | 4         |
|-----------------------------------------|-----------|
| 2 1 1 Datora jeslēgšana un nieteikšanās | 4         |
| 2.1.2 Datora atkārtota palaide          | 5         |
| 2.1.3.Datora izslēgšana                 |           |
| 2 2 Crafiskā lietotāja saskarne         | 0         |
|                                         | <u></u> / |
| 2.2.1.Darbvirsmas                       |           |
| <u>2.2.2.1 Ikony atlasa</u>             | II<br>11  |
| 2.2.2.1.1Konu atlase                    | 11        |
| 2.2.2.2.1Konu Kartosana                 | 15        |
| 2.2.5.L0gi                              |           |
| 2.3.Komandrinda                         | 21        |
| 2.3.1.Termināļa logs                    | 21        |
| 2.3.2.Komandu sintakse                  | 23        |
| 2.3.3.Komandas.                         |           |
| 2.4.Datora parametri                    |           |
| 2.4.1.Tastatūras valoda                 |           |
| 2.4.2.Pamatinformācija par datoru       |           |
| 2.4.3.Instalētā programmatūra           | 40        |
| 2.4.4.Darbvirsmas noformējums           |           |
| 2.5.Datu organizācija                   | 51        |
| 2.5.1.Failu sistēma                     |           |
| 2.5.2.Darbības ar mapēm un datnēm       |           |
| 2.5.2.1.Aplūkošana                      |           |
| 2.5.2.2.Atribūti                        |           |
| 2.5.2.3.Izveidošana                     | 59        |
| 2.5.2.4.Dzēšana                         | 60        |
| 2.5.2.5.Pārsaukšana                     |           |
| 2.5.2.6.Pārvietošana.                   |           |
| 2.5.2.7.Isinājumikonu veidošana.        |           |
| 2.5.2.8.Arhivēšana                      | 69        |
| 2.6.Darbības ar lietotnēm               | 74        |
| 2.6.1.Lietotnes atvēršana               | 74        |
| 2.6.2.Lietotnes aizvēršana              |           |
| 2.6.3.Lietotņu uzstādīšana sistēmā      |           |
| 2.6.4.Lietotņu noņemšana no sistēmas    | 80        |
| 2.7.Drukas iekārtas uzstādīšana         |           |

## 2.1. DATORA IESLĒGŠANA UN IZSLĒGŠANA

## 2.1.1. Datora ieslēgšana un pieteikšanās

Lai ieslēgtu datoru:

- ⇒ pārbauda, vai galda dators ir pieslēgts elektrotīklam;
- ⇒ pārliecinās, vai nepieciešamās perifērijas ierīces (monitors, klaviatūra, pele, skandas un citas) ir pieslēgtas elektrotīklam, ja nepieciešams, un datoram;
- ⇒ ja monitors ir izslēgts, ieslēdz to;
- ⇒ piespiež datora ieslēgšanas slēdzi, kas visbiežāk atrodas sistēmbloka priekšpusē. Uz pogas parasti ir redzams speciāls apzīmējums un/vai uzraksts angļu valodā *Power*, piemēram:

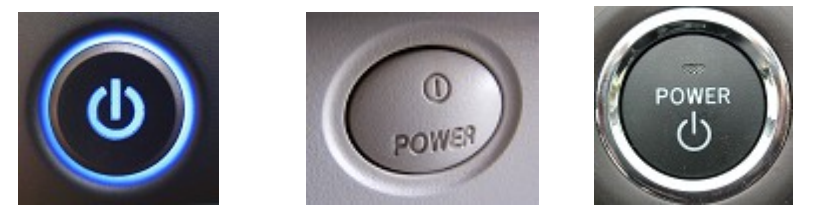

Pēc datora ieslēgšanas tiek pārbaudīts, vai dators ir gatavs darbam, un tā atmiņā tiek palaista operētājsistēma. Šo procesu sauc par datora palaišanu. Operētājsistēmas *Ubuntu* palaišanas laikā monitora ekrāns izskatās šādi:

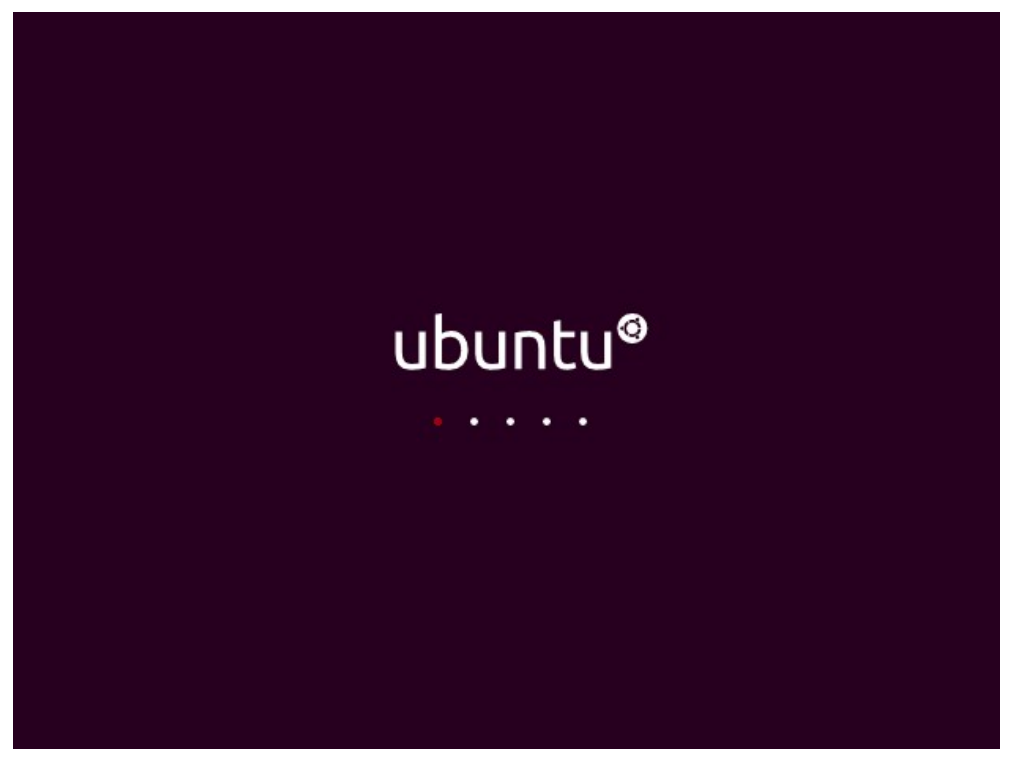

Ja operētājsistēma netiek palaista veiksmīgi, tam var būt vairāki iemesli, piemēram:

- datora palaišanas laikā konstatētas kritiskas aparatūras (parasti procesora vai brīvpiekļuves atmiņas) kļūmes;
- bojāts disks, tā pamatpalaišanas ieraksts vai nodalījuma faila sistēma, kurā atrodas operētājsistēma;
- ievadīti kļūdaini BIOS uzstādījumi, piemēram, dators instruēts sistēmas palaišanai izmantot optisko disku diskdzini laikā, kad tajā ir disks bez palaižamas operētājsistēmas;
- izdzēstas vai bojātas nepieciešamās operētājsistēmas datnes.

Ja dators ir saslēgts tīklā vai to izmanto vairāki lietotāji, pirms darba uzsākšanas var tikt pieprasīts pieteikties sistēmā:

| <ul> <li>izvēlēties lietotāju</li> </ul> | ı, piemēram: |
|------------------------------------------|--------------|
|------------------------------------------|--------------|

| • | ievadīt paroli, | piemēram: |
|---|-----------------|-----------|
|   | ,               | r         |

| Ubuntu 10.04.1 LTS | Ubuntu 10.04.1 LTS |
|--------------------|--------------------|
| beatle             | beatle             |
| 😞 viesi            | Password:          |
| Other              | Cancel Log In      |
|                    |                    |

Var būt iestatīti arī citi lietotāja identifikācijas līdzekļi, piemēram, biometriskie lasījumi. Pastāv iespēja datoru ieslēgt arī attālināti, piemēram, no cita datortīkla datora.

## 2.1.2. Datora atkārtota palaide

Datoru parasti atkārtoti palaiž tad, ja tas ir nepieciešams, lai stātos spēkā kādas izmaiņas sistēmā, vai sistēmas normālu darbību traucē kāda kļūme.

Lai atkārtoti palaistu datoru:

- ⇒ ja iespējams, saglabā nepieciešamo informāciju, aizver visas lietotnes un logus;
- ⇒ piespiež augšējā darbvirsmas paneļa pogu

Atveras izvēlne, kas piedāvā ar datora izslēgšanu saistītas komandas, aktīvā lietotāja maiņu un līdzīgi:

## DATORA IESLĒGŠANA UN IZSLĒGŠANA

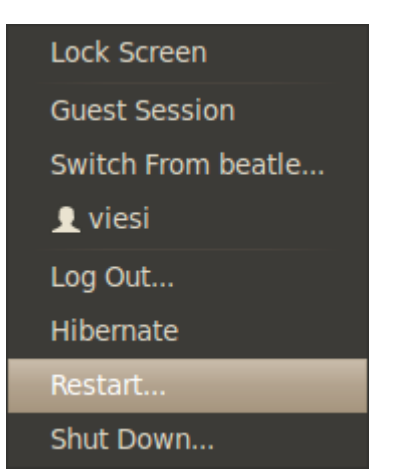

⇒ izvēlas komandu **Restart...**.

Atveras dialoglodziņš Restart:

| 😣 Re | start                                                                    |
|------|--------------------------------------------------------------------------|
| C    | Are you sure you want to close all<br>programs and restart the computer? |
|      | Cancel                                                                   |
|      | Restart                                                                  |

dialoglodziņā Restart piespiež pogu

Dators tiek izslēgts un nekavējoties atkārtoti palaists no jauna (līdzīgi kā pēc ieslēgšanas).

Lai veiktu atkārtotu palaišanu gadījumos, kad dators nereaģē uz lietotāja darbībām ar peli vai tastatūru, izmanto sistēmbloka pogu **Reset**. Šī poga, ja tāda ir, parasti ir mazāka par ieslēgšanas pogu un atrodas tai blakus. Pogai var arī nebūt nekāda īpaša apzīmējuma vai arī tā vispār var nebūt pieejama (tad atkārtotu palaišanu veic pašrocīgi, izslēdzot un ieslēdzot datoru):

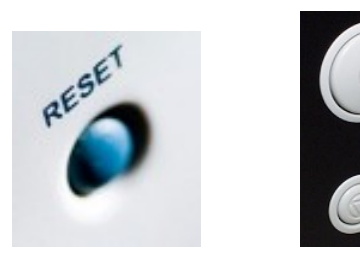

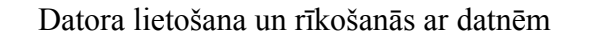

## 2.1.3. Datora izslēgšana

Pareiza datora izslēgšana ir svarīga ne tikai datora drošībai, bet arī, lai pārliecinātos, ka vajadzīgie dati tiek saglabāti.

Lai izslēgtu datoru:

- ⇒ piespiež augšējā darbvirsmas paneļa pogu
  Lock Screen
  Guest Session
  Switch From beatle...
  1 test
  1 viesi
  Log Out...
  Hibernate
- izvēlas komandu Shut Down.
   Atveras dialoglodziņš Shut Down:

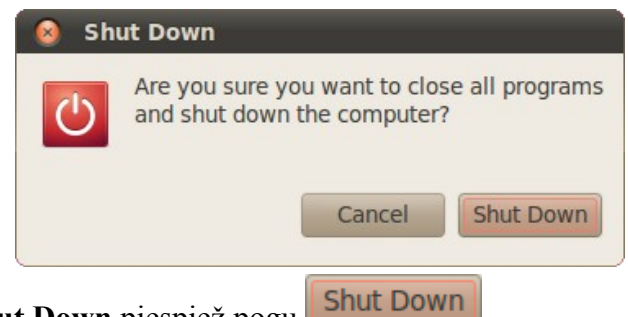

Restart...

Shut Down...

dialoglodziņā Shut Down piespiež pogu

Izslēgšanas komandas izpildes laikā uz ekrāna var tikt izvadīti paziņojumi, piemēram, par neaizvērtiem logiem un nesaglabātām izmaiņām dokumentos, piemēram:

| 8                                    |                                        |                 |
|--------------------------------------|----------------------------------------|-----------------|
| A program is still r                 | unning:                                |                 |
| his program is blo                   | ffice/program/soffi<br>ocking log out. | ice             |
|                                      |                                        |                 |
| Waiting for program to               | finich                                 |                 |
| Interrupting program n<br>lose work. | hay cause you to                       |                 |
| Lock Screen                          | Cancel                                 | Shutdown Anyway |
|                                      |                                        |                 |

Šajā piemērā ir atvērta lietotne *OpenOffice.org Writer*, kurā nav saglabātas dokumentā veiktās izmaiņas, tādēļ tā bloķē datora izslēgšanu. Šajā gadījumā vēlams atcelt izslēgšanas komandu un aizvērt visas lietotnes, saglabājot atvērtās datnes.

Datora izslēgšanas vietā var tikt dota arī komanda **Hibernate**, pēc kuras rezultātā dators tiek izslēgts, taču pirms tam cietajā diskā tiek saglabāts darbvirsmas stāvoklis (viss brīvpiekļuves atmiņas saturs). Pēc nākamās datora ieslēgšanas darbvirsmas saturs (atvērtās lietotnes, datnes) būs tieši tāds pats kā pirms komandas **Hibernate** izsaukšanas. Šo komandu lieto, lai taupītu enerģiju, ja ir plānots garāks pārtraukums darbā ar datoru.

Grafiskā lietotāja saskarne (g*raphical user interface*) piedāvā vienkāršu un intuitīvu veidu, kā lietotājam uztvert datora sniegto informāciju un nodot komandas. Galvenās klasiskas grafiskās lietotāja saskarnes komponenti ir logi, ikonas, izvēlnes un (piemēram, peles) kursors. Šie un citi komponenti kopā veido darbvirsmas vidi.

Mūsdienu operētājsistēmas *Linux* distributīvi, piemēram, *Ubuntu 10.04 LTS*, jau pēc noklusējuma piedāvā lietotājam modernus lietotāja saskarnes risinājumus, kas veicina produktivitāti darbā ar datoru un apmierina visas estētiskās prasības.

Pēc datora ieslēgšanas un operētājsistēmas *Ubuntu* palaišanas tā pēc noklusējuma automātiski palaiž par grafisko lietotāja saskarni atbildīgos komponentus.

## 2.2.1. Darbvirsmas

Pēc tam, kad operētājsistēma ir ielādēta un lietotājs pieteicies sistēmā, uz ekrāna ir redzama lietotāja darbvirsma (*desktop*).

Uz darbvirsmas ir redzamas atvērtās lietotnes un mapes. Uz tās var izvietot arī paneļus un biežāk izmantoto lietotņu, mapju un datņu ikonas. Attēlā redzams *Ubuntu 10.04 LTS* darbvirsmas satura piemērs:

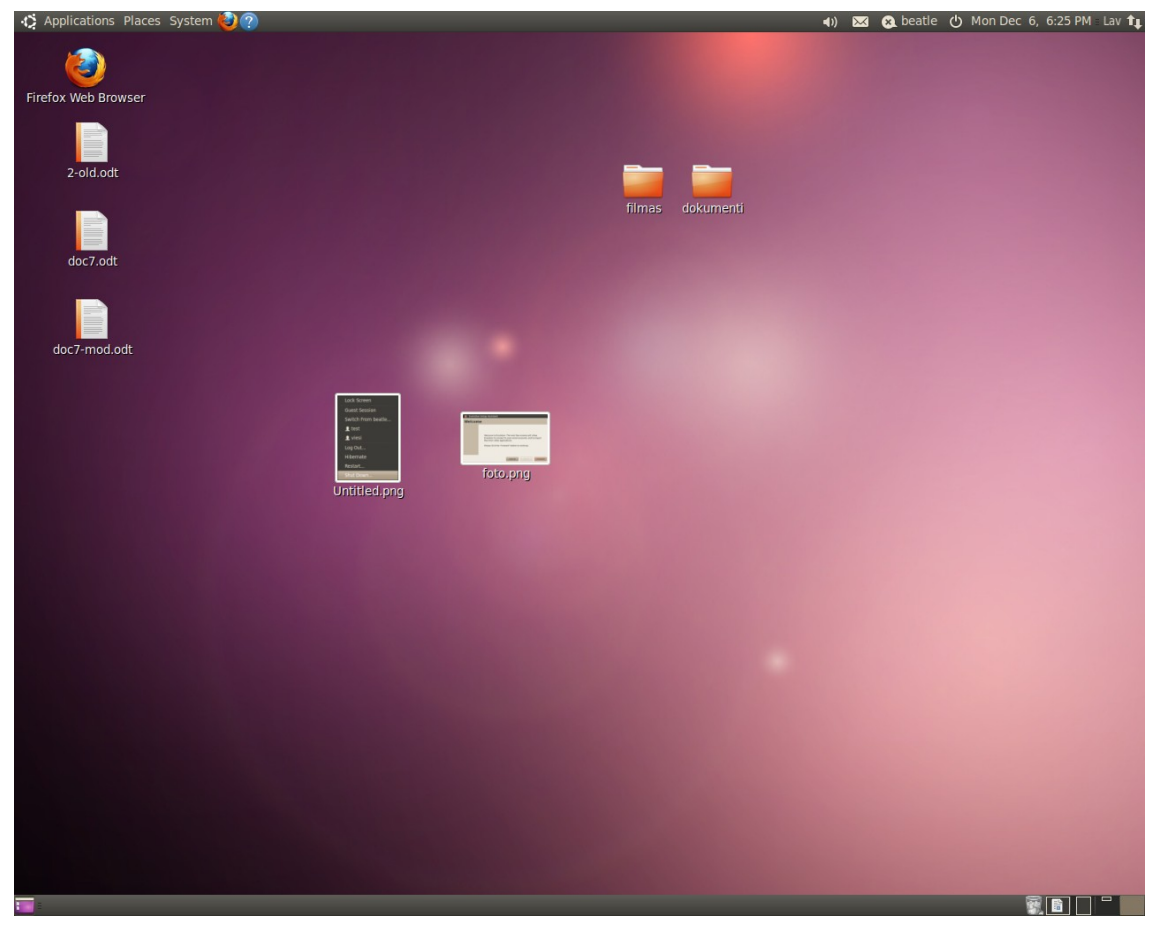

Ja ir palaistas lietotnes, darbvirsma parasti ir daļēji vai pilnībā paslēpta, piemēram:

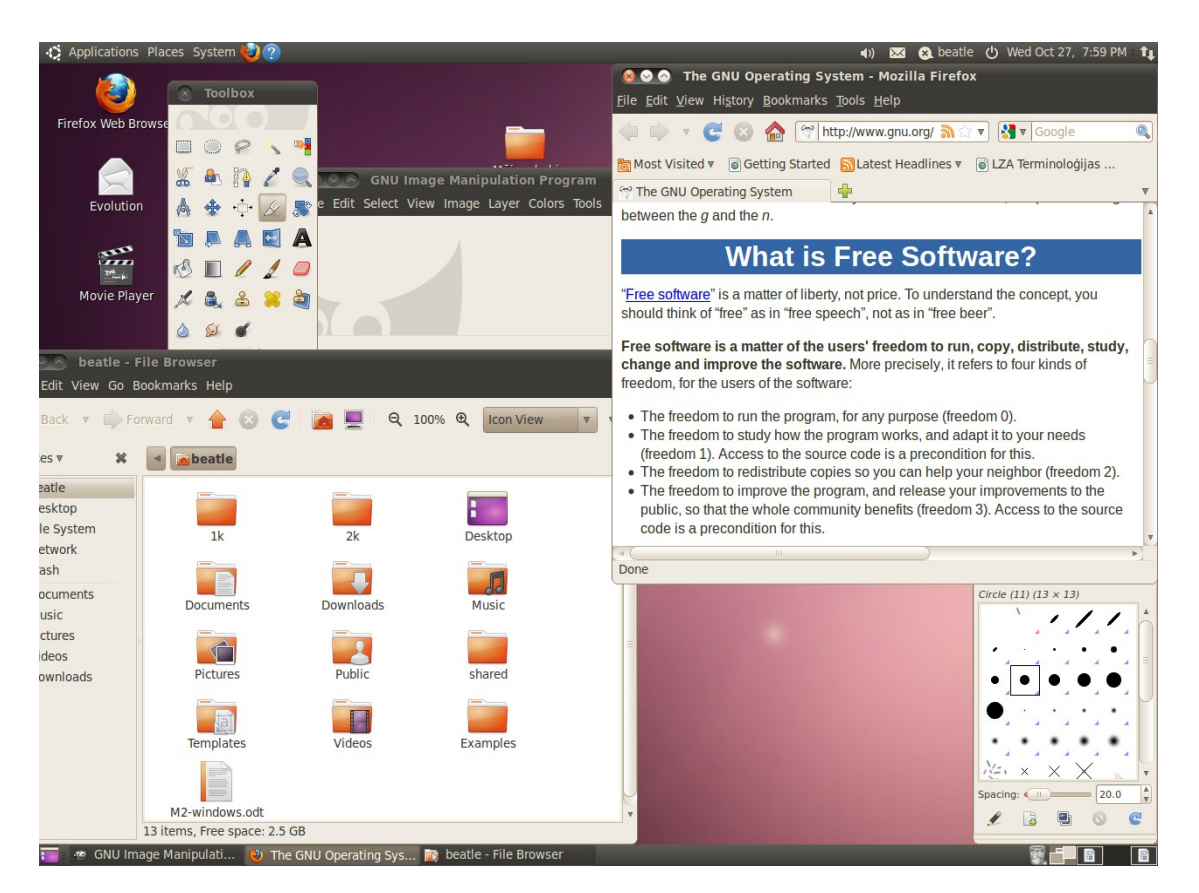

*Linux* operētājsistēmas parasti nodrošina vairākas virtuālas darbvirsmas, katra no tām satur savus atvērto logu izkārtojumus.

Uz darbvirsmas iespējams izvietot paneļus, kas sniedz pieeju dažādām komandām, informāciju par sistēmas darbu, atvērtajām lietotnēm un citus indikatorus. Lietotājam ir iespējams pilnībā mainīt paneļu skaitu, izvietojumu un saturu, bet pēc noklusējuma *Ubuntu 10.04 LTS* operētājsistēmas darbvirsmā redzami divi paneļi – augšējais un apakšējais.

Augšējais panelis pēc funkcionalitātes grupām sadalāms kreisajā un labajā pusē, kur kreisajā paneļa pusē izvietotas:

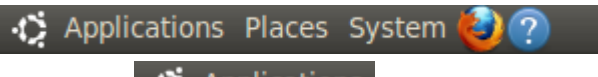

- izvēlne Applications sniedz pieeju sistēmā uzstādītajām lietotnēm, kā arī ļauj noņemt kādu no tām vai pievienot jaunas;
- izvēlne **Places** satur sarakstu ar bieži lietotām datora failu sistēmas vietām, kuras var atvērt failu pārlūka lietotnes logā. Piemēri ir ārējie datu nesēji, kas pievienoti failu sistēmai, lietotāja māju mape un citas;
- izvēlne **System** ļauj mainīt sistēmas uzstādījumus un darbvirsmas vidi;
- īsinājumikonas
   panelim ērti pievienot īsinājumikonas, kas atver biežāk lietotās lietotnes.

Paneļa labajā pusē atrodas, piemēram:

😣 beatle 🕛 🜒 🖂 Wed Oct 27, 9:29 PM 🏻 🏚

- izslēgšanas/ieslēgšanas poga sniedz pieeju datora atkārtotas palaišanas, izslēgšanas, kā arī citām ar datora stāvokli saistītām komandām;
- skaļuma indikators 💷 ļauj mainīt sistēmas skaņas skaļumu;
- datuma un laika indikators
   Wed Oct 27, 9:29 PM rāda pašreizējo datumu un laiku un dod pieeju tā uzstādījumiem;
- tīkla savienojuma statusa indikators 🛄 sniedz informāciju par tīkla savienojuma statusu un dod pieeju tīkla uzstādījumiem.

Tāpat **apakšējais panelis** dalāms kreisajā un labajā pusē, kur kreisā puse satur:

= 🤕 GNU Image Manipulati... 🕴 The GNU Operating Sys... 📷 Desktop - File Browser

- pogu "rādīt darbvirsmu" piespiežot šo pogu, visi atvērtie logi tiek samazināti un kļūst redzama darba virsma. Lai atgrieztu logus iepriekšējā izkārtojumā, šo pogu piespiež vēlreiz;
- darbvirsmā atvērto logu nosaukumus
   The GNU Operating Sys... izpildot klikšķi uz darbvirsmā atvērta loga nosaukuma, tas tiek izvirzīts kā priekšējais vai atjaunots, ja iepriekš ticis samazināts.

Paneļa kreisajā pusē atrodas:

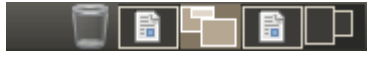

 atkritnes ikona – rāda datņu atkritnes statusu. Izdzēstās datnes parasti nokļūst datņu atkritnē, kuru nepieciešams regulāri iztukšot, lai atbrīvotu vietu uz cietā diska.

Ja atkritnē atrodas datnes, tiek rādīta 🔛 ikona, bet, ja tā ir tukša, ikona 📟

 virtuālo darbvirsmu pārslēgs — attēlo sistēmas uzturētās virtuālās darbvirsmas, ļaujot pārslēgties starp tām, izpildot klikšķi uz vēlamās virsmas lodziņa.

#### **2.2.2. Ikonas**

Ikonas (*icon*) ir mazi attēli, kas attēlo datnes, mapes, lietotnes un citus vienumus. Tās ļauj piekļūt šiem vienumiem un veikt manipulācijas ar tiem.

#### 2.2.2.1. Ikonu atlase

Lai veiktu kādas darbības ar ikonām, tās ir jāatlasa.

Vienu ikonu var atlasīt, izpildot peles klikšķi uz tās:

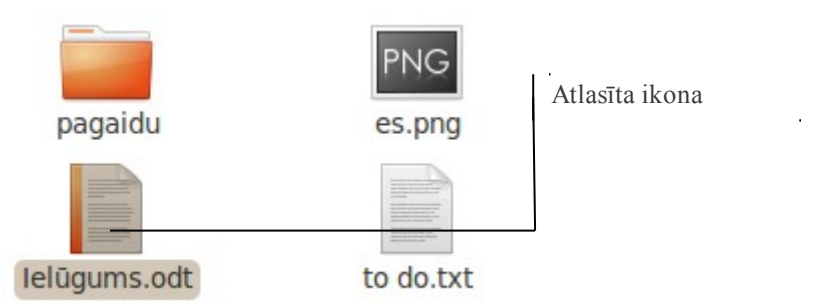

Lai atlasītu vairākas blakus esošas ikonas:

- ⇒ novieto peles kursoru pirms pirmās atlasāmās ikonas;
- ⇒ tur piespiestu peles kreiso pogu un pārvieto peles kursoru, līdz izveidotajā rāmītī ietvertas visas atlasāmās ikonas:

|                      | pagaidu<br>Ielūgums.odt | PNG<br>es.png<br>to do.txt |
|----------------------|-------------------------|----------------------------|
| ⇒ atlaiž peles pogu: |                         |                            |
|                      | pagaidu                 | PNG<br>es.png              |
|                      | lelūgums.odt            | to do.txt                  |

Lai citā veidā atlasītu vairākas blakus esošas ikonas:

- ⇒ veic klikšķi uz pirmās atlasāmās ikonas;
- ⇒ tur piespiestu taustiņu SHIFT un izpilda klikšķi uz pēdējās no atlasāmajām ikonām.

Lai atlasītu vairākas ikonas, kas neatrodas blakus:

- veic klikšķi uz pirmās atlasāmās ikonas;
- ⇒ tur piespiestu taustiņu CTRL un izpilda klikšķi uz vajadzīgajām ikonām pēc kārtas:

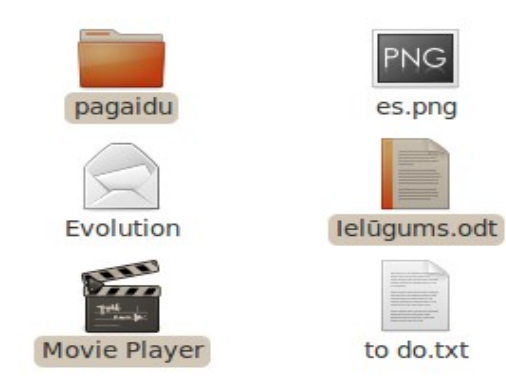

Lai atlasītu visas priekšplānā esošajā logā izkārtotās ikonas vienlaikus:

izpilda taustiņu kombināciju CTRL + A.

#### 2.2.2.2. Ikonu kārtošana

Lietotājs var pārkārtot ikonas logā, kurā tās izvietotas, vai, ja tas iespējams, pārvilkt no viena loga citā, izmantojot peles kursoru.

Lai pārvietotu ikonu uz citu vietu:

⇒ piesaista ikonu kursoram, uzbīdot uz tās peles kursoru un nospiežot un turot peles kreiso pogu:

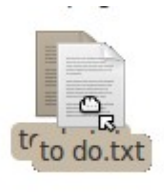

⇒ velk ikonu pa virsmu, pārvietojot peles kursoru, turot piespiestu peles kreiso pogu:

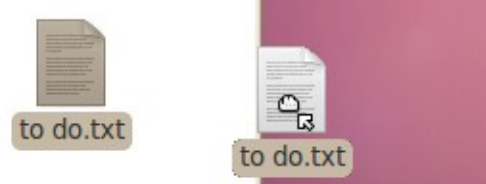

⇒ kad ikona atrodas izvēlētajā mērķa logā vai pozīcijā, atlaiž peles pogu:

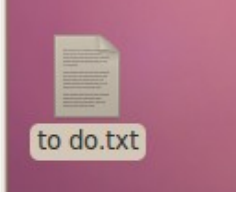

Pēc noklusējuma uz darbvirsmas ikonas ir sakārtotas neredzama režģa rūtiņās.

Lai ļautu uz darbvirsmas ikonas izvietot tieši vietās, kur lietotājs tās noliek:

- $\Rightarrow \,$ atver darbvirsmas konteksta izvēlni, veicot šādas darbības:
  - ➔ novieto peles kursoru uz no ikonām un logiem brīvas vietas darbvirsmā;

→ izpilda klikšķi ar peles labo pogu.
 Atveras darbvirsmas konteksta izvēlne.

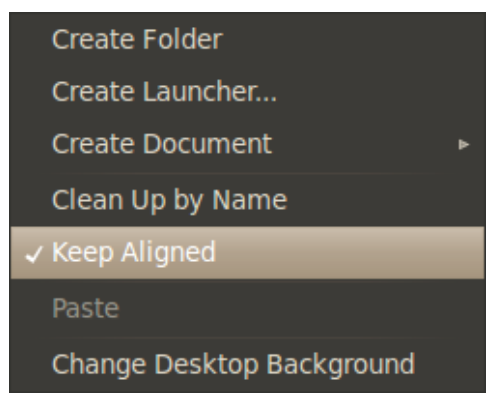

⇒ darbvirsmas konteksta izvēlnē noņem atzīmi (ķeksi) pie uzstādījuma Keep Aligned, veicot klikšķi uz tā nosaukuma ar peles kreiso pogu.

Tagad ikonas uz darbvirsmas iespējams brīvi izkārtot.

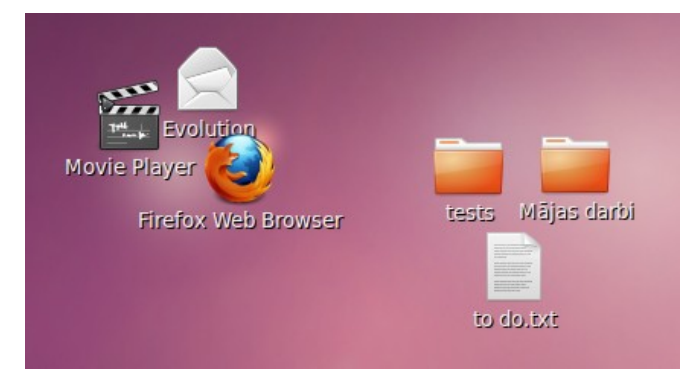

Ja lietotājs vēlas uz darbvirsmas ikonas pārkārtot alfabētiskā kārtībā, to var izdarīt automātiski, veicot šādas darbības:

- ⇒ atver darbvirsmas konteksta izvēlni;
- ⇒ darbvirsmas konteksta izvēlnē izpilda komandu Clean Up by Name, veicot peles kreisās pogas klikšķi uz tās.

Failu pārlūka logā ikonas iespējams kārtot pēc vairākiem kritērijiem, turklāt var uzstādīt, lai ikonas automātiski pārkārtojas, vadoties pēc dotā kritērija katru reizi, kad tiek veiktas kādas izmaiņas. To var panākt, veicot šādas darbības:

- atver failu pārlūka konteksta izvēlni:
  - → novieto peles kursoru uz no ikonām brīvas vietas failu pārlūka logā;
  - ➔ izpilda klikšķi ar peles labo pogu.

Atveras failu pārlūka konteksta izvēlne:

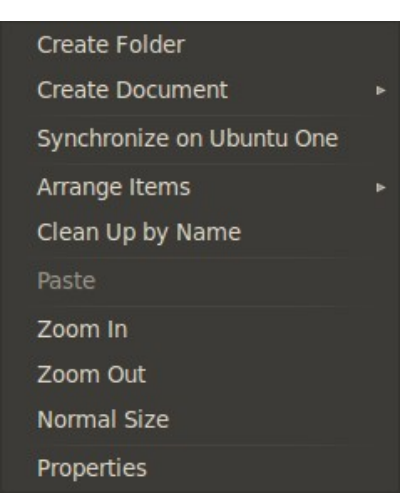

⇒ atver failu pārlūka konteksta izvēlnes apakšizvēlni **Arrange Items**, uzbīdot peles kursoru uz tās nosaukuma:

| Create Folder             |   |                      |
|---------------------------|---|----------------------|
| Create Document           |   |                      |
| Synchronize on Ubuntu One |   |                      |
| Arrange Items 🍃           | ۲ | Manually             |
| Clean Up by Name          |   | By Name              |
| Paste                     |   | By Size              |
| Zoom In                   |   | Ву Туре              |
| Zoom Out                  |   | By Modification Date |
| Normal Size               |   | By Emblems           |
| Properties                |   | Compact Layout       |
|                           |   | Reversed Order       |

- ⇒ izvēlas vēlamo kārtošanas kritēriju, izpildot peles kreisās pogas klikšķi uz tā nosaukuma. Biežāk lietotie kritēriji:
  - Manually ļauj ikonas izkārtot manuāli, automātiski tās nepārkārtojot;
  - By Name kārto ikonas pēc to nosaukuma alfabētiskā secībā;
  - By Size kārto ikonas pēc to attēloto datņu izmēra;
  - **By Type** kārto ikonas pēc to attēloto datņu tipa;
  - By Modifiation Date kārto ikonas pēc to attēloto failu pēdējo izmaiņu datuma.

#### 2.2.3. Logi

Vairākums lietotņu grafiskajā saskarnē lietotājam ir pieejamas caur logiem (w*indow*), kas ir uz darbvirsmas izvietoti objekti, kuri attēlo kādu informāciju un satur dažādas interaktīvas pogas un izvēlnes:

| Desktop - File Browser<br>File Edit View Go Bookmarks Help                                                                                                    | Update Manager Software updates are available for this computer If you don't want to install them now, choose "Update                                                                                                    |
|----------------------------------------------------------------------------------------------------|----------------------------------------------------------------------------------------------------|
| Places V X M Deatle Desktop                                                                                                    | Manager" from the Administration menu later.                                                                                                    |
| <ul> <li>Beatle</li> <li>Desktop</li> <li>File System</li> <li>Network</li> <li>Trash</li> <li>Documents</li> <li>Pictores</li> <li>Pictores</li> <li>Downloads</li> </ul> | <ul> <li>firefox<br/>safe and easy web browser from Mozilia (Size: 10.0 MB)</li> <li>firefox-branding<br/>Package that ships the firefox branding (Size: 202 KB)</li> <li>firefox-gnome-support<br/>Support for GNOME in Mozilia Firefox (Size: 79 KB)</li> <li>Download size: 88.7 MB<br/>47 selected.</li> <li>Doscription of update</li> <li>Settings</li> </ul> |
| <pre>*to do.txt (~/Desktop) - gedit File Edit View Search Tools Documents Help</pre>                                                                                       | Shut Down  Are you sure you want to close all programs and shut down the computer?  Cancel Shut Down                                                                                                    |

Logi sastāv no dažādiem apgabaliem ar noteiktām funkcijām, no kurām daļa var būt kopīga daudziem logiem, bet citas ir specifiskas lietotnei, kas izveidojusi noteikto logu. Tipisks logs ar vairākiem bieži sastopamiem apgabaliem ir, piemēram, failu pārlūka *Nautilus* logs:

| Virsrakstjosla                                                                                                    | Rīkjosla                           | <b>-</b> ] .          |                        |     |
|----------------------------------------------------------------------------------------------------|------------------------------------|-----------------------|------------------------|-----|
| Izvēļņu josla                                                                                                    |                                    |                       |                        |     |
| File Edit View Go E                                                                                                    | - File Browser<br>ookmarks Help    |                       |                        |     |
| Places V X                                                                                                    | onward v 合 😒 🥰                     | 💼 💻 🍳 10              | 00% <b>Q</b> Icon View | v Q |
| <ul> <li>beatle</li> <li>Desktop</li> <li>File System</li> <li>Network</li> <li>Trash</li> <li>Documents</li> <li>Music</li> <li>Pictures</li> <li>Videos</li> <li>Downloads</li> </ul> | Mājas darbi<br>Firefox Web Browser | tests<br>Movie Player | Evolution<br>to do.txt |     |
|                                                                                                    | 6 items, Free space: 2.5 GB        | 8                     |                        |     |
| Rūts                                                                                                    |                                    | Galvenā rūts          |                        |     |

 Virsrakstjosla (title bar) – satur loga nosaukumu, kas var būt, piemēram, lietotnes nosaukums, kā arī ietvert citu papildu informāciju. Virsrakstjosla satur arī loga vadības pogas: Secos;

- Izvēļņu josla (menu bar) satur izvēlnes, kurās izvietotas dažādas komandas;
- Rīkjosla (toolbar) biežāk lietojamās komandas nereti izvietotas arī šeit, kur tās attēlo dažādas piktogrammas, kā arī saraksti un citi grafiskas lietotāja saskarnes elementi;
- Rūts (pane) loga laukums nereti sadalīts vairākas rūtīs, no kurām parasti viena ir galvenā (workingarea), kurā lietotājs manipulē ar dažādiem objektiem, kamēr citas rūtis satur dažādas palīgkomandas, uzstādījumu slēdžus vai attēlo papildu informāciju.

Izvēlētajā virtuālajā darbvirsmā viens logs var tikt izvēlēts kā aktīvais logs. Aktīvais logs parasti atrodas priekšplānā pār citiem logiem un ir tas, kura lietotne saņem ievadu no klaviatūras, kad lietotājs nospiež kādu taustiņu.

Aktīvais logs ir atpazīstams pēc tā, ka šā loga virsrakstjoslā teksts ir izgaismots. Piemēram:

|                           | 😣 Shut Down                                                             |  |
|---------------------------|-------------------------------------------------------------------------|--|
| Virsrakstjoslas<br>teksts | Are you sure you want to close all programs and shut down the computer? |  |
|                           | Cancel Shut Down                                                        |  |

Lai padarītu logu aktīvu, veic kādu no šīm darbībām:

- ⇒ izpilda peles klikšķi ar kreiso pogu kaut kur uz loga, piemēram, tā virsrakstjoslā;
- $\Rightarrow$ atrod loga nosaukumu uz darbvirsmas apakšējā paneļa un izpilda kreisās pogas klikšķi uz tā:

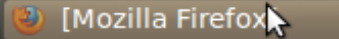

izmanto klaviatūras taustiņu kombināciju:

→ izpilda klaviatūras taustiņu kombināciju ALT+TAB, neatlaižot taustiņu ALT.

Uz ekrāna parādās lodziņš, kurā piktogrammu rinda attēlo uz darbvirsmas esošos logus, turklāt aktīvais logs ir apvilkts ar rāmīti:

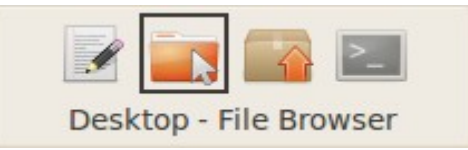

- turpinot turēt taustiņu ALT, spiež taustiņu TAB, katru reizi aktivizējot nākamo saraksta logu;
- → kad vēlamais logs ir aktīvs, atlaiž ALT un TAB taustiņus.

Logs uz darbvirsmas var atrasties trīs režīmos:

 minimizēts – logs nav redzams uz darbvirsmas tieši, bet redzams tikai tā nosaukums uz darbvirsmas apakšējā paneļa. Logu minimizē, ja tas uz laiku nav nepieciešams, tādējādi atbrīvojot vietu uz darbvirsmas citām darbībām:

📝 [\*to do.txt (~/Desktop) ...

Lai minimizētu logu:

→ izpilda klikšķi uz loga vadības pogas .

Lai atjaunotu minimizētu logu:

→ atrod loga nosaukumu uz darbvirsmas apakšējā paneļa un izpilda kreisās pogas klikšķi uz tā:

🕘 [Mozilla Firefox

• **maināma izmēra** – lietotājs logu var pārvietot pa darbvirsmu un mainīt tā izmērus. Lieto, ja nepieciešams uz darbvirsmas vienlaicīgi redzēt vairākus logus vai loga satura attēlošanai pietiek ar nelielu laukumu:

| ⊗ ⊗ ⊗ *to do.txt (~/Desktop) - gedit File Edit View Search Tools Documents Help |
|---------------------------------------------------------------------------------|
| 📑 Open 🔻 🚰 Save 🔮 🔦 Undo 🧼 🔏 📄 🖺 ♀ ♀                                            |
| - izdarīt darbus<br>- izdarīt atlikušos darbus                                  |
| Plain Text V Tab Width: 8 V Ln 2, Col 27 INS                                    |

Lai logu padarītu maināma izmēra:

- ja logs ir minimizēts:
  - → atrod loga nosaukumu uz darbvirsmas apakšējā paneļa un izpilda kreisās pogas klikšķi uz tā:

🕘 [Mozilla Firefox📐 👘

- ja logs ir maksimizēts:
  - → izpilda klikšķi uz loga vadības pogas 🙆.

Lai mainītu loga izmēru:

tuvina peles kursoru loga malai, kuru lietotājs vēlas pavilkt uz āru vai piebīdīt tuvāk pretējai malai:

| File Edit View Go B | ile Browser<br>ookmarks Help |        |          |
|---------------------|------------------------------|--------|----------|
| 🔶 Back 🔻 📫 Fo       | rward 🔻 摿 🛞                  | C 🖻 📃  | •        |
| Places 🔻 🗰          | beatle 1k                    |        |          |
| 🙍 beatle            |                              |        | <b>A</b> |
| 🔲 Desktop           |                              |        | =        |
| File System         | 1k                           | 2k     |          |
| Network             |                              |        |          |
| tab_ke 📥 🔻 1        | 4 items, Free space: 2       | 2.5 GB | *        |

→ kad kursora izskats nomainās uz 🖏, nospiež un tur peles kreiso pogu:

| File Edit View Go Book | Browser<br>marks Help |       |   |
|------------------------|-----------------------|-------|---|
| 🔶 Back 🔻 📫 Forwa       | rd 🔻 숨 🙁              | C 🙍 💻 | T |
| Places 🔻 🗱 🖪           | beatle 1k             |       |   |
| 📠 beatle               |                       |       | 4 |
| 🛅 Desktop              |                       |       | = |
| File System            | 1k                    | 2k    |   |
| Network                |                       |       |   |
| tab_ke 🛓 🔻 14 ite      | ms, Free space: 2.    | .5 GB | • |

→ neatlaižot peles kreiso pogu, velk peles kursoru vēlamajā virzienā, izvēlētajai loga malai velkoties līdzi:

| <mark>⊗                                    </mark> | File Browser<br>Bookmarks Help |              |   |
|----------------------------------------------------|--------------------------------|--------------|---|
| 🔶 Back 🔻 📫 I                                       | Forward 🔻 🚖 区 🥃                | 🙍 💻 🍳 100% 🍳 |   |
| Places 🔻 🗱                                         | ◄ meatle 1k                    |              |   |
| 🙍 beatle                                           |                                |              |   |
| 🛅 Desktop                                          |                                |              | = |
| File System                                        | lk                             | 2k           |   |
| Network                                            |                                |              |   |
| tab_ke 🛓 🗸                                         | 14 items, Free space: 2.5 GB   |              | • |

→ kad sasniegts vēlamais izmērs, atlaiž peles kreiso pogu.

Maināma izmēra logus ir iespējams pārvietot pa darbvirsmu. Lai pārvietotu logu:

- → uzbīda peles kursoru uz loga virsrakstjoslas;
- → "satver" logu aiz virsrakstjoslas, nospiežot un turot peles kreiso pogu;
- → neatlaižot peles kreiso pogu, velk logu uz vēlamo vietu;
- → atlaiž peles kreiso pogu, kad logs atrodas vēlamajā vietā;

• **maksimizēts** – loga izmēri ir maksimālie attēlojamie uz darbvirsmas. Ja logs ir aktīvs, tad maksimizēts logs aizsedz visus citus logus un bez tā ir redzami tikai darbvirsmas paneļi:

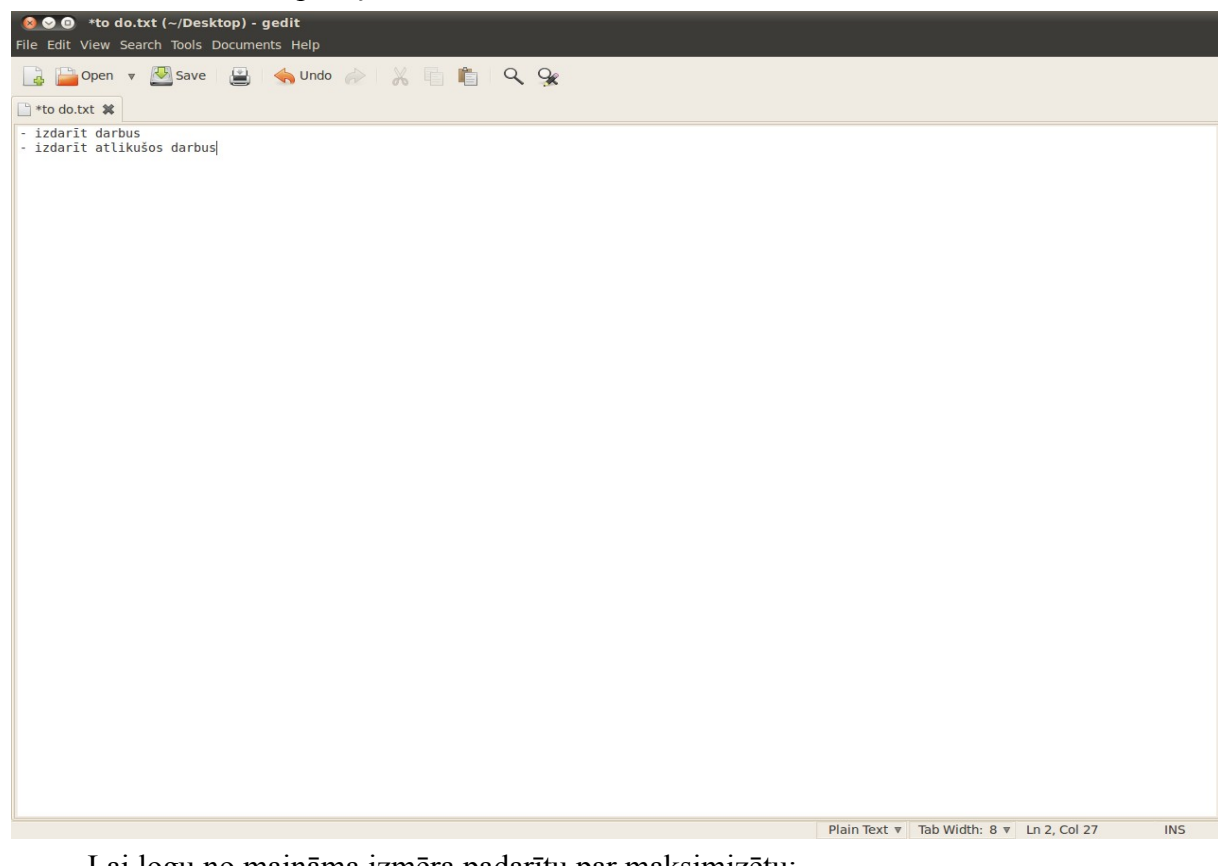

Lai logu no maināma izmēra padarītu par maksimizētu:

→ izpilda klikšķi uz loga vadības pogas .

## 2.3. KOMANDRINDA

Kaut arī *Ubuntu* operētājsistēma ļauj lietotajam veikt sistēmas konfigurāciju un citus uzdevumus gandrīz pilnībā, izmantojot grafisko lietotāja saskarni, reizēm ir ērtāk un ātrāk izmantot komandrindu. Tāpat prasmes apieties ar komandrindu var noderēt gadījumā, ja sistēmas darbībā ir ieviesusies kļūme un grafiskā lietotāja saskarne nav pieejama.

### 2.3.1. Termināļa logs

Komandrindas saskarne darbojas, lietotājam ievadot tekstuālu komandu virkni īpašā logā – terminālī, kur čaulas programma (*shell*), piemēram, *Bash*, tās interpretē un izpilda. Parasti tas notiek, palaižot kādu citu programmu. Pec veiktajām darbībām informācija lietotājam tiek novietota atpakaļ termināļa logā.

Lai operētājsistēma Ubuntu atvērtu komandrindas termināli, izpilda kādu no darbībām:

- lieto klaviatūras taustiņu kombināciju CTRL + ALT + T;
- lieto darbvirsmas augšējā paneļa izvēlni Applications:
  - ➔ uzbīda peles kursoru uz darbvirsmas augšēja paneļa izvēlnes Applications
  - → izpilda kreisās peles pogas klikšķi uz izvēlnes nosaukuma.

Atveras izvēlne:

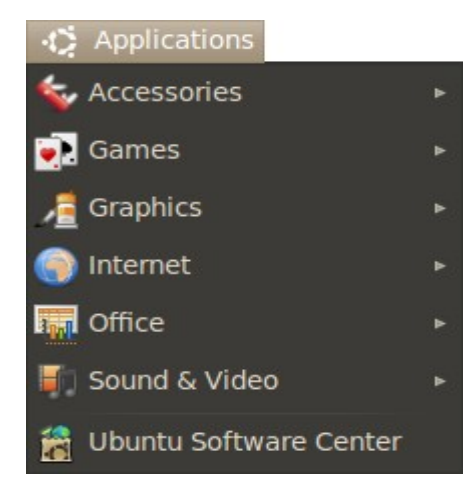

→ iegūtajā izvēlnē atver apakšizvēlni Accessories, uzbīdot uz tās nosaukuma peles kursoru:

#### KOMANDRINDA

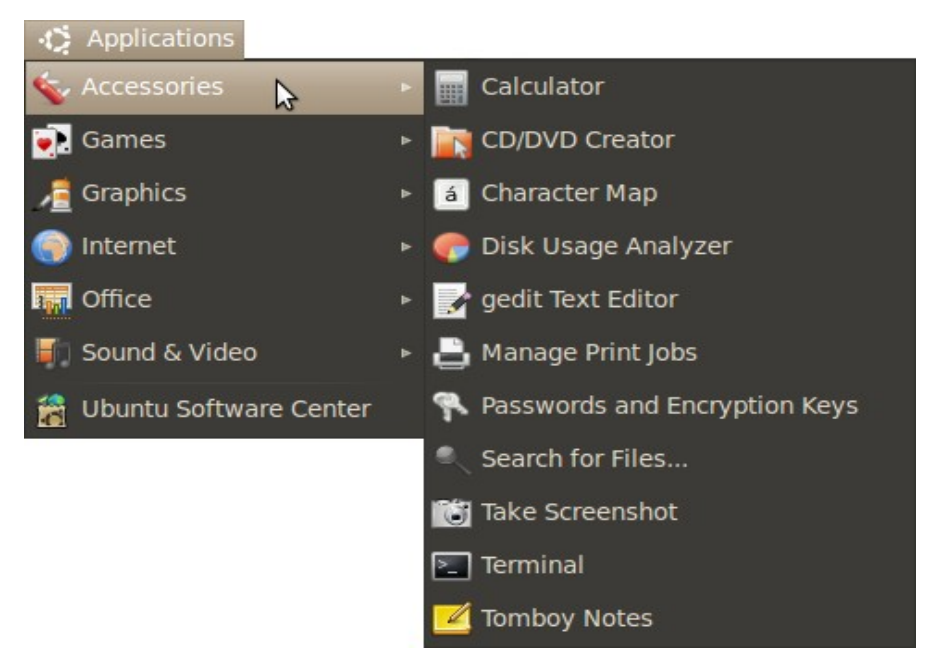

→ apakšizvēlnē Accessories izvēlas komandu Terminal, izpildot uz tās peles kreisās pogas klikšķi.

Atveras termināļa logs:

| 800       | beatle@kaste: ~    |   |
|-----------|--------------------|---|
| File Edit | View Terminal Help |   |
| beatle@k  | aste:~\$           | A |
|           |                    | = |
|           |                    | _ |

Termināļa loga virsrakstjoslā tiek attēlota šāda informācija:

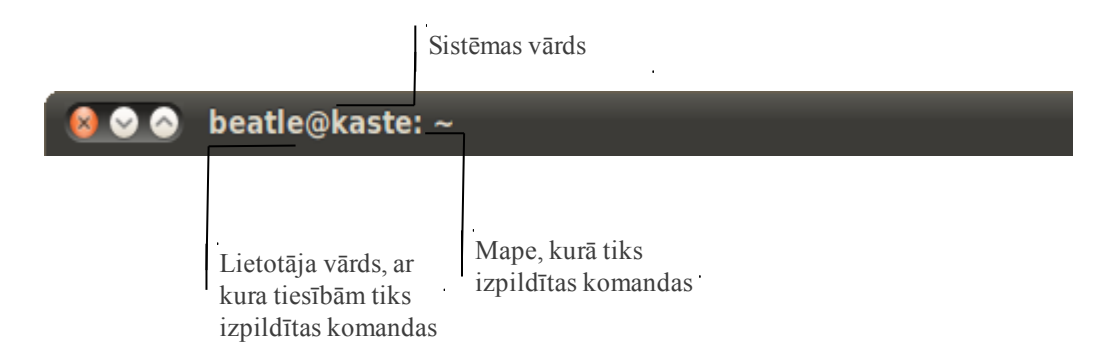

Šī pati informācija atkārtojas komandu uzvednē (*command prompt*), kas parādās, kad terminālis ir gatavs nākamajai lietotāja komandai.

Lietotājam ievadot komandas, tās terminālī tiks ievietotas vietā, kur atrodas kursors:

| bea | atle@kaste:~\$ |         |
|-----|----------------|---------|
|     |                |         |
|     |                |         |
| Ко  | mandu uzvedne  | Kursors |

Kursoru iespējams pārvietot ievadāmās komandu virknes robežās, kas parasti ir viena rindiņa, kura seko pēc pēdējās termināļa logā izvadītas komandu uzvednes. Lai pārvietotu kursoru:

- pa labi nospiež klaviatūras taustiņu →;
- pa kreisi nospiež klaviatūras taustiņu ←.

Bieži vien nepieciešams atkārtoti lietot kādu no komandām, ko lietotājs jau iepriekš ievadījis termināļa logā. Tādos gadījumos izmanto komandu vēsturi:

terminālim esot aktīvajam logam, nospiež taustiņu 1.

Ja termināļa logā bija daļēji ievadīta komanda, tā tiek nodzēsta un pēc komandu uzvednes parādās iepriekšējā komanda, ko lietotājs izpildīja termināļa logā;

⇒ turpina lietot tautiņu ↑, līdz pēc komandu uzvednes logā ir attēlota vēlamā komanda. Ja pareizajai komandai "paskriets" garām, atgriežas pie iepriekšējās rādītās, lietojot taustiņu ↓.

Kad termināļa logā ievadīta vēlamā komanda, to izpilda, nospiežot klaviatūras taustiņu ENTER.

#### 2.3.2. Komandu sintakse

Terminālī ievadāmas komandas parasti ir veidotas kādā no formām:

• <komanda>.

Pats vienkāršākais variants. Terminālī tiek ievadīta viena komanda un izpildīta:

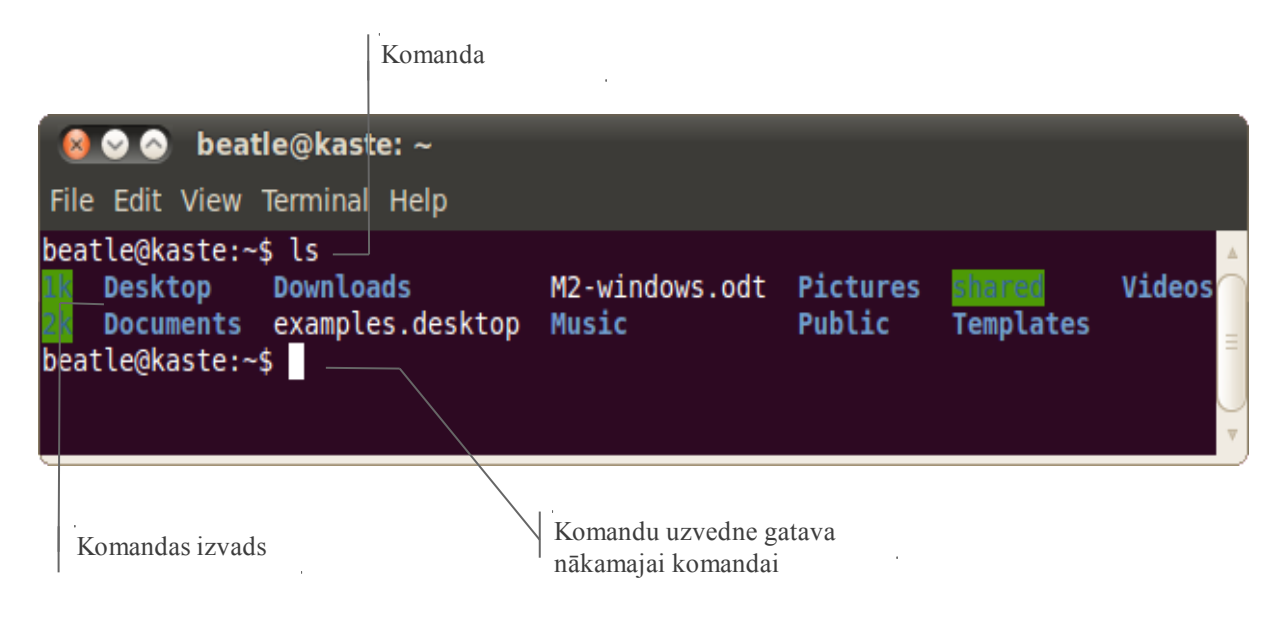

#### KOMANDRINDA

Šajā attēlā ir ievadīta komanda ls, kas atjauno pašreizējās direktorijas satura sarakstu;

• <komanda> <arguments>.

Daļa komandu prasa ievadīt argumentu, piemēram, datņu, ar kurām jāveic noteiktas darbības, nosaukumu:

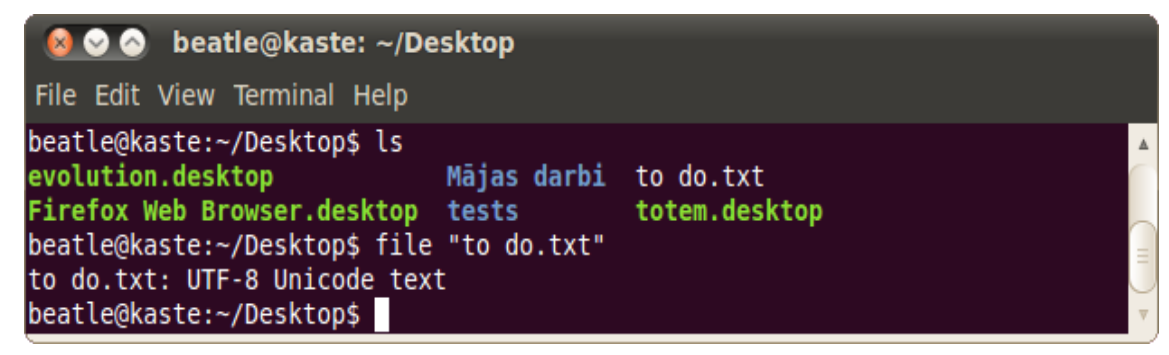

Attēlā ievadīta komanda **file** <**argument**>, kur arguments ir faila nosaukums "to do.txt". Šī komanda atjauno faila tipu.

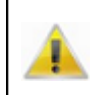

Ja faila nosaukums satur atstarpes, tas jāraksta pēdiņās (""), jo komandas tiek atdalītas ar atstarpēm un negaidīta atstarpe novestu pie kļūdainas komandu virknes interpretācijas.

• <komanda> -<iespēja>.

Lielākās daļas komandu izpildi iespējams dažādi konfigurēt, pēc to izsaukuma pievienojot ar domuzīmi aizsāktu iespēju slēdzi (*option*):

| 😣 🛇 🔗 🛛 beatle@kaste: ~/Des                                                                                       | sktop                          |                            |   |
|----------------------------------------------------------------------------------------------------|--------------------------------|----------------------------|---|
| File Edit View Terminal Help                                                                                      |                                |                            |   |
| beatle@kaste:~/Desktop\$ ls<br>evolution.desktop<br>Firefox Web Browser.desktop<br>beatle@kaste:~/Desktop\$ ls -r | Mājas darbi<br>tests           | to do.txt<br>totem.desktop |   |
| totem.desktop tests F<br>to do.txt Mājas darbi e<br>beatle@kaste:~/Desktop\$                                      | irefox Web Br<br>volution.desk | owser.desktop<br>top       | = |

Šajā piemērā komanda **ls**, kas atjauno mapes satura sarakstu, ir modificēta ar iespēju **-r** (*reverse*), kas liek atjaunot sarakstu pretējā secībā;

• <komanda>; <komanda>.

Komandas iespējams virknēt, atdalot tās ar semikolu (;), lai pēc pirmās komandas izpildes uzreiz tiktu izpildīta nākamā, pirms tiek atjaunota komandas uzvedne. Tas ir noderīgi, ja nepieciešams veikt vairākas komandas, no kurām pirmās izpildei vajadzēs ilgu laiku:

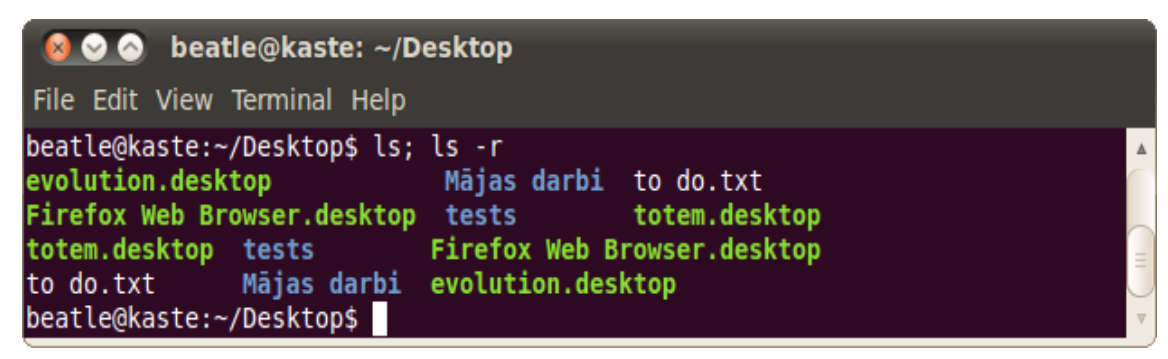

<komanda> && <komanda>.

Ja ir nepieciešams, lai nākamā komanda virknē izpildītos tikai tad, ja ir veiksmīgi izpildīta iepriekšējā, tās savieno ar **&&** (un) zīmēm:

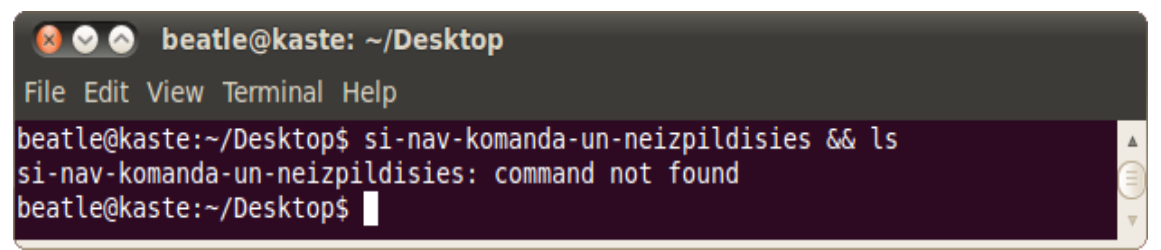

Piemērā **si-nav-komanda-un-neizpildisies** ir neeksistējošas komandas nosaukums, tādēļ to nevar izpildīt, un arī sekojošā komanda **ls** netiks izpildīta;

• <komanda> || <komanda>.

Gadījumā, ja nepieciešams komandu izpildīt, jo iepriekšējā komanda virknē nav tikusi veiksmīgi izpildīta, tās savieno ar || (vai) zīmēm:

#### 😣 😔 📀 🛛 beatle@kaste: ~/Desktop

File Edit View Terminal Help

```
beatle@kaste:~/Desktop$ si-nav-komanda-un-neizpildisies || ls
si-nav-komanda-un-neizpildisies: command not found
evolution.desktop Mājas darbi to do.txt
Firefox Web Browser.desktop tests totem.desktop
beatle@kaste:~/Desktop$
```

• <komanda> > <datnes nosaukums>.

Bieži vien ērti komandu izvadu saglabāt datnē, nevis to attēlot uz ekrāna. Tādos gadījumos pēc komandas lieto > zīmi, kurai seko datnes nosaukums, kurā jāieraksta komandas izvads:

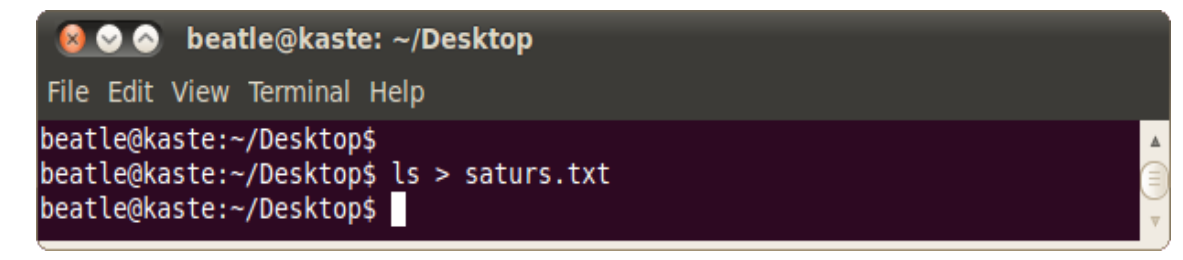

#### KOMANDRINDA

Piemērā var ievērot, ka komandas ls rezultāts netika atgriezts termināļa logā. Tas ir redzams, atverot datni saturs.txt:

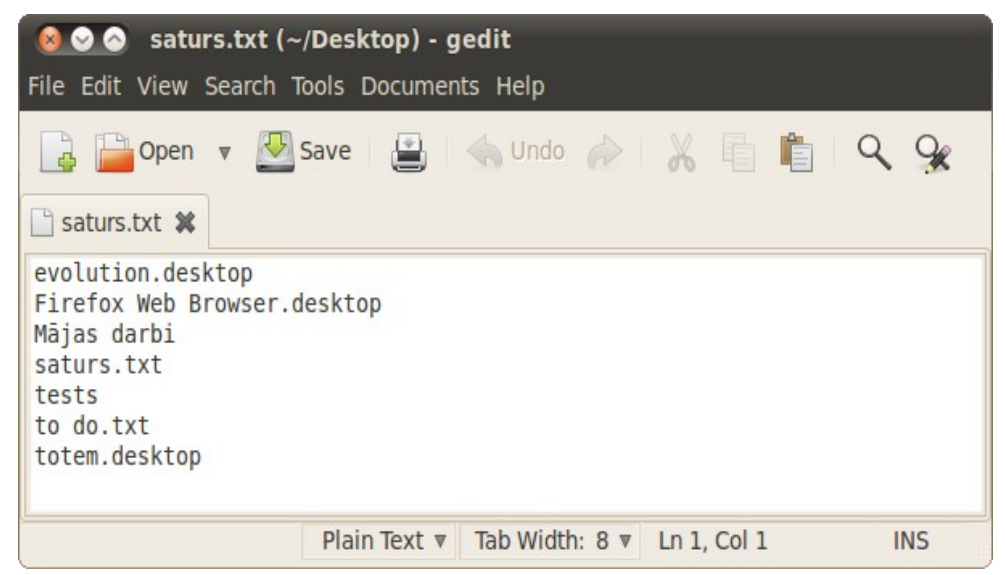

• <komanda> >> <datne nosaukums>.

Gadījumos, kad nepieciešams nevis pārrakstīt esošo datnes saturu, bet gan jauno informāciju pievienot jau esošas datnes beigās, lieto >>;

• <komanda> | <komanda>.

Bieži vien noderīgi kādas komandas atjaunoto tekstu uzreiz tieši nodot citai komandai. Šādos gadījumos lieto programmkanālus, savienojot komandas ar | (*pipe*):

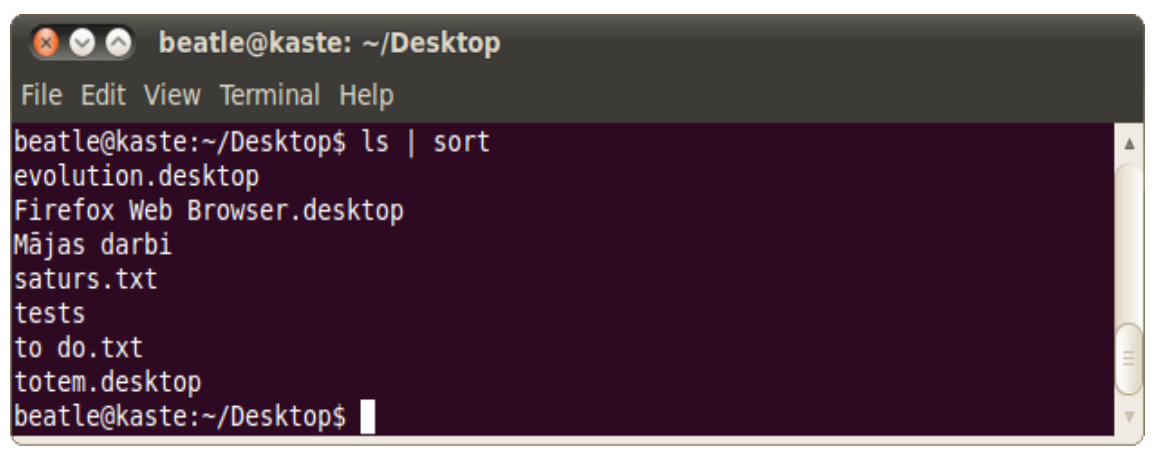

Piemērā redzams, kā komandas ls izvads tieši nodots komandai sort, kas sakārto alfabētiski tās argumentus.

#### 2.3.3. Komandas

Biežāk izmantojamās komandas:

- cd komanda cd (*change directory*) maina pašreizējās termināļa sesijas darba mapi. Komandu lieto kā tās argumentu, uzdodot jaunās darba mapes nosaukumu. Uzdodot mapes nosaukumu, var izmantot īpašo mapju apzīmējumus:
  - . pašreizējā darba mape;

- .. pašreizējas darba mapes vecākmape;
- / failsistēmas sakne;
- ~ pašreizējā lietotāja mājas mape.

Svarīgi atcerēties, ka, norādot ceļu failsistēmā, mapju nosaukumus atdala ar /, nevis \. Piemēram, pareizi noformēts ceļš: "/usr/bin/":

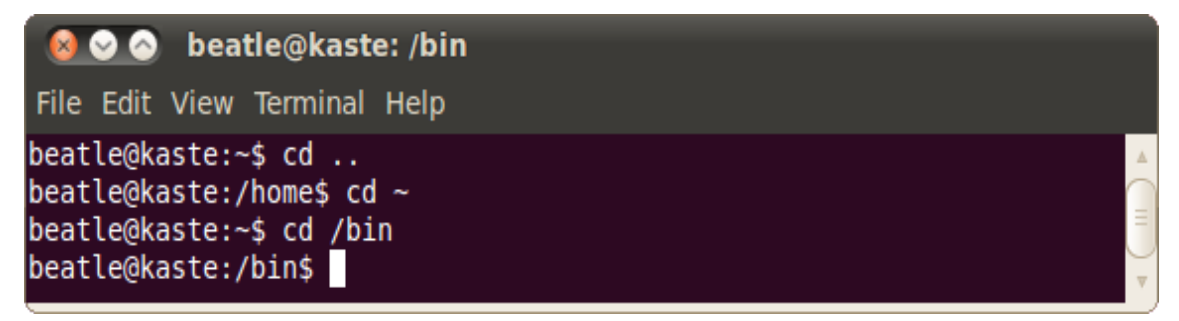

- ls komanda ls (*list*) izvada pašreizējās darba mapes satura sarakstu datnes un apakšmapes;
- **rm** komanda **rm** (r*emove*) dzēš datnes un mapes.

Komanda **rm** kā argumentu saņem dzēšanai paredzētas datnes vai mapes nosaukumu. Lai dzēstu mapi ar visu tās saturu, komandai pievieno iespēju **-r** (*recursive*):

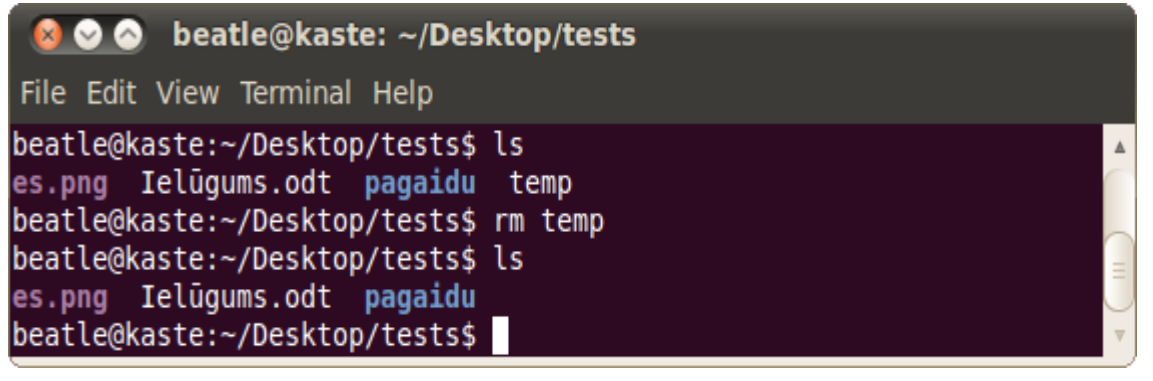

• **mv** – komanda **mv** (*move*) pārvieto datnes un mapes.

To izmanto arī pārsaukšanai (pārvieto datni uz to pašu atrašanās vietu, bet ar citu nosaukumu). Komandas pirmais arguments ir mapes vai datnes pašreizējā atrašanās vieta un nosaukums, bet otrs arguments ir atrašanās vieta (ietverot nosaukumu), uz kuru datne vai mape jāpārceļ:

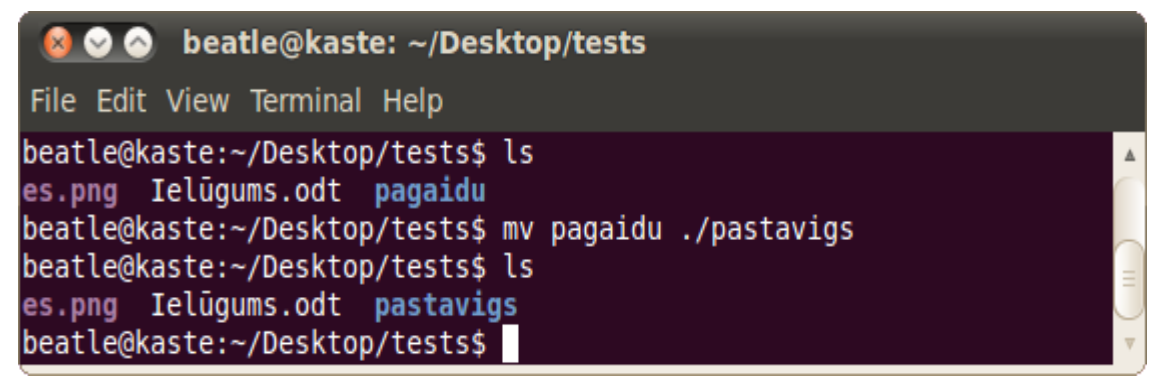

Piemērā mape ar nosaukumu "pagaidu" tiek pārsaukta uz "pastavigs":

#### KOMANDRINDA

• **cp** – komanda **cp** (*copy*) kopē datnes un mapes.

Darbojas līdzīgi komandai **mv**, bet atstāj oriģinālu vietā. Tāpat kā **rm** komandas gadījumā, lai darbotos ar mapēm, ir jāizmanto iespēja **-r**:

• mkdir – komanda mkdir (make directory) izveido jaunas mapes.

Komandas arguments ir jaunās mapes nosaukums:

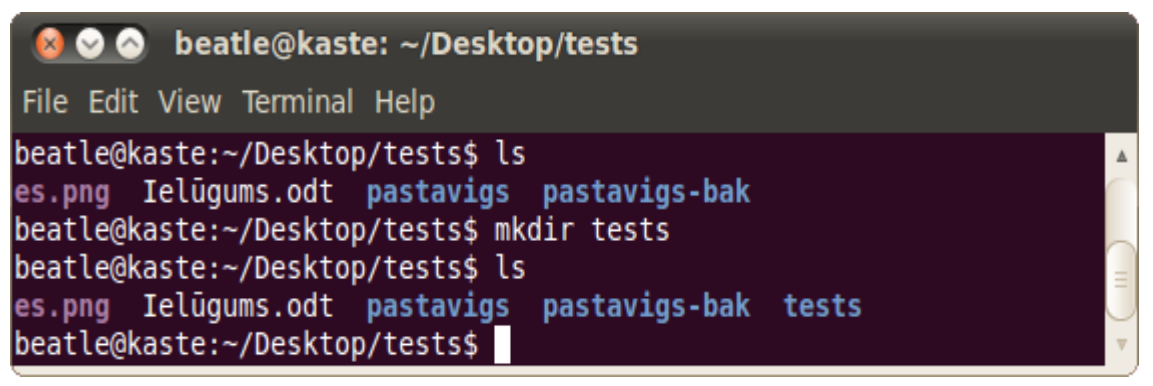

• **sudo** – komanda **sudo** (*super user do*) ļauj veikt nākamo komandu ar administratora (*root*) tiesībām.

Drošības apsvērumu dēļ vairākas darbības, piemēram, sistēmas konfigurāciju, jaunu lietotņu uzstādīšanu, lietotāju kontu konfigurāciju un citas, nav iespējams veikt ar parastā lietotāja tiesībām. Šādos gadījumos ir nepieciešams uz laiku piešķirt sev administratora tiesības. Komandas **sudo** lietošana ir ieteicama, ja tiesību paaugstināšana ir īslaicīga, pretēji, kā tas būtu, ja lietotājam nāktos pieteikties sistēmā kā administratoram. **Sudo** komandu lieto, to ievadot kā pirmo komandu virknē, kuras izpildei nepieciešamas paaugstinātas tiesības;

• man – komanda man (manual) sniedz informāciju par citām komandām.

Lai iegūtu detalizētāku informāciju par šo un citu komandu lietošanu, izmanto komandu **man**, tās argumentā norādot interesējošo komandu. Pēc komandas **man** termināļa logā tiek izvadīts plašs interesējošās komandas apraksts, ko iespējams ritināt, izmantojot klaviatūras taustiņus  $\uparrow$  un  $\downarrow$ . Lai aizvērtu aprakstu, lieto klaviatūras taustiņu Q:

| 8 📀     | 📀 beatle@kaste: ~/Desktop/tests                                                               |       |
|---------|-----------------------------------------------------------------------------------------------|-------|
| File Ed | dit View Terminal Help                                                                        |       |
| CP(1)   | User Commands                                                                                 | CP(1) |
| NAME    | cp - copy files and directories                                                               |       |
| SYNOPS  | CP [OPTION] [-T] SOURCE DEST<br>CP [OPTION] SOURCE DIRECTORY<br>CP [OPTION]t DIRECTORY SOURCE | ≡     |
| DESCRI  | PTION<br>Copy SOURCE to DEST, or multiple SOURCE(s) to DIRECTORY.                             |       |
| Manua   | Mandatory arguments to long options are mandatory for options too.<br>l page cp(1) line 1     | short |

Attēlā redzams man izpildes rezultāts ar argumentu cp;

• exit – komanda exit aizver termināli.

## 2.4. DATORA PARAMETRI

#### 2.4.1. Tastatūras valoda

Izmantojot kādu no vairākām līdzīgajām standarta tastatūrām, ir iespējams ievadīt tekstu gandrīz jebkurā rakstītajā valodā, izmantojot tastatūras lokalizācijas izkārtojumu. Šo lokalizācijas pakalpojumu nodrošina operētājsistēma, un tā ļauj lietotājam dažādās lietotnēs ievadīt tekstu vēlamajā valodā, izmantojot attiecīgās rakstu zīmes.

Lietojot operētājsistēmu *Ubuntu*, lietotājam ir pieejams plašs iespējamo tastatūras valodu klāsts, tai skaitā latviešu valoda. Lai aplūkotu, kādi tastatūras uzstādījumi ir iestatīti, lieto tastatūras iestatījumu (*keyboard preferences*) logu. Lai atvērtu tastatūras iestatījumu logu, veic šādas darbības:

⇒ atver darbvirsmas augšējā paneļa izvēlni **System**, uzbīdot uz tās nosaukuma peles kursoru un veicot peles kreisās pogas klikšķi:

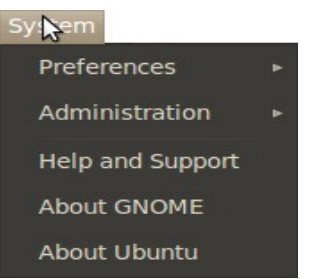

⇒ izvēlnē System atver tās apakšizvēlni Preferences, uzbīdot uz tās nosaukuma peles kursoru:

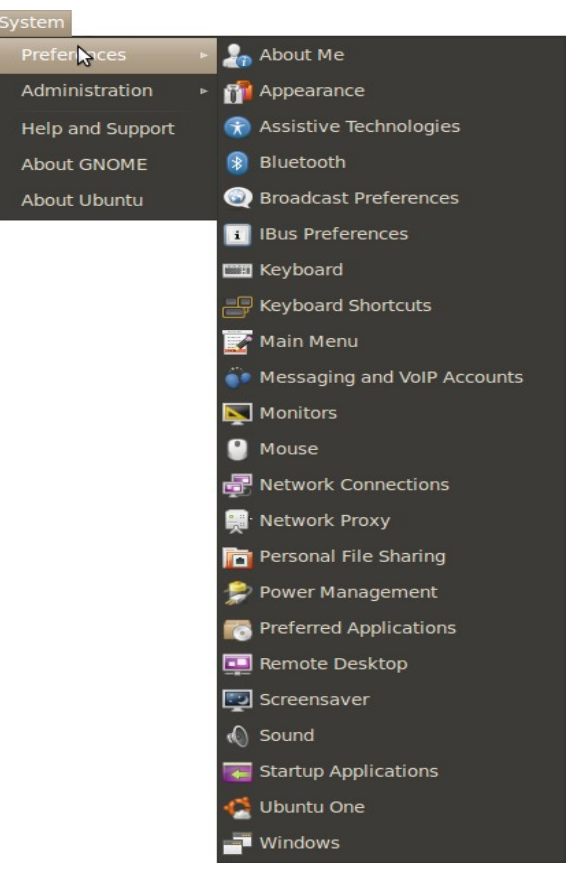

Datora lietošana un rīkošanās ar datnēm

apakšizvēlnē Preferences izpilda komandu Keyboard, izpildot uz tās nosaukuma
 Keyboard
 peles kreisās pogas klikšķi.

Atveras logs Keyboard Preferences:

| 👌 Keyk                     | ooard Pro                                                        | eferences                     | _              | _            | _        |
|----------------------------|------------------------------------------------------------------|-------------------------------|----------------|--------------|----------|
| General                    | Layouts                                                          | Accessibility                 | Mouse Keys     | Typing Break |          |
| Repea<br>K<br>Dela<br>Spee | <b>t Keys</b><br>ey presses<br>y: <i>Short</i><br>d: <i>Slow</i> | s repeat when                 | key is held do | wn           | Long     |
| Cursor<br>C<br>Spee        | Blinking<br>ursor blink<br>d: <i>Slow</i>                        | <b>)</b><br>ks in text fields | 5              |              |          |
| Type to te                 | est setting:                                                     | 5:                            |                | He           | lp Close |

Logā **Keyboard Preferences** tastatūras valodas uzstādījumus iespējams aplūkot cilnē **Layouts** (Layouts). Lai atvērtu cilni **Layouts**:

- uzbīda peles kursoru uz tās nosaukuma;
- ⇒ veic peles kreisās pogas klikšķi uz cilnes nosaukuma.

Loga Keyboard Preferences saturs mainās:

| ieneral La   | youts   | Accessibility  | Mouse Keys     | Typing  | Break             |
|--------------|---------|----------------|----------------|---------|-------------------|
| Latvia       |         |                |                |         |                   |
|              |         |                |                |         |                   |
|              |         |                |                |         |                   |
| A            | dd      |                | Move Up        |         | Print             |
| Re           | move    |                | Move Down      |         |                   |
| 🖌 Separat    | e layou | it for each wi | ndow           |         |                   |
| New wi       | ndows   | use active wi  | indow's layout |         |                   |
| Keyboard n   | nodel:  |                | Generic 1      | L05-key | (Intl) PC         |
| Opt          | tions   |                | Reset to Defau | Ilts    | Apply System-Wide |
|              | ettinas | :              |                |         |                   |
| pe to test s |         |                |                |         |                   |

Loga Keyboard Preferences cilnes Layouts skatā uzstādītos tastatūras izkārtojumus iespējams redzēt sarakstā loga augšējā daļā:

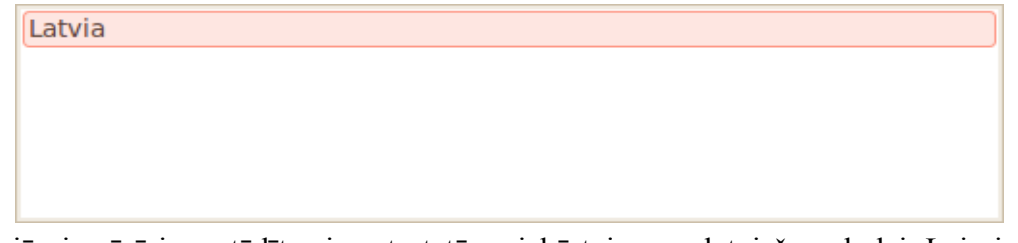

Šajā piemērā ir uzstādīts viens tastatūras izkārtojums – latviešu valodai. Lai pievienotu vēl kādu citu vai latviešu valodas izkārtojumu, ja tas nav ticis uzstādīts datora instalācijas laikā, veic šādas darbības:

⇒ loga Keyboard Preferences cilnē Layouts izpilda klikšķi uz pogas Add...

Atveras logs Choose a Layout:

| 😣 Choos          | e a Layout                                                                                                    |
|------------------|----------------------------------------------------------------------------------------------------|
| By country       | By language                                                                                                    |
| Country:         | Afghanistan 🔻                                                                                                    |
| Variants:        | Afghanistan 🔻                                                                                                    |
| Preview:         |                                                                                                    |
| Esc              | F1 F2 F3 F4 F5 F6 F7 F8 F9 F10 F11 F12 Print Scroll Pause Num Caps Scroll Lock Lock Lock                                                                                                    |
| ÷ !<br>U2 1 `    | '          X          *         )         (         -         +         BackSpace         Insert         Home         Page<br>Insert         Pol_         N          -         -         -         -         -         -         -         -         -         -         -         -         -         -         -         -         -         -         -         -         -         -         -         -         -         -         -         -         -         -         -         -         -         -         -         -         -         -         -         -         -         -         -         -         -         -         -         -         -         -         -         -         -         -         -         -         -         -         -         -         -         -         -         -         -         -         -         -         -         -         -         -         -         -         -         -         -         -         -         -         -         -         -         -         -         -         -         -         - |
| Tab<br>Caps_Lock | م       •       •       •       •       •       •       •       •       •       •       •       •       •       •       •       •       •       •       •       •       •       •       •       •       •       •       •       •       •       •       •       •       •       •       •       •       •       •       •       •       •       •       •       •       •       •       •       •       •       •       •       •       •       •       •       •       •       •       •       •       •       •       •       •       •       •       •       •       •       •       •       •       •       •       •       •       •       •       •       •       •       •       •       •       •       •       •       •       •       •       •       •       •       •       •       •       •       •       •       •       •       •       •       •       •       •       •       •       •       •       •       •       •       •       •       •       •       •                                                                                                    |
| Shift_L <        | 1       1       1       1       1       1       1       1       1       1       2       3         1       1       1       1       1       1       1       1       1       2       3         1       1       1       1       1       1       1       1       1       2       3         1       1       1       1       1       1       1       1       1       1       1       1       1       1       1       1       1       1       1       1       1       1       1       1       1       1       1       1       1       1       1       1       1       1       1       1       1       1       1       1       1       1       1       1       1       1       1       1       1       1       1       1       1       1       1       1       1       1       1       1       1       1       1       1       1       1       1       1       1       1       1       1       1       1       1       1       1       1       1       1       1       1 </td                                                                                                    |
|                  |                                                                                                    |
| Print            | Cancel Add                                                                                                    |

Logā Choose a Layout jaunu tastatūras izkārtojumu var izvēlēties pēc valodas vai pēc valsts. Šajā piemērā izmantosim atlasi pēc valsts. Lai to veiktu pēc valodas, veic attiecīgās darbības veic loga cilnē By language, nevis By country;

 $\Rightarrow$  atver sarakstu **Country**, veicot peles klikšķi uz tā pogas

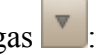

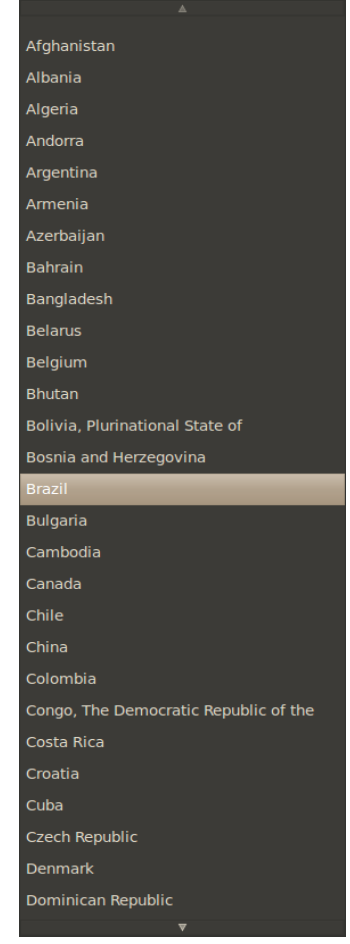

Juzbīda peles kursoru uz

🔲, lai sarakstu ritinātu uz augšu, un

- kad atrasta vēlamā valsts, piemēram, Latvija, izpilda uz tās nosaukuma peles kreisās pogas klikšķi;
- kad valsts ir izvēlēta, atver sarakstu Variants, veicot peles klikšķi uz tā pogas

, lai to ritinātu uz leju;

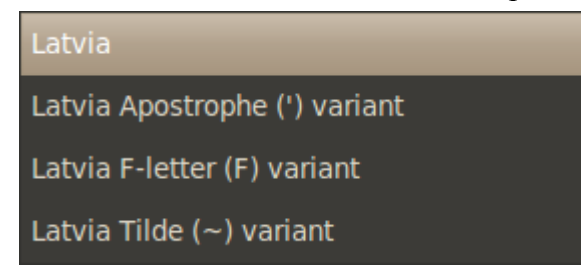

Sarakstā **Variants** iespējams izvēlēties dažādus variantus, kādā veidā vēlamās valodas rakstu zīmes tiek iegūtas, izmantojot standarta tastatūru:

- ⇒ izvēlas, piemēram, Latvia Apostrophe (') variant;
- ⇒ logā Choose a Layout priekšskata rūtī aplūko, ar kādiem taustiņiem izvēlētais tastatūras izkārtojums ļaus iegūt latviešu valodas diakritiskās zīmes;
- ⇒ kad izvēlēts apmierinošs izkārtojums, nospiež pogu
  Add

#### DATORA PARAMETRI

Jaunizvēlētais tastatūras izkārtojums ir ticis pievienots pieejamo izkārtojumu sarakstam:

Latvia

Latvia Apostrophe (') variant

Lai mainītu secību, kurš no izkārtojumiem tiek izmantots pēc noklusējuma, tos sakārto vēlamajā secībā. Izkārtojums, kas atrodas augstāk, tiks izmantos pēc noklusējuma. Nākamais izkārtojums būs pirmais, kas aktivizēsies, mainot izkārtojumus, un tā tālāk. Lai mainītu pozīciju, kādā atrodas noteikts izkārtojums izkārtojumu sarakstā:

⇒ iezīmē interesējošo izkārtojumu, veicot uz tā nosaukuma peles klikšķi:

| Latvia                        |  |  |  |  |
|-------------------------------|--|--|--|--|
| Latvia Apostrophe (') variant |  |  |  |  |
|                               |  |  |  |  |
|                               |  |  |  |  |
|                               |  |  |  |  |

pārvieto izkārtojumu, izmantojot:

• pogu Move Down, lai pārvietotu izkārtojumu sarakstā uz leju; Move Up

```
• pogu , lai pārvietotu izkārtojumu sarakstā uz augšu.
```

Ja ir atlasīti vairāki tastatūras izkārtojumi, lai pārslēgtos starp tiem:

⇒ darbvirsmas augšējā paneļa labajā pusē atrod aktīvā izkārtojuma indikatoru, piemēram:

Aktīvais izkārtojums

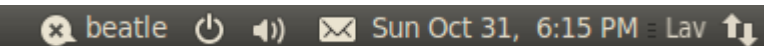

- ⇒ uzbīda peles kursoru uz aktīvā tastatūras valodas izkārtojuma indikatora;
- ⇒ izpilda peles klikšķi uz aktīvā izkārtojuma indikatora, lai pārslēgtos uz nākamo izkārtojumu izkārtojumu sarakstā.

Ja ir uzstādīts noklusētais tastatūras izkārtojuma variants latviešu valodai, latviešu rakstu zīmes iegūst:

- mazos latīņu alfabēta burtus spiežot attiecīgi apzīmēto tastatūras taustiņu;
- lielos latīņu alfabēta burtus spiežot attiecīgi apzīmēto tastatūras taustiņu, turot tastatūras taustiņu CAPS LOCK;
- latviešu diakritiskās rakstu zīmes (burtus ar garumzīmēm vai mīkstinājuma zīmēm)
   spiežot attiecīgi apzīmēto tastatūras taustiņu, turot taustiņu ALT GR (labo alt).

## 2.4.2. Pamatinformācija par datoru

Pamatinformāciju par datoru ērti uzzināt, izmantojot **System Monitor** logu. Lai atvērtu šo logu, veic šādas darbības:

⇒ atver darbvirsmas augšējā paneļa izvēlni System:

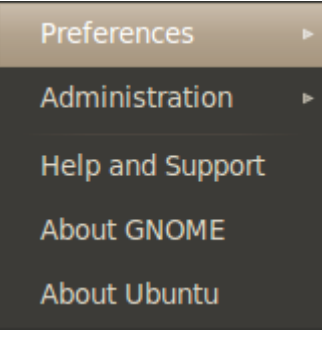

⇒ izvēlnē System atver apakšizvēlni Administration:

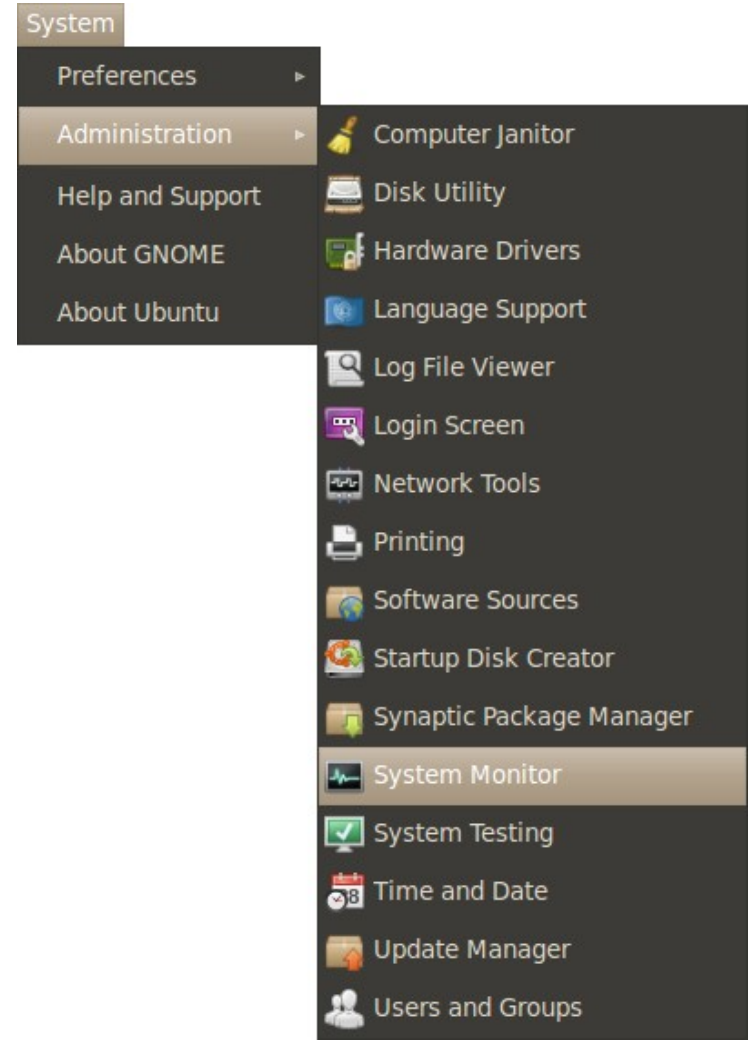

atvērtajā apakšizvēlnē atlasa komandu System Monitor, veicot uz tās peles klikšķi.
 Atveras logs System Monitor:

#### DATORA PARAMETRI

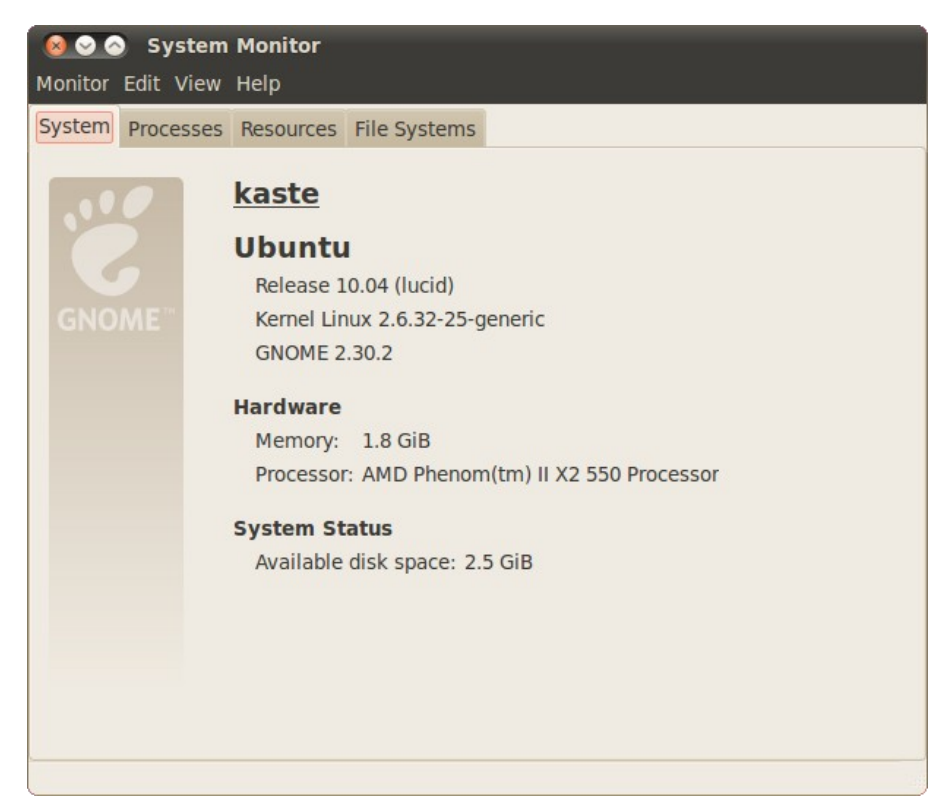

Logā System Monitor pieejamā informācija sadalīta četrās cilnēs:

- System redzami pamata sistēmas parametri, piemēram, procesora tips;
- Processes uzskaitīti sistēmas uzturēti procesi;
- **Resources** rāda dinamiski atjaunotu informāciju par sistēmas resursu izmantošanu un noslodzi;
- File Systems apkopo informāciju par failu sistēmā uzstādītajiem datu nesējiem.

Loga System Monitor cilnē System redzama šāda informācija:

 datora vārds – nosaukums, kāds piešķirts konkrētajai sistēmai operētājsistēmas uzstādīšanas laikā:

kaste

• operētājsistēmas grupā:

Ubuntu

Release 10.04 (lucid) Kernel Linux 2.6.32-25-generic GNOME 2.30.2

- operētājsistēmas versijas numurs –
- *Linux* kodola versijas numurs Kernel Linux 2.6.32-25-generic
- darbvirsmas vides nosaukums un versijas numurs GNOME 2.30.2
• aparatūras grupā:

Hardware

Memory: 1.8 GiB

Processor: AMD Phenom(tm) II X2 550 Processor

- brīvpiekļuves atmiņas apjoms Memory: 1.8 GiB
- processora tips –
   Processor: AMD Phenom(tm) II X2 550 Processor
- sistēmas statusa grupā:

#### System Status

Available disk space: 2.5 GiB

pieejamais pastāvīgās atmiņas apjoms – Available disk space: 2.5 GiB

Lai pārslēgtos uz loga System Monitor cilni Processes:

- ⇒ uzbīda peles kursoru uz cilnes **Processes** nosaukuma;
- izpilda peles kreisās pogas klikšķi uz tā.

Loga System Monitor saturs mainās:

| System Monitor Monitor Edit View Help                                                                                                    |            |       |      |      |           |          |    |
|----------------------------------------------------------------------------------------------------|------------|-------|------|------|-----------|----------|----|
| System Processes Resources                                                                                                    | File Syste | ems   |      |      |           |          |    |
| Load averages for the last 1, 5, 15 minutes: 1.72, 1.52, 1.37                                                                                                    |            |       |      |      |           |          |    |
| Process Name                                                                                                    | Status     | % CPU | Nice | ID ₹ | Memory    | Waitin   | 4  |
| 🕎 gnome-session                                                                                                    | Sleeping   | 0     | 0    | 979  | 1.3 MiB   | poll_sc  | =  |
| ♦ VBoxClient                                                                                                    | Sleeping   | 0     | 0    | 1025 | 468.0 KiB | rtSem    | U  |
| ♦ VBoxClient                                                                                                    | Sleeping   | 0     | 0    | 1036 | 484.0 KiB | rtSem    |    |
| ♦ VBoxClient                                                                                                    | Sleeping   | 0     | 0    | 1040 | 428.0 KiB | poll_sc  |    |
| 🧼 ssh-agent                                                                                                    | Sleeping   | 0     | 0    | 1041 | 356.0 KiB | poll_sc  |    |
| 🔷 dbus-launch                                                                                                    | Sleeping   | 0     | 0    | 1045 | 260.0 KiB | poll_sc  |    |
| 🔷 dbus-daemon                                                                                                    | Sleeping   | 0     | 0    | 1047 | 968.0 KiB | poll_sc  |    |
| 🔄 gconfd-2                                                                                                    | Sleeping   | 0     | 0    | 1050 | 2.0 MiB   | poll_sc  |    |
| In the second second | Sleeping   | 0     | 0    | 1056 | 412.0 KiB | poll_sc  |    |
| ♦ gnome-settings-daemon                                                                                                    | Sleeping   | 0     | 0    | 1059 | 3.3 MiB   | poll_sc  |    |
| ♦ gvfsd                                                                                                    | Sleeping   | 0     | 0    | 1061 | 780.0 KiB | poll_sc  |    |
|                                                                                                    | -          | -     | -    |      |           |          |    |
|                                                                                                    |            |       |      |      | En        | d Proces | 55 |

Cilnē **Processes** redzams saraksts ar visiem sistēmas uzturētajiem procesiem un dažāda veida papildu informācijas kolonnas, no kurām svarīgākās ir:

• Process Name – procesa nosaukums;

- % CPU procesora darba ciklu skaits no kopējā, izteikts procentos, cik process aizņem savā izpildē;
- Memory brīvpieejas atmiņas apjoms, ko izmanto process.

Lai pārslēgtos uz loga System Monitor cilni Resources:

- ⇒ uzbīda peles kursoru uz cilnes **Resources** nosaukuma;
- ⇒ izpilda peles kreisās pogas klikšķi uz tā.

Loga System Monitor saturs mainās:

| <mark>⊗</mark> ⊘ ⊘ s | ystem                     | Monitor     |               |    |                |                |     |
|----------------------|---------------------------|-------------|---------------|----|----------------|----------------|-----|
| Monitor Edit         | t View                    | Help        |               |    |                |                |     |
| System Pro           | cesses                    | Resources   | File Systems  |    |                |                |     |
| CPU Histo            | ory                       |             |               |    |                |                |     |
| 100 %<br>50 %        |                           |             |               |    |                |                |     |
| 0 %<br>60 second     | is                        | 50          | 40            | 30 | 20             | 10             |     |
|                      | CPU                       | 100.0%      | 40            | 20 | 10             | 10             | , i |
| Memory a             | nd Swa                    | ap History  | ,             |    |                |                |     |
| 100 %<br>50 %        |                           |             |               |    |                |                |     |
| 0 %<br>60 second     | is                        | 50          | 40            | 30 | 20             | 10             | 0   |
| a                    | Mem                       | ory         |               |    | Swap           |                |     |
| C                    | 9 402.4                   | 4 MiB (21.4 | %) of 1.8 GiB |    | 0 bytes (0.0 % | ) of 398.0 MiB |     |
| Network H            | listory                   |             |               |    |                |                |     |
| 2.0 KiB/s            |                           |             |               |    |                |                |     |
| 0.0 KiB/s            |                           |             |               |    |                |                |     |
| 60 second            | İs                        | 50          | 40            | 30 | 20             | 10             | Ó   |
| -                    | _ Rece                    | iving       | 0 bytes/s     |    | Sending        | 0 bytes/s      |     |
|                      | <ul> <li>Total</li> </ul> | Received    | 2.6 MiB       |    | Total Sent     | 580.2 KiB      |     |
|                      |                           |             |               |    |                |                |     |

Cilnē sistēmas resursu noslogojuma attēlojums ir sadalīts trīs grupās:

#### • CPU History:

| CPU History |            |    |    |    |    |   |
|-------------|------------|----|----|----|----|---|
| 100 %       |            |    |    |    |    |   |
| 50 %        |            |    |    |    |    |   |
| 0 %         |            |    |    |    |    |   |
| 60 seconds  | 50         | 40 | 30 | 20 | 10 | 0 |
|             | CPU 100.0% |    |    |    |    |   |

Šeit grafika formā attēlots kopējais procesora noslogojums laikā. Vertikālā ass attēlo procesora resursu noslogojumu procentos no maksimālā, bet horizontālā ass – laiku sekundēs. Patiesais procesora noslogojuma līmenis atlikts šajā grafikā kā līnija.

Pašreizējais procesora noslodzes līmenis uzrādās zem šī grafika: CPU 100.0%;

• Memory and Swap History:

| lemory and S | wap Histor              | гу              |    |                        |                |   |
|--------------|-------------------------|-----------------|----|------------------------|----------------|---|
| 100 %        |                         |                 |    |                        |                |   |
| 0 %          |                         |                 |    |                        |                |   |
| 60 seconds   | 50                      | 40              | 30 | 20                     | 10             | Ó |
| M و          | emory<br>)2.4 MiB (21.4 | 4 %) of 1.8 GiB | ۲  | Swap<br>0 bytes (0.0 % | 6) of 398.0 Mi | в |

Šeit grafika formā attēlots izmantotais brīvpieejas atmiņas un apmaiņas vietas daudzums laikā. Vertikālā ass attēlo izmantoto atmiņas daudzumu procentos no maksimālā pieejamā, bet horizontālā ass – laiku sekundēs. Patiesais atmiņas izmantošanas līmenis atlikts šajā grafikā kā krāsu kodētas līnijas, kas ir atšķirīgas brīvpieejas un apmaiņas vietas atmiņai.

Zem grafika attēlots abu atmiņas tipu izmantošanas līmenis procentos, kā arī patiesais skaitliskais apjoms;

#### • Network History:

#### **Network History** 2.0 KiB/s 1.0 KiB/s 0.0 KiB/s . 60 seconds 50 30 40 20 10 0 0 bytes/s Receiving Sending 0 bytes/s Total Received 2.6 MiB Total Sent 580.2 KiB

Šeit grafika formā attēlota tīkla noslodze, vertikālajai asij attēlojot datu apmaiņas ātrumu, bet horizontālajai – laiku sekundēs. Atsevišķa līkne attēlo gan datu pārraides, gan saņemšanas ātrumu.

Šis grafiks, atšķirībā no pārējiem, neilustrē maksimālos iespējamos rādītājus, jo tīkla nodrošinātais datu apmaiņas ātrums ir atkarīgs no daudziem ārējiem faktoriem vēl bez sistēmas aparatūras teorētiskajām iespējām.

Zem grafika attēlots pašreizējais datu apmaiņas ātrums augšup- un lejuplādei, kā arī kopējais apmainīto datu daudzums.

Lai pārslēgtos uz loga System Monitor cilni File Systems:

- ⇒ uzbīda peles kursoru uz cilnes File Systems nosaukuma;
- izpilda peles kreisās pogas klikšķi uz tā.

Loga System Monitor saturs mainās:

| le Systems |                                  |         |          |         |           |          |       |
|------------|----------------------------------|---------|----------|---------|-----------|----------|-------|
| evice      | Directory 🔻                      | Туре    | Total    | Free    | Available | Used     |       |
| /dev/sda1  | /                                | ext4    | 7.5 GiB  | 2.9 GiB | 2.5 GiB   | 4.6 GiB  | 65 %  |
| /dev/sr0   | /media/VBOXADDITIONS_3.2.8_64453 | iso9660 | 32.0 MiB | 0 bytes | 0 bytes   | 32.0 MiB | 100 % |
|            |                                  |         |          |         |           |          |       |

Cilnē **File Systems** redzams saraksts ar failu sistēmā iekļautajiem datu nesējiem. Saraksts satur vairākas informatīvas kolonnas, piemēram:

- **Device** ierīces nosaukums;
- Directory failu sistēmas mape, kurā ir uzstādīts datu nesēja saturs;
- Type datu nesēja izmantotais failu sistēmas arhitektūras tips;
- Total kopējā datu nesēja kapacitāte;
- Free neizmantotā datu nesēja kapacitāte;
- Available neizmantotā pieejamā datu nesēja kapacitāte (brīvā vieta);
- Used aizpildītā datu nesēja kapacitāte skaitliski un procentuāli no kopējās.

#### 2.4.3. Instalētā programmatūra

*Ubuntu* sistēmā pēc noklusējuma ir uzstādīts plašs brīvās programmatūras klāsts un lietotājam ir iespējams viegli to vēl papildināt. Lai caurskatītu sarakstu ar sistēmā uzstādītām lietotnēm, lieto rīku **Ubuntu Software Center**.

Lai aplūkotu sistēmā uzstādīto lietotņu sarakstu:

⇒ atver izvēlni Applications, izpildot uz tās nosaukuma peles kreisās pogas klikšķi:

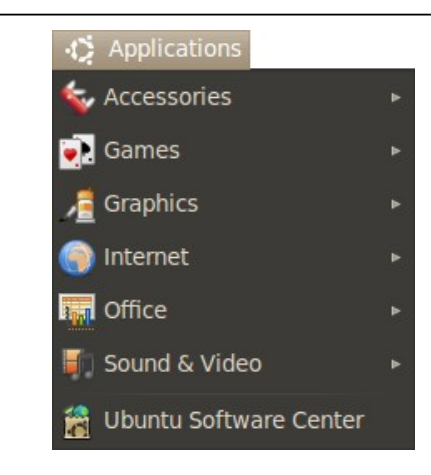

⇒ izvēlnē Applications izpilda klikšķi uz komandas Ubuntu Software Center. Atveras logs Ubuntu Software Center:

| 😣 📀 📀 Ubuntu Software Cent | ter                       |                 |                          |               |                    |         |
|----------------------------|---------------------------|-----------------|--------------------------|---------------|--------------------|---------|
| File Edit View Help        |                           |                 |                          |               |                    |         |
| + 😭 Get Software           | Get Softwar               | e               |                          |               | ٩                  |         |
|                            | Ubuntu S<br>Featured Appl | oftware         | Center                   |               |                    |         |
|                            | Departments               |                 |                          |               |                    |         |
|                            | ×                         | 8               | A                        |               | Á                  |         |
|                            | Accessories               | Education       | Fonts                    | Games         | Graphics           |         |
|                            | <b>(</b>                  |                 |                          |               | <u>Kol</u>         |         |
|                            | Internet                  | Office          | Science &<br>Engineering | Sound & Video | Themes &<br>Tweaks |         |
|                            | X                         | S               |                          |               |                    |         |
|                            | Universal Access          | Developer Tools | System                   |               |                    |         |
|                            |                           | 32515 iten      | ns available             |               |                    |         |
| 🗈 loga Ubuntu              | Software                  | Center          | kreisajā                 | rūtī izvēlas  | rādāmo             | objektu |
| ( 🛛 🔲 Installe             | ed Software               | ).              |                          |               |                    |         |

Loga Ubuntu Sotware Center saturs mainās:

tipu

| 😣 😔 🔗 Ubuntu Software Ce | enter                                                                           |          |
|--------------------------|---------------------------------------------------------------------------------|----------|
| File Edit View Help      |                                                                                 |          |
| + 😭 Get Software         | Installed Software                                                              | ٩        |
| Installed Software       | NaisleRiot Solitaire Play many different solitaire games                        |          |
|                          | Archive Manager<br>Create and modify an archive                                 | =        |
|                          | Bluetooth<br>Configure Bluetooth settings                                       |          |
|                          | Brasero     Create and copy CDs and DVDs                                        |          |
|                          | Byobu Window Manager<br>Text-based Window Manager using GNU Screen              |          |
|                          | Calculator<br>Perform arithmetic, scientific or financial calculations          |          |
| -                        | Character Map<br>Insert special characters into documents                       |          |
|                          | Compiz<br>OpenGL window and compositing manager - GNOME window decorator        |          |
|                          | Computer Janitor<br>Clean up a system so it's more like a freshly installed one |          |
|                          | Configuration Editor<br>Directly edit your entire configuration database        |          |
|                          | Dia Diagram Editor<br>Edit your Diagrams                                        |          |
|                          | Disk Utility Manage Drives and Media                                            |          |
|                          | Document Viewer<br>View multi-page documents                                    |          |
|                          | Send and receive messages                                                       |          |
|                          | Evolution     69 items installed                                                | <b>v</b> |
|                          | of temp installed                                                               |          |

Loga **Ubuntu Software Center** galvenajā rūtī redzams sistēmā uzstādītās programmatūras saraksts. Lai iegūtu interesējošas lietotnes aprakstu:

→ izpilda klikšķi uz interesējošas lietotnes nosaukuma:

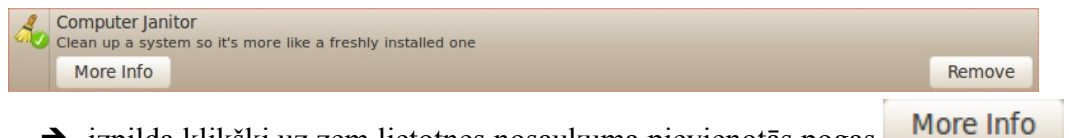

→ izpilda klikšķi uz zem lietotnes nosaukuma pievienotās pogas Logā parādās lietotnes apraksts:

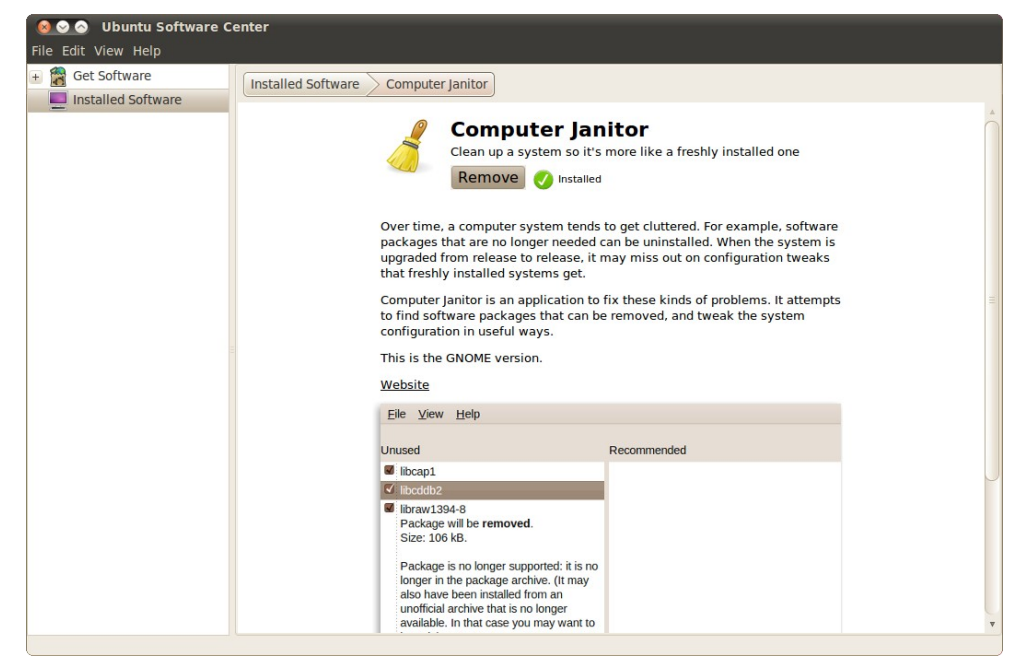

#### 2.4.4. Darbvirsmas noformējums

Lai mainītu darbvirsmas noformējumu un darbvirsmas vides vizuālos uzstādījumus, izmanto logu **Appearance Preferences**. Lai atvērtu šo logu, veic šādas darbības:

⇒ atver darbvirsmas augšējā paneļa izvēlni System:

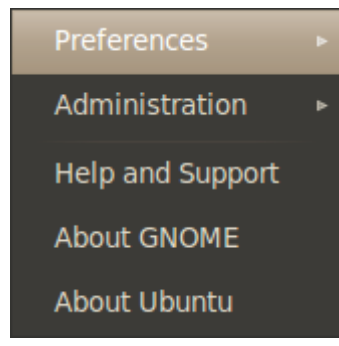

izvēlnē System atver apakšizvēlni Preferences:

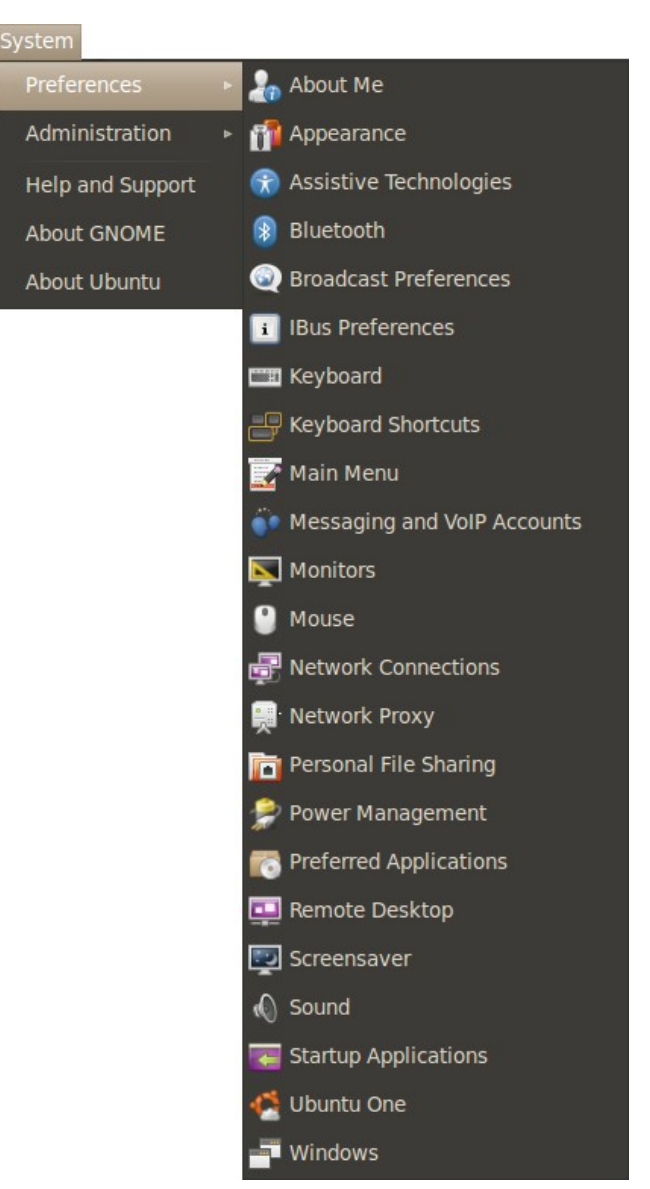

⇒ atvērtajā apakšizvēlnē atlasa komandu Appearance Preferences, izpildot uz tās nosaukuma peles klikšķi.

Atveras logs Appearance Preferences:

| 😣 Appearance Preferen  | ces                                                                              |           |            |
|------------------------|----------------------------------------------------------------------------------|-----------|------------|
| Theme Background Fonts | Visual Effects                                                                   |           |            |
| Open                   | □ □ ×<br>Open<br>✓ ●                                                             | Open      | E          |
| Ambiance               | Clearlooks                                                                       | Dust      |            |
|                        | <ul> <li>↓ ↓ _ □ ×</li> <li><u>Open</u></li> <li>⊠ ⊙</li> <li>Save As</li> </ul> | Customize | v<br>stall |
| Get more themes online |                                                                                  |           |            |
| Неір                   |                                                                                  | [         | Close      |

Logā Appearance Preferences pieejamie uzstādījumi sadalīti četrās cilnēs:

- Theme darbvirsmas tēmas izvēle;
- **Background** darbvirsmas fona attēla izvēle;
- Fonts sistēmas izmantotā teksta fonta izvēle;
- Visual Effects vizuālo efektu daudzuma izvēle.

Loga **Appearance Preferences** cilnē **Theme** ir iespējams nomainīt darbvirsmas tēmu, kas ir krāsu, formu un stila kopums, kurš tiek piemērots darbvirsmai un uz tās izvietotajiem logiem, paneļiem, izvēlnēm un citiem darbvirsmas vides elementiem.

Lai nomainītu izmantoto darbvirsmas tēmu:

⇒ atver loga Appearance Preferences cilni Theme, veicot uz tās nosaukuma peles klikšķi.

Loga galvenajā cilnē ir attēlotas pieejamās tēmas, izmantojot attēlus, kuros iekļauti svarīgākie tēmas elementi – logu noformējums, ikonas, krāsas:

| Open<br>Open<br>Open<br>Open | Qpen<br>☑ ● ■ ■ ■ ■ ■ ■ ■ ■ ■ ■ ■ ■ ■ ■ ■ ■ ■ ■ | Qpen<br>© • |   |
|------------------------------|-------------------------------------------------|-------------|---|
| Ambiance                     |                                                 | Dust        | • |

izvēlas interesējošo tēmu, veicot uz tās attēlojuma peles klikšķi.

Izvēlētā tēma automātiski tiek piemērota visai darbvirsmas videi:

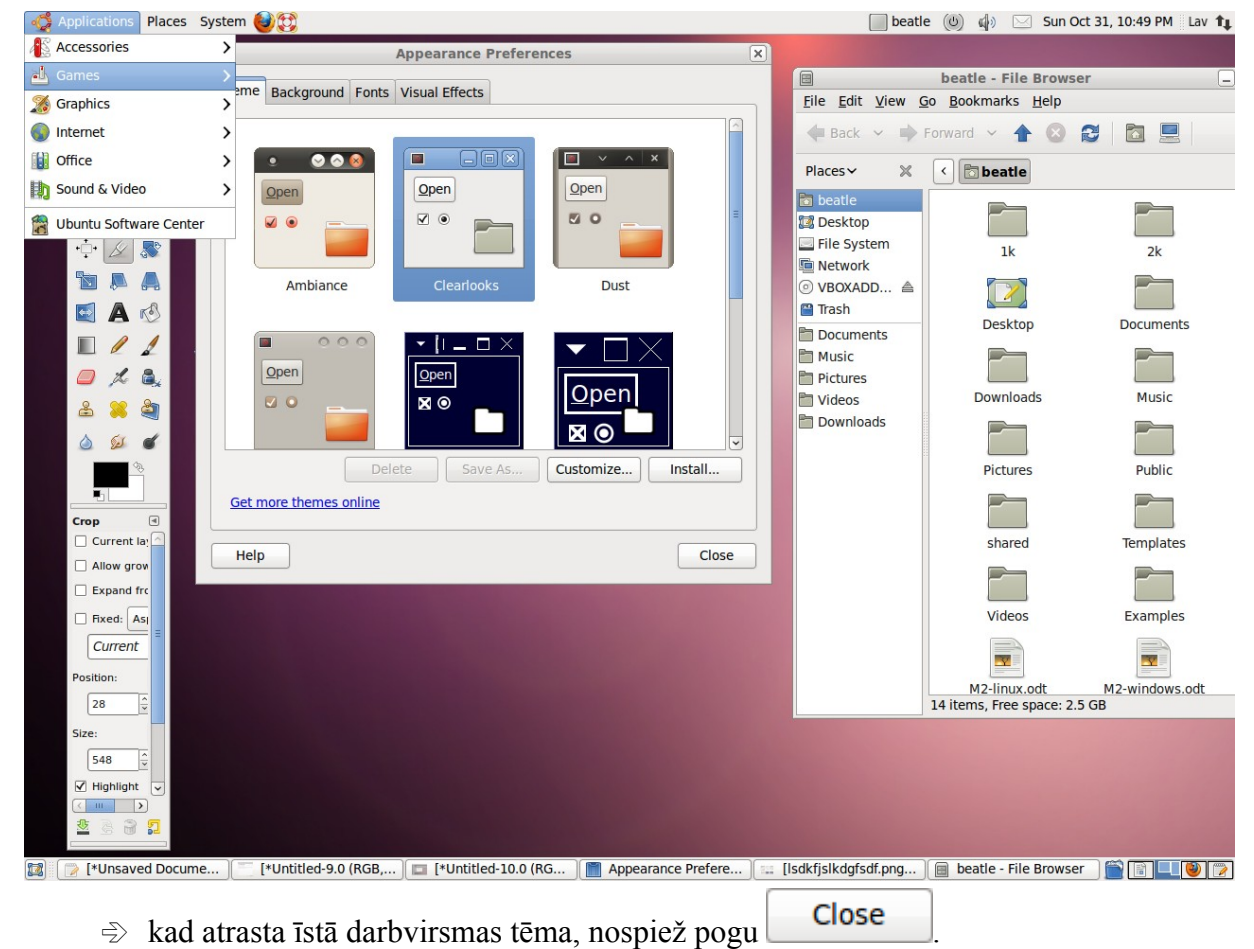

# Lai loga Appearance Preferences cilnē Background nomainītu darbvirsmas fona attēlu:

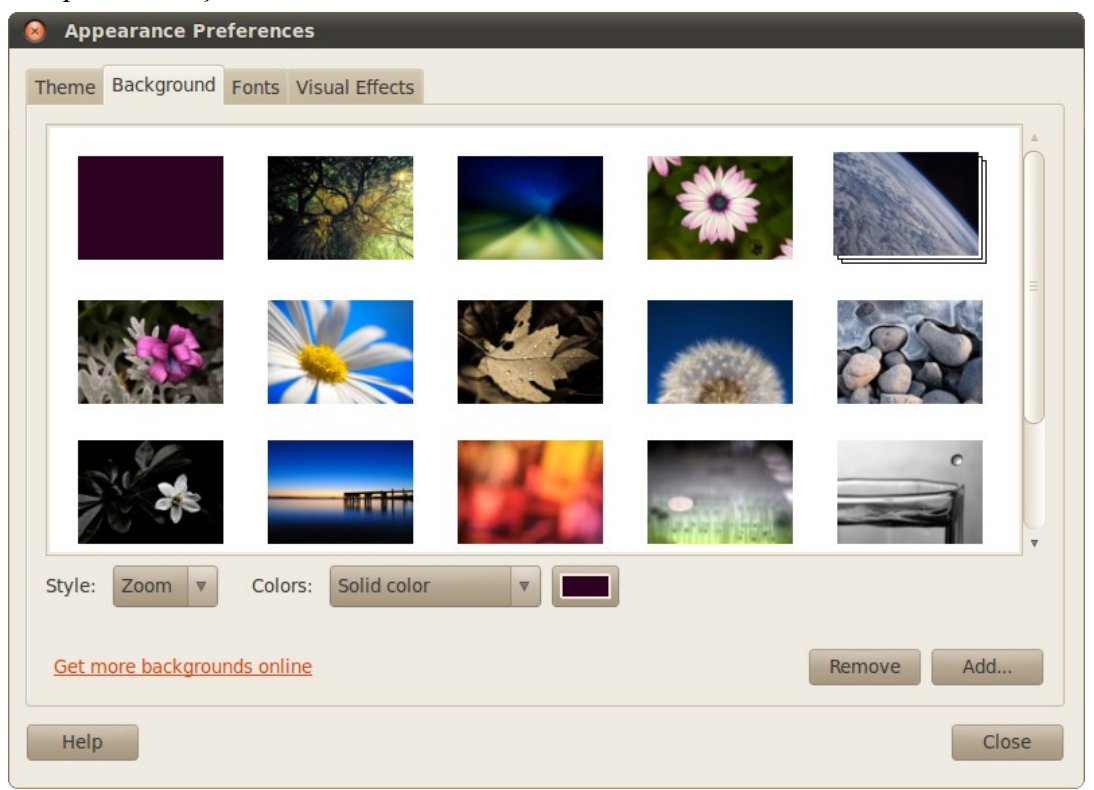

⇒ atver loga **Appearance Preferences** cilni **Background**, izpildot uz tās nosaukuma peles klikšķi:

Loga **Appearance Preferences** cilnes **Background** galvenajā rūtī redzamas samazinātas pēc noklusējuma pieejamo fona attēlu versijas. Lai pievienotu sarakstam kādu jaunu attēlu:

→ izpilda klikšķi uz pogas
 Add...
 Atveras logs Add Wallpaper:

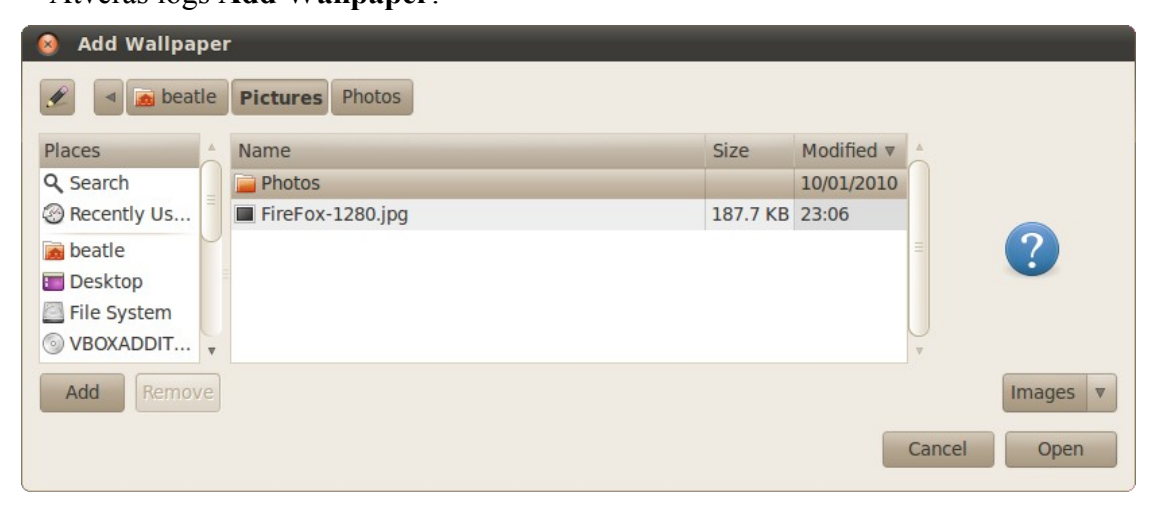

- → logā Add Wallpaper, izmantojot kreisajā pusē novietoto navigācijas rūti, atrod vēlamā fona attēla datnes atrašanās vietu un loga galvenajā rūtī iezīmē datni, veicot uz tās nosaukuma peles klikšķi;
- → nospiež pogu Open
- izvēlas interesējošo fona attēlu, veicot uz tā peles klikšķi;

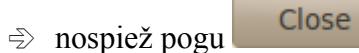

Darbvirsmas fona attēls ir nomainīts.

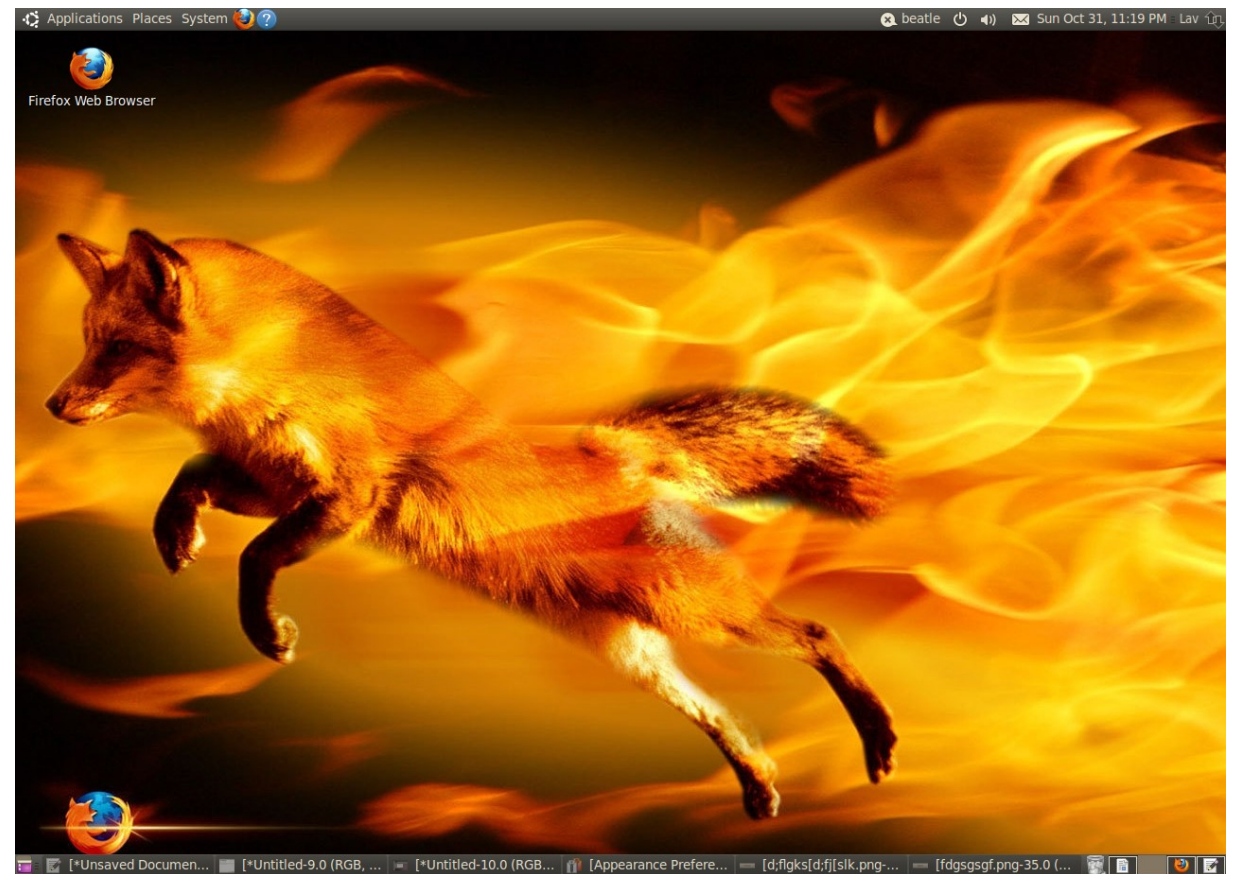

Lai loga Appearance Preferences cilnē Font nomainītu sistēmas izmantotos fontus:

⇒ atver loga Appearance Preferences cilni Font, izpildot uz tās nosaukuma peles klikšķi:

| 😣 Appearance Pref         | erences              |                                 | -     |
|---------------------------|----------------------|---------------------------------|-------|
| Theme Background F        | Fonts Visual Effects |                                 |       |
| Application font:         |                      | Sans                            | 10    |
| Document font:            |                      | Sans                            | 10    |
| Desktop font:             |                      | Sans                            | 10    |
| Window title font:        |                      | Sans Bold                       | 10    |
| Fixed width font:         |                      | Monospace                       | 10    |
| Rendering<br>O Monochrome |                      | <ul> <li>Best shapes</li> </ul> |       |
| abcfgo                    | p AO abcfgop         | abcfgop AO abcfgop              |       |
| O Best contrast           |                      | Subpixel smoothing (LCDs)       |       |
| abcfgo                    | p AO <b>abcfgop</b>  | abcfgop AO abcfgop              |       |
|                           |                      | Det                             | ails  |
| Help                      |                      |                                 | Close |

- ⇒ logā redzamajos sarakstos izvēlas vēlamo fontu un tā izmēru. Katrā sarakstā var norādīt savu fontu, lai sistēma dažādās vietās izmantotu dažādus fontus. Lai izvēlētos, piemēram, fontu logu virsrakstjoslām:
  - → veic peles klikšķi uz saraksta Window title font:.

Atveras logs **Pick a Font**:

| Family:                                 |      | Style:                    | Size:                |
|-----------------------------------------|------|---------------------------|----------------------|
| Rachana<br>Rekha<br>Saab                | •    | Regular<br>Italic<br>Bold |                      |
| Sans                                    |      | Bold Italic               | <b>∃</b> 9 ≡         |
| Sawasdee<br>Serif<br>Standard Symbols L | •    |                           | 10<br>11<br>12<br>12 |
| Preview:                                |      |                           |                      |
| abcdefghijk ABCDEF                      | бніј | ĸ                         |                      |
|                                         |      | ~                         |                      |

→ loga Pick a Font sarakstā Family izvēlas fontu, piemēram, Serif, veicot uz tā nosaukuma peles klikšķi:

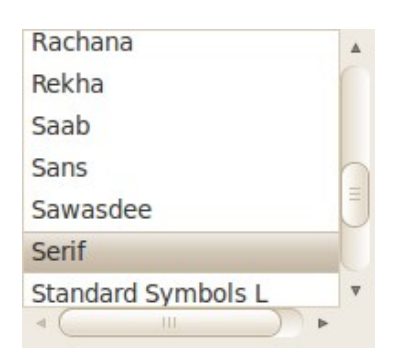

→ sarakstā Style izvēlas fonta stilu, piemēram, Bold, veicot uz tā nosaukuma peles klikšķi:

| Regular     | 4 |
|-------------|---|
| Italic      |   |
| Bold        |   |
| Bold Italic | = |
|             |   |
|             |   |
|             | - |

→ sarakstā Size izvēlas fonta izmēru, piemēram, 12, veicot uz skaitļa peles klikšķi vai ierakstot izmēru teksta lodziņā:

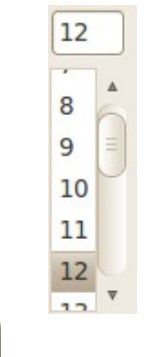

→ nospiež pogu OK

⇒ loga Appearance Preferences cilnes Fonts grupā Rendering ieliek iezīmi pie vēlamā fontu attēlošanas paņēmiena;

nospiež pogu

Loga **Appearance Preferences** cilnē **Visual Effects** ir iespējams uzstādīt darbvirsmas vides vizuālo efektu līmeni. Augstāks vizuālo efektu līmenis padara lietotāja grafisko saskarni skaistāku, bet tērē vairāk datora resursu. Vizuālo efektu piemērs ir logu animācijas, tos velkot pa darbvirsmu, vai caurspīdīgums. Lai nomainītu vizuālo efektu līmeni:

⇒ atver loga Appearance Preferences cilni Visual Effects, izpildot uz tās nosaukuma peles klikšķi:

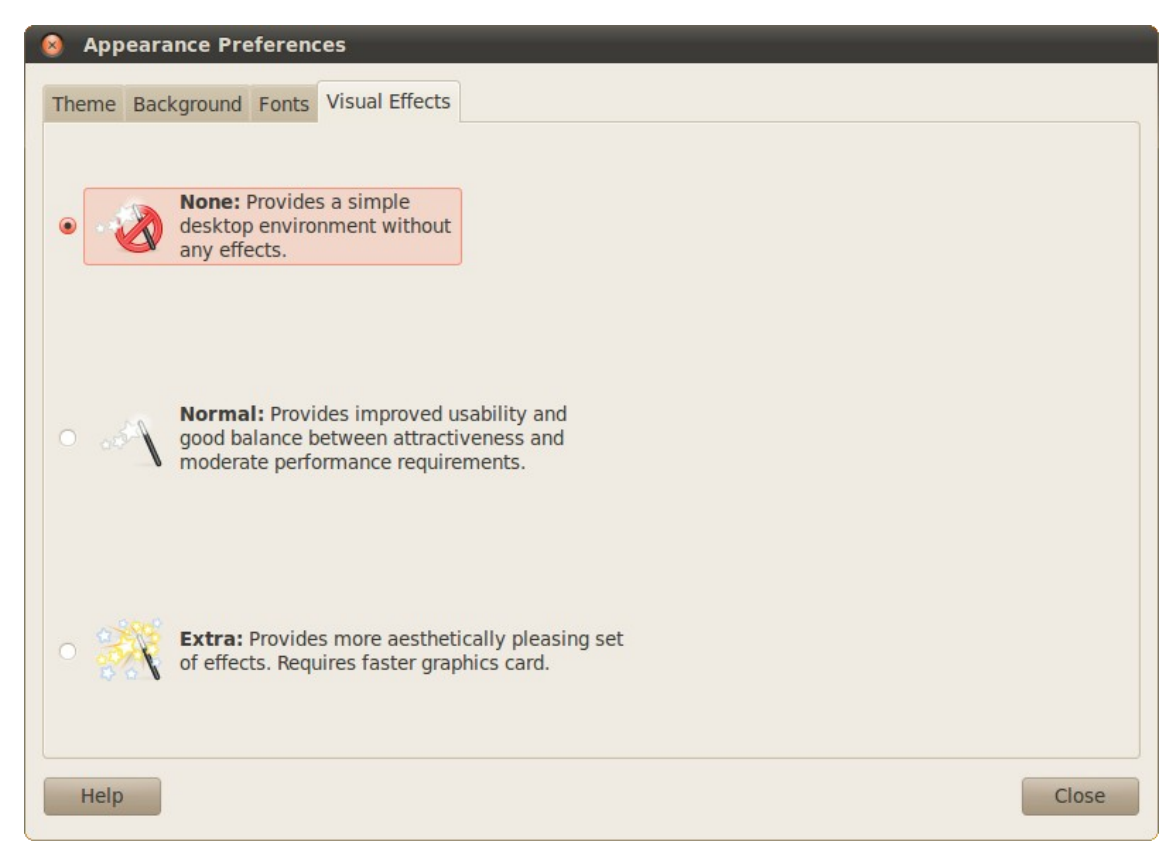

Ir pieejami trīs vizuālo efektu līmeņi:

- None vizuālie efekti izslēgti. Grafiskā lietotāja saskarne ir mazāk krāšņa, bet dators netiek noslogots;
- Normal ir iespējota daļa vizuālo efektu;

Close

- **Extra** ir iespējoti visi vizuālie efekti, nodrošinot krāšņu un ērtu grafisko lietotāja saskarni, bet arī tērējot daudz datora resursu tās nodrošināšanai;
- ⇒ ieliek iezīmi pie vēlamā vizuālo efektu līmeņa, izpildot peles klikšķi uz tā nosaukuma;
- ⇒ nospiež pogu

## 2.5. DATU ORGANIZĀCIJA

#### 2.5.1. Failu sistēma

*Linux* operētājsistēmās lietotāja un sistēmas dati tiek glabāti kā datnes, kas tiek kārtotas kokveida struktūrā saistītās mapēs. Kā datnes tiek attēloti arī dažādi sistēmas resursi.

Failu sistēmas pamatu veido virkne noteiktu mapju, kuru novietojums un saturs ir standartizēts. Šīs mapes un to parastais saturs ir:

- / failu sistēmas pamata mapes (*root*), kurās ietilpst visas citas failu sistēmas mapes;
- /bin svarīgas programmas;
- /boot sistēmas ielādei nepieciešamas datnes;
- /dev sistēmas ierīces attēlojošas datnes;
- /etc sistēmas konfigurācijas uzstādījumus saturošas datnes, sistēmas startēšanas laikā izpildāmi skripti;
- /home lietotāju personiskās (māju) mapes;
- /lib bibliotēkas;
- /lost+found datnes, kas pazaudētas sistēmas kļūmes dēļ, bet nav pilnībā zaudētas;
- /media failu sistēmā iekļauti ārēji datu nesēji;
- /mnt failu sistēmā iekļautas failu sistēmas;
- /opt sistēmā uzstādītu papildu lietotņu datnes;
- /proc īpaša mape, caur ko tiek attēlota informācija par sistēmas stāvokli;
- /root administratora personiskās (māju) mape;
- /sbin sistēmas mērogā svarīgas programmas;
- /sys sistēmas datnes;
- /tmp pagaidu datnes;
- /usr lietotnes un datnes, kas ir pieejamas visiem sistēmas lietotājiem;
- /var datnes, kas bieži tiek mainītas, piemēram, sistēmas žurnāli un datu bāzes.

#### 2.5.2. Darbības ar mapēm un datnēm

#### 2.5.2.1. Aplūkošana

Failu sistēmā ietilpstošās mapes var aplūkot, gan izmantojot grafisko lietotāja saskarni, gan komandrindu.

Lai aplūkotu datnes un mapes grafiski, var izmantot dažādus failu pārlūkus, bet *Ubuntu 10.04 LTS* noklusētais failu pārlūks ir lietotne *Nautilus*. Lietotni *Nautilus* datņu un mapju pārlūkošanai izmanto, veicot šādas darbības:

- ⇒ atver lietotni Nautilus kādā no veidiem:
  - izmanto darbvirsmas augšējā paneļa izvēlni Places:

→ atver darbvirsmas augšējā paneļa izvēlni Places, veicot uz tās nosaukuma peles klikšķi:

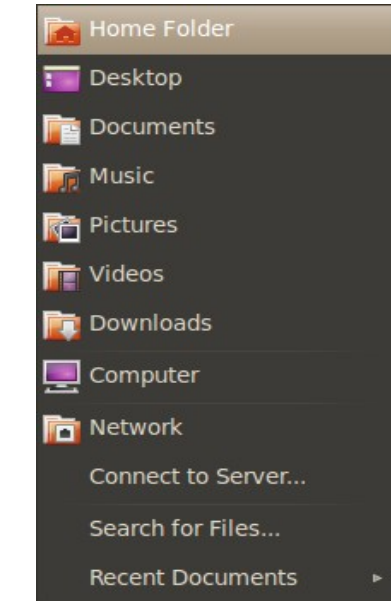

→ izvēlnē Places izvēlas kādu no piedāvātajām sākuma mapēm, ar kuru sākt pārlūkošanu, piemēram, Home Folder, un atlasa to, izpildot peles klikšķi uz tās nosaukuma.

Atveras lietotnes Nautilus logs, kurā attēlots izvēlētas mapes saturs:

| <mark>⊗                                    </mark>                                                | • <b>File Browser</b><br>Bookmarks Help |                     |         |   |
|---------------------------------------------------------------------------------------------------|-----------------------------------------|---------------------|---------|---|
| Back 🔻 📦                                                                                          | Forward 🔻 🔶 😒                           | ୯ 🙍 💻 ବ୍            | 100% 🔍  | ₹ |
| Places 🔻 🞇                                                                                        | beatle                                  |                     |         |   |
| beatle     Desktop     File System     Network     Trash                                          | 1k                                      | 2k                  | Desktop |   |
| <ul> <li>Documents</li> <li>Music</li> <li>Pictures</li> <li>Videos</li> <li>Downloads</li> </ul> | Documents                               | Downloads<br>Public | Music   |   |
|                                                                                                   | 15 items, Free space: 2.                | 6 GB                |         |   |

- izmanto dialoglodziņu Run Applications:
  - → atver dialoglodziņu Run Applications, izpildot tastatūras taustiņu kombināciju ALT + F2;
  - → dialoglodziņa Run Applications teksta lodziņā ieraksta "nautilus" bez pēdiņām:

| 😣 Run  | Application             | _      | _             |
|--------|-------------------------|--------|---------------|
|        | nautilus                |        | ▼             |
|        | Run in terminal         |        | Run with file |
| + Show | list of known applicati | ons    |               |
| Help   |                         | Cancel | Run           |
|        |                         | Curren |               |

→ piespiež dialoglodziņa **Run Applications** pogu

Atveras lietotnes Nautilus logs, kurā attēlots lietotāja personiskās mapes saturs;

- ⇒ lietotnes Nautilus loga galvenajā rūtī aplūko izvēlētās mapes saturu, kur datnes un mapes attēlo to tipam atbilstošas piktogrammas ar attiecīgās mapes vai datnes nosaukumu;
- ⇒ maina izvēlēto mapi:
  - lai izraudzītos kādu no izvēlētās mapes apakšmapēm, atrod to izvēlētās mapes satura sarakstā un veic peles dubultklikšķi uz to attēlojošo piktogrammu;
  - lai izraudzītos izvēlētās mapes vecākmapi, izpilda klikšķi uz Nautilus loga komandjoslas pogas
  - lai atgrieztos iepriekš aplūkotā mapē, lieto Nautilus loga komandjoslas pogu
     Back
  - lai pēc iepriekš aplūkotas mapes aplūkošanas dotos atkal uz priekšu, lieto komandjoslas pogu Forward;
  - lieto Nautilus loga navigācijas rūti:

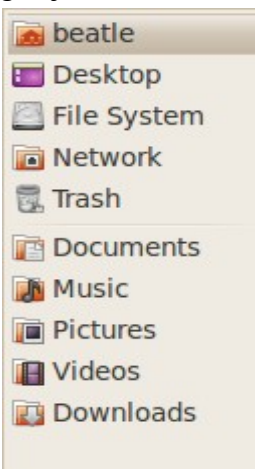

- → navigācijas rūts mapju sarakstā atrod interesējošu mapi;
- → veic uz tās nosaukuma peles klikšķi.

Reizēm ir ērtāk aplūkot mapes un datnes kādā citā skatā, piemēram, sarakstā. Tādā gadījumā šo skatu *Nautilus* logā nomaina:

- Nautilus loga rīkjoslā atver skatu izvēlni (Icon View):
  Icon View
  List View
  Compact View
- skatu izvēlnē atlasa vēlamo iespēju, veicot uz tās peles kreisās pogas klikšķi:
  - Icon View (ikonu skats) mapes un datnes tiek attēlotas kā lielas, režģī sakārtotas piktogrammas:

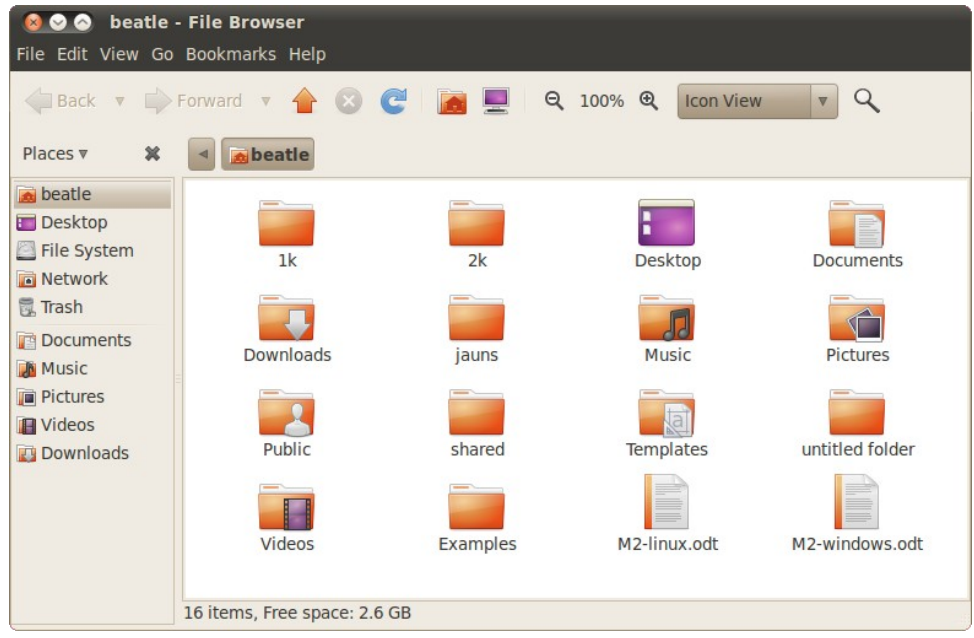

Lai ikonu skatā sakārtotu piktogrammas:

➔ atver *Nautilus* loga galvenās cilnes konteksta izvēlni, veicot peles labās pogas klikšķi uz tās fona:

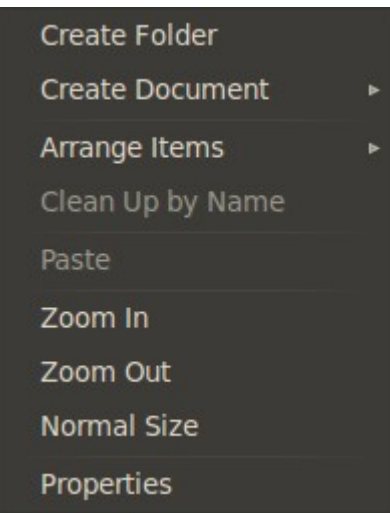

→ atver konteksta izvēlnes apakšizvēlni Arange Items:

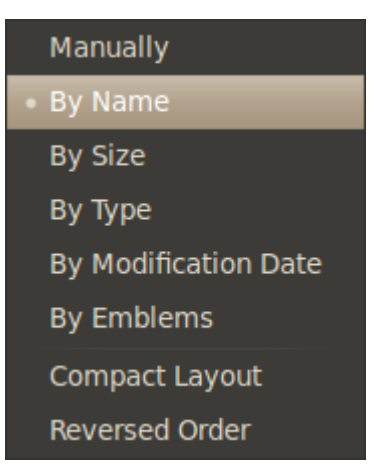

- → apakšizvēlnē Arrange Items izvēlas kādu no kārtošanas kritērijiem:
  - Manually piktogrammas iespējams brīvi kārtot pašam lietotājam;
  - By Name kārtot pēc nosaukuma alfabētiskā secībā;
  - By Size kārtot datnes pēc to izmēra;
  - **By Type** kārtot pēc datņu tipa;
  - By Modification Date kārtot pēc pēdējas piekļuves reizes datuma dilstošā secībā;
  - By Emblems kārtot piktogrammas pēc tām piešķirtajām emblēmām;
- List View (saraksta skats) mapes un datnes tiek attēlotas sarakstā ar papildu informāciju:

| ⊗ ⊘ ⊘ beatle - File Browser<br>File Edit View Go Bookmarks Help |                              |           |                |                          |
|-----------------------------------------------------------------|------------------------------|-----------|----------------|--------------------------|
| Back 🔻 📫 🖡                                                      | Forward 🔻 摿 🔞 🧲              |           | Q 50% Q List V | iew 🔻 🔍                  |
| Places 🔻 🗱                                                      | d Deatle                     |           |                |                          |
| 👼 beatle                                                        | Name 🔻                       | Size      | Туре           | Date Modified            |
| 🔲 Desktop                                                       | + 📄 1k                       | 216 items | folder         | Tue 09 Nov 2010 11:45:55 |
| File System                                                     | + 📄 2k                       | 117 items | folder         | Wed 10 Nov 2010 03:51:56 |
| Network                                                         | + 📰 Desktop                  | 12 items  | folder         | Mon 06 Dec 2010 06:26:08 |
| irasn                                                           | + Documents                  | 0 items   | folder         | Thu 30 Sep 2010 11:11:41 |
| Documents                                                       | 🛨 🛅 Downloads                | 0 items   | folder         | Thu 30 Sep 2010 11:11:41 |
|                                                                 | + 📄 jauns                    | 2 items   | folder         | Wed 10 Nov 2010 12:56:28 |
| Videos                                                          | + Music                      | 0 items   | folder         | Thu 30 Sep 2010 11:11:41 |
| Downloads                                                       | + Pictures                   | 2 items   | folder         | Sun 31 Oct 2010 11:06:06 |
|                                                                 | + Public                     | 0 items   | folder         | Thu 30 Sep 2010 11:11:41 |
|                                                                 | + ishared                    | 27 items  | folder         | Mon 06 Dec 2010 06:38:03 |
|                                                                 | + 📑 Templates                | 0 items   | folder         | Thu 30 Sep 2010 11:11:41 |
|                                                                 | untitled folder              | 1 itoms   | folder         | Mon 08 Nov 2010 08.40.06 |
|                                                                 | 16 items, Free space: 2.6 GB |           |                | •                        |

Lai saraksta skatā sakārtotu piktogrammas:

 uzbīda peles kursoru uz piktogrammu saraksta kolonnu nosaukuma joslas (Name Size Type Date Modified ) un izpilda klikšķi uz tā nosaukuma, pēc kura vēlas veikt kārtošanu:

- Name kārto pēc nosaukuma alfabētiskā secībā; ٠
- Size kārto datnes pēc to izmēra;
- **Type** kārto pēc datņu tipa;
- **Date Modified** kārto pēc pēdējas piekļuves reizes datuma dilstošā secībā;
- → lai sakārtotu pēc šī paša kritērija apgrieztā secībā, vēlreiz izpilda peles kreisās pogas klikšķi uz kolonnas nosaukuma;
- **Compact View** (kompaktais skats) mapes un datnes tiek attēlotas kā mazas • piktogrammas:

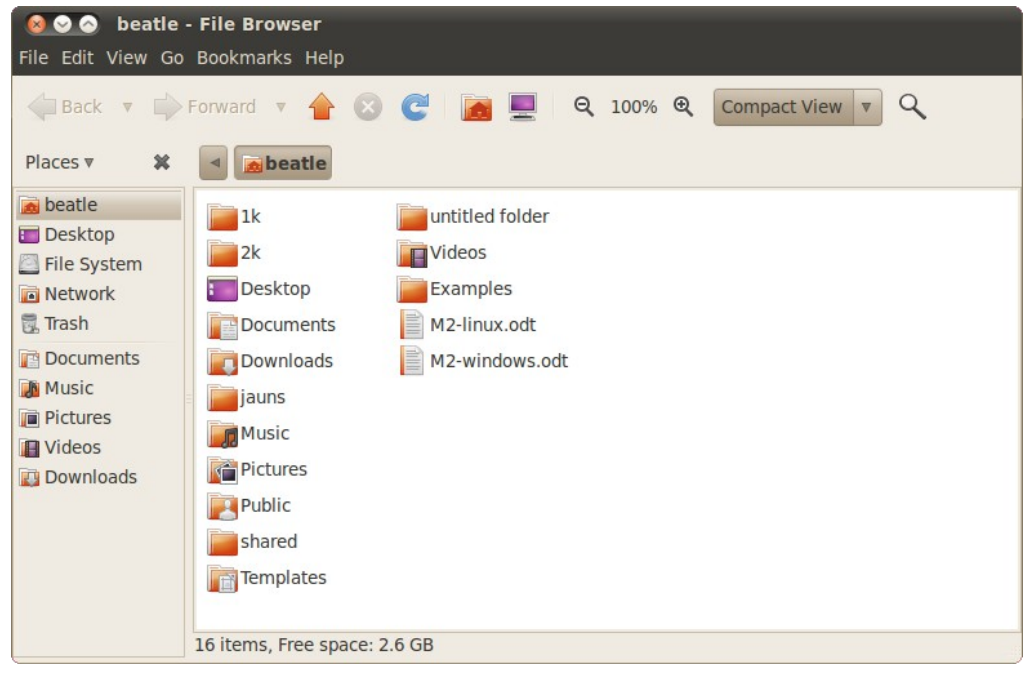

Ja izvēlētajā mapē Nautilus logā redzams pārāk daudz piktogrammu, lai ar to kārtošanu ātri atrastu meklēto mapi vai datni, var izmantot meklēšanas funkciju:

⇒ atver meklēšanas lodziņu, piespiežot Nautilus loga rīkjoslas pogu

Nautilus loga rīkjoslā atveras meklēšanas lodziņš:

| Search:                    |         |          |      |     |       |            |       |     | ٩      |
|----------------------------|---------|----------|------|-----|-------|------------|-------|-----|--------|
| ⇒ meklēšanas<br>nosaukumu: | lodziņā | ieraksta | daļu | vai | pilnu | meklējamas | mapes | vai | datnes |

Search: .odt

⇒ piespiež tastatūras taustiņu ENTER vai ar peli izpilda klikšķi uz pogas 🥄

Tiek veikta meklēšana izvēlētajā mapē un tās apakšmapēs, un rezultāti attēloti Nautilus loga galvenajā cilnē:

٩

| <mark>⊗⊘⊘ Search</mark><br>File Edit View Go                                 | for ".odt" - File Browse<br>Bookmarks Help | er           |                  |                  |          |
|------------------------------------------------------------------------------|--------------------------------------------|--------------|------------------|------------------|----------|
| 🔶 Back 🔻 🛶                                                                   | Forward 🔻 👚 🙁 🌘                            | ୍ଟି 📠 💻 ର୍   | 100% 🍳 Icon View | v Q              |          |
| Places 🔻 🗱                                                                   | Search: .odt                               |              |                  |                  | ٩        |
| i beatle<br>Desktop<br>File System                                           | Search results                             | • •          |                  | Reload           | <b>*</b> |
| <ul> <li>Network</li> <li>Trash</li> <li>Documents</li> <li>Music</li> </ul> | 2-old.odt                                  | doc7.odt     | doc7-mod.odt     | M2-linux.odt     | A (11    |
| <ul> <li>Pictures</li> <li>Videos</li> <li>Downloads</li> </ul>              | M2-linux.odt                               | M2-linux.odt | M2-linux.odt     | M2-linux.odt     |          |
|                                                                              | M2-linux.odt                               | M2-linux.odt | M2-linux-bak.odt | M2-linux-bak.odt |          |
|                                                                              | 23 items                                   |              |                  |                  |          |

Lai aplūkotu mapes un datnes, izmantojot komandrindu:

- $\Rightarrow$  atver termināļa logu:
  - → atver darbvirsmas augšējā paneļa izvēlni Applications;
  - → atver izvēlnes Applications apakšizvēlni Accessories:

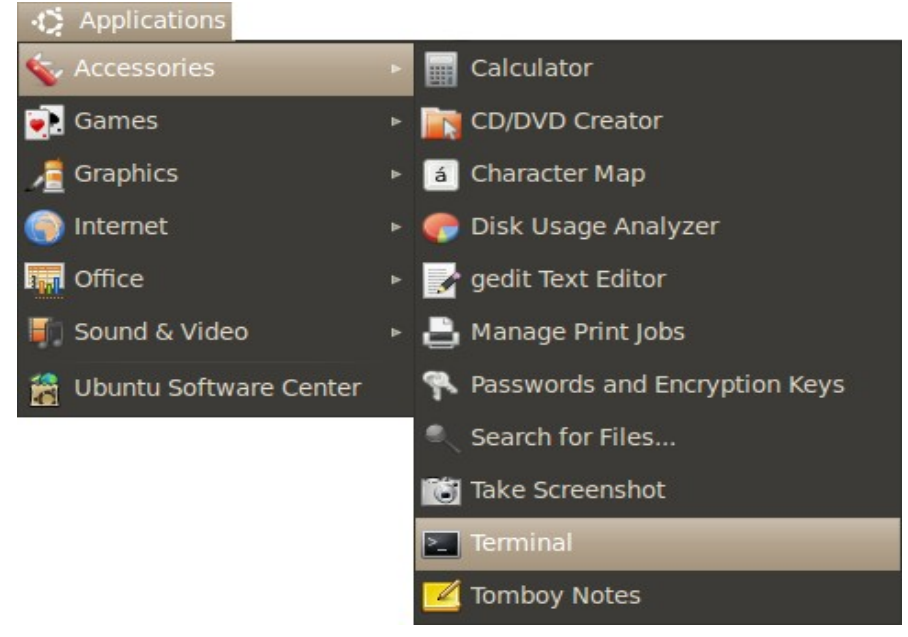

→ izvēlas komandu Terminal.
 Atveras termināļa logs:

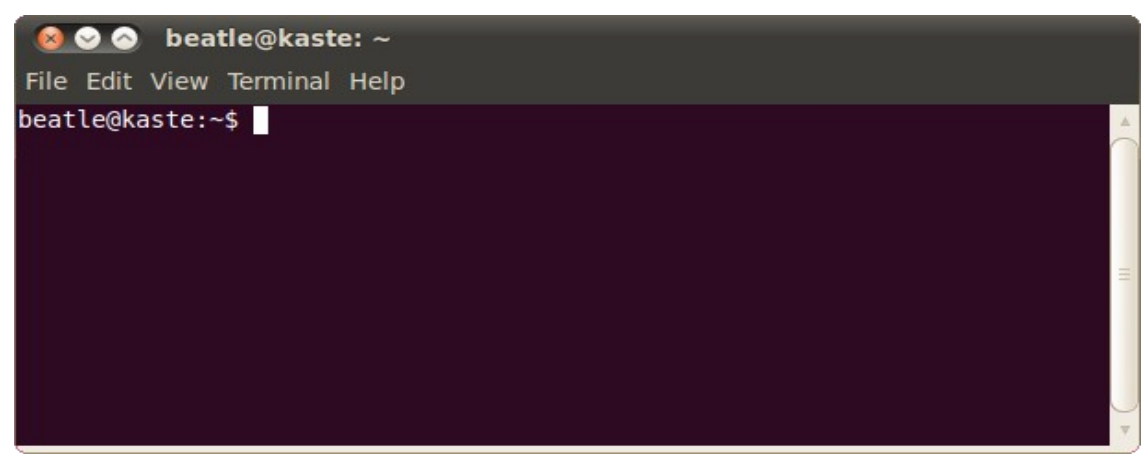

⇒ termināļa logā ieraksta komandu "ls" bez pēdiņām un nospiež taustiņu ENTER.

Pec komandas izpildes termināļa logā tiek izdrukāts saraksts ar darba mapes saturu. Ja šāda iespēja ir iestatīta, saraksts ir krāsu kodēts – nosaukumi attēloti dažādās krāsās pēc dažādiem kritērijiem:

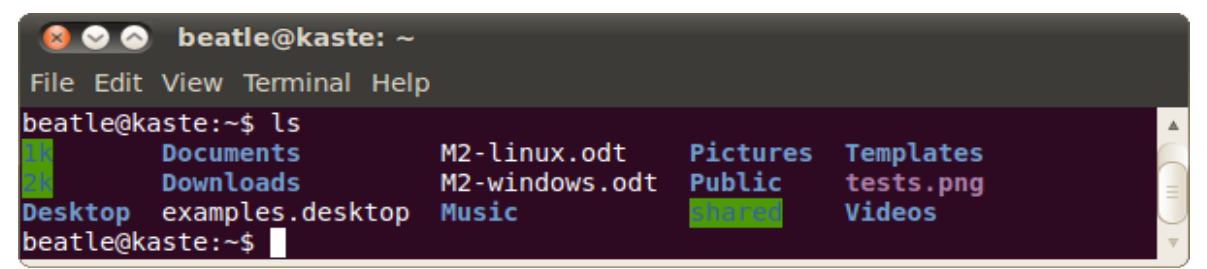

- ⇒ maina pašreizējo darba mapi, lietojot komandu cd:
  - lai mainītu darba mapi uz pašreizējās darba mapes apakšmapi, ievada "cd ./<mapes\_nosaukums>" bez pēdiņām, kur <mapes\_nosaukums> atbilst darba mapē izpildītās komandas ls izdrukātajam apakšmapes nosaukumam, un piespiež ENTER;
  - lai mainītu darba mapi uz pašreizējās darba mapes vecākmapi, ievada "cd .." bez pēdiņām un piespiež ENTER;
  - lai mainītu darba mapi uz brīvi izvēlētu mapi, ievada "cd <mapes\_pilnais\_ceļš>" bez pēdiņām, kur <mapes\_pilnais\_ceļš> atbilst vēlamās mapes pilnam ceļam failu sistēmā, piemēram, /home/beatle, un piespiež ENTER;
- ⇒ atkārtoti lieto komandu ls jaunās darba mapes satura aplūkošanai;
- ⇒ aizver termināli, lietojot komandu exit.

#### 2.5.2.2. Atribūti

Failu pārlūkā ir iespējams aplūkot dažādus mapju un datņu atribūtus. Lai piekļūtu šiem atribūtiem:

- ⇒ atver failu pārlūka *Nautilus* logu un atrod interesējošo mapi vai datni;
- ⇒ atver mapes vai datnes konteksta izvēlni;
- ⇒ konteksta izvēlnē izvēlas komandu Properties.

Atveras logs <datnes\_nosaukums> Properties:

| 😣 sd  | gs.png Pro              | perties                              |                              |                    |            |
|-------|-------------------------|--------------------------------------|------------------------------|--------------------|------------|
| Basic | Emblems                 | Permissions                          | Open With                    | Notes              | Image      |
|       | Name:<br>Type:<br>Size: | sdgs.png<br>PNG image<br>17.2 KB (17 | e (image/png<br>7659 bytes)  | )                  |            |
|       | Location:<br>Volume:    | /home/bea<br>unknown                 | tle/2k                       |                    |            |
|       | Accessed<br>Modified:   | : Mon 08 No<br>Mon 08 No             | v 2010 09:07<br>v 2010 09:07 | 7:21 PM<br>7:11 PM | EET<br>EET |
| Hel   | p                       |                                      |                              |                    | Close      |

⇒ aplūko logā redzamo informāciju, piemēram:

- Name: mapes vai datnes nosaukums;
- **Type:** mapes vai datnes tips;
- Size: datnes izmērs;
- Contents: mapes satura uzskaitījums un kopējais izmērs;
- Location: mapes vai datnes atrašanās vieta;
- Accessed: pēdējās piekļuves datnei laiks;
- Modified: pēdējo datnes izmaiņu veikšanas laiks.

#### 2.5.2.3. Izveidošana

Lai izveidotu jaunu mapi vai datni, lietojot failu sistēmas pārlūku Nautilus:

- ⇒ atver lietotni Nautilus;
- ⇒ Nautilus logā izvēlas mapi, kurā ir paredzēts izveidot jauno mapi vai lietotni;
- ⇒ Nautilus loga galvenajā rūtī atver konteksta izvēlni, veicot peles labās pogas klikšķi uz rūts fona:

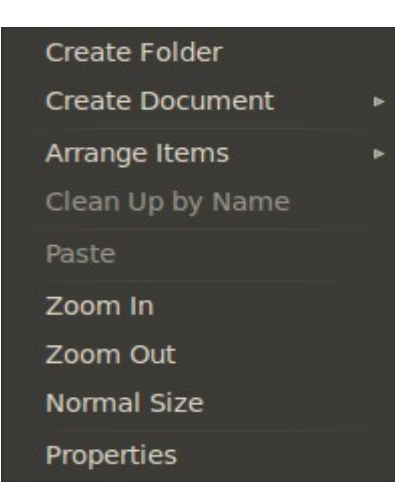

- $\Rightarrow$  konteksta izvēlnē:
  - lai izveidotu jaunu mapi, lieto komandu Create Folder;
  - lai izveidotu jaunu datni:
    - → atver konteksta izvēlnes apakšizvēlni Create Document:

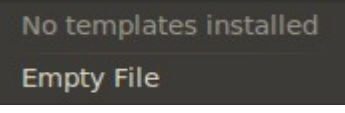

→ apakšizvēlnē Create Document izvēlas kādu no datņu veidnēm, ja tādas ir uzstādītas sistēmā, vai lieto komandu Empty File.

Izvēlētajā mapē tiek radīta jauna mape vai datne ar noklusēto nosaukumu:

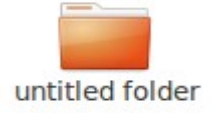

#### 2.5.2.4. Dzēšana

Lai dzēstu kādu mapi vai datni, lietojot failu sistēmas pārlūku Nautilus:

- ⇒ atver lietotni Nautilus;
- Nautilus logā izvēlas mapi, kas satur dzēšanai paredzētās mapes vai datnes;
- Nautilus logā atlasa dzēšanai paredzēto mapju vai datņu ikonas;
- $\Rightarrow$  dod dzēšanas komandu kādā no veidiem:
  - lieto konteksta izvēlni:
    - → izvēlētajām ikonām atver konteksta izvēlni, uzbīdot peles kursoru uz kādas no izvēlētajām ikonām un veicot peles labās pogas klikšķi:

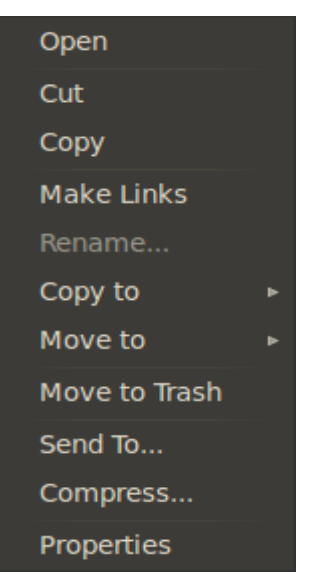

- → konteksta izvēlnē lieto komandu Move to Trash;
- piespiež tastatūras taustiņu DELETE.

Izvēlētās mapes vai datnes tiek pārvietotas uz atkritni.

Ja nepieciešams izdzēstas mapes vai datnes atgūt, reizēm ir iespējams to izdarīt, ja tās vēl atrodas atkritnē. Lai atgūtu izdzēstās mapes vai datnes no atkritnes:

⇒ atver atkritni, izpildot klikšķi uz darbvirsmas apakšējā paneļa pogas

Atveras atkritnes saturs Nautilus datņu pārlūkošanas logā:

| <mark>⊗ ⊙ ⊙ Trash</mark><br>File Edit View G | <b>- File Browser</b><br>o Bookmarks Help |                     |                                                                                                    |       |
|----------------------------------------------|-------------------------------------------|---------------------|----------------------------------------------------------------------------------------------------|-------|
| Back 🔻 📫                                     | Forward 🔻 👚 🔕                             | 🖪 💻 ବ୍              | 100% 🍳                                                                                                    | ₹     |
| Places 🔻 🗱                                   | 📆 Trash                                   |                     |                                                                                                    |       |
| 🝺 beatle<br>🛅 Desktop                        | Trash                                     |                     | Empty                                                                                                    | Trash |
| E File System                                |                                           |                     |                                                                                                    |       |
| 📆 Trash                                      | = bin                                     | Mājas darbi         | tests                                                                                                    |       |
| Documents     Music     Pictures     Videos  |                                           |                     | Breakform<br>Breakform<br>Breakf |       |
| Downloads                                    | untitled folder                           | Another link to M2- | dfgdfgdfg.png                                                                                                    |       |
|                                              | 22 items                                  |                     |                                                                                                    |       |

- ⇒ aplūko atkritnes saturu un sameklē atjaunojamās mapes vai datnes;
- ⇒ iezīmē atjaunojamās mapes un datnes;

|   | Open                        |   |
|---|-----------------------------|---|
|   | Open in New Tab             |   |
|   | Open in New Window          |   |
| ٠ | Open with nautilus          |   |
|   | Open with Other Application |   |
|   | Cut                         |   |
|   | Сору                        |   |
|   | Make Link                   |   |
|   | Rename                      |   |
|   | Copy to                     | ⊳ |
|   | Move to                     | ⊳ |
|   | Delete Permanently          |   |
|   | Restore                     |   |
|   | Properties                  |   |

⇒ atver iezīmēto mapju vai datņu konteksta izvēlni, izpildot peles labās pogas klikšķi uz kādas no tām:

⇒ konteksta izvēlnē izvēlas komandu Restore.

Iezīmētās mapes vai datnes tiek atjaunotas failu sistēmā, kur tās atradās pirms dzēšanas.

Lai iztīrītu atkritni, neatgriezeniski dzēšot iepriekš uz to pārvietotās mapes vai datnes:

⇒ atver atkritnes izvēlni, izpildot peles labās pogas klikšķi uz darbvirsmas apakšējā paneļa pogas .

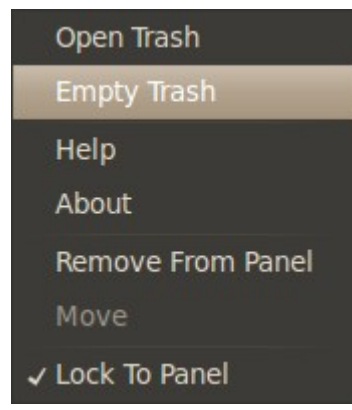

izvēlnē izvēlas komandu Empty Trash.

Atkritnes saturs tiek neatgriezeniski dzēsts.

#### 2.5.2.5. Pārsaukšana

Lai pārsauktu kādu mapi vai datni, lietojot failu sistēmas pārlūku Nautilus:

- ⇒ atver lietotni Nautilus;
- ⇒ Nautilus logā izvēlas mapi, kas satur pārsaukšanai paredzēto mapi vai datni;
- ⇒ *Nautilus* logā pārsaukšanai paredzētās mapes vai datnes ikonai atver konteksta izvēlni, veicot peles labās pogas klikšķi uz tās:

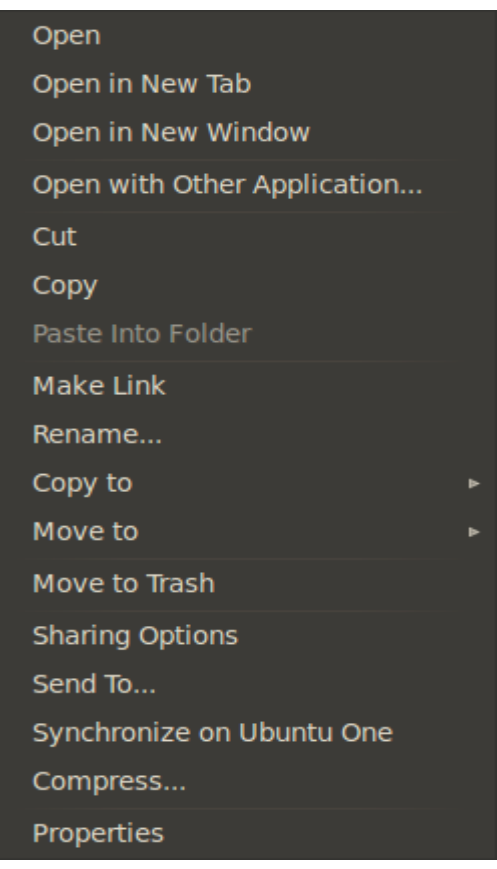

⇒ konteksta izvēlnē lieto komandu **Rename...**.

Atlasītās mapes vai datnes nosaukums kļūst pieejams rediģēšanai:

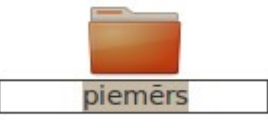

vecā nosaukuma vietā ievada jauno:

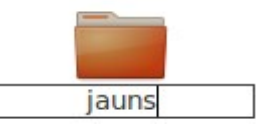

piespiež tastatūras taustiņu ENTER.

Izvēlētā mape vai datne ir pārsaukta.

#### 2.5.2.6. Pārvietošana

Mapes vai datnes uz citu glabāšanas vietu failu sistēmā var ērti pārvietot, izmantojot grafiskās lietotāja saskarnes piedāvāto objektu pārvilkšanas (*drag and drop*) iespēju. Lai pārvietotu mapes vai datnes uz citu atrašanās vietu:

- ⇒ atver lietotnes Nautilus logu;
- ⇒ atver vēl vienu lietotnes Nautilus logu;
- ⇒ abus logus samēro un izvieto uz darbvirsmas tā, lai tie viens otru pēc iespējas neaizklātu:

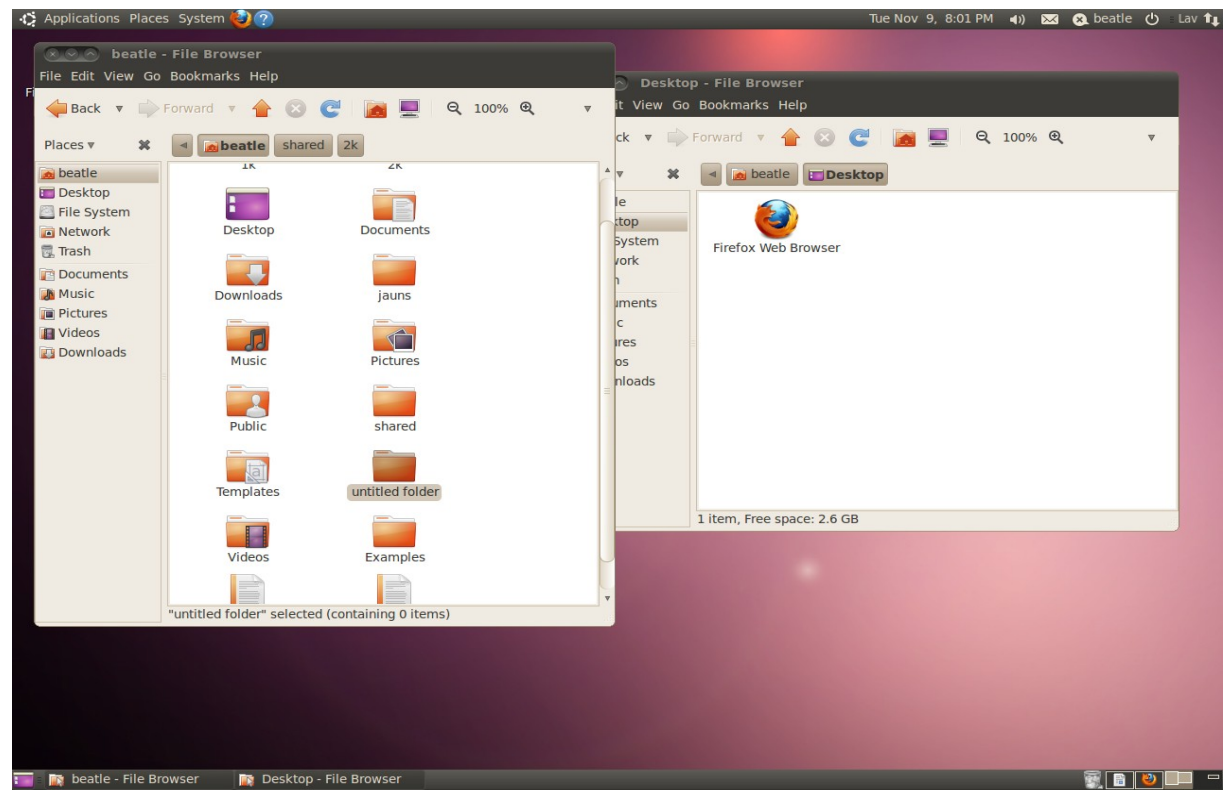

- ⇒ padara vienu no logiem aktīvu, veicot uz tā peles kreisās pogas klikšķi;
- ⇒ lieto kādu no navigācijas paņēmieniem, lai aktīvajā logā par izvēlēto mapi iestatītu paredzēto pārvietojamās datnes vai mapes atrašanās vietu;
- ⇒ par aktīvo logu padara otru no *Nautilus* lietotnes logiem;
- ⇒ otrā *Nautilus* logā par izvēlēto mapi iestata pārvietojamās datnes vai mapes vecākmapi;
- ⇒ otrā Nautilus logā atlasa pārvietošanai paredzēto mapju vai datņu ikonas:

| Applications Place     | es System 🙋 ?        |                              |                        |            | Tue Nov 9, 8:21 PM 📢) 🔀        | 😪 beatle 🖒 🛛 Lav 👣 |
|------------------------|----------------------|------------------------------|------------------------|------------|--------------------------------|--------------------|
| 😣 🗢 🔗 beatle           | - File Browser       |                              |                        |            |                                |                    |
| File Edit View Go      | Bookmarks Help       |                              |                        | Deskto     | p - File Browser               |                    |
| Back 🔻 📄               | Forward 🔻 🛖          | 😮 🧲 📷 💻 e                    | <b>€ 100% € </b> ▼     | it View Go | Bookmarks Help                 |                    |
| Places 🔻 🗱             | d Meatle             | shared 2k                    |                        | ck 🔻 📫     | Forward 🔻 🚖 😒 🧲 📷 💻 🔍 🍳 100% 🍳 |                    |
| 🙍 beatle               |                      |                              |                        | * <b>x</b> | beatle     Desktop             |                    |
| Desktop                | Desktop              | Documents                    |                        | le         |                                |                    |
| Network                |                      |                              |                        | top        |                                |                    |
| Trash                  |                      |                              |                        | System     | Firefox Web Browser            |                    |
| Documents              | Downloads            | jauns                        | N                      | vork       |                                |                    |
| Music                  |                      |                              | 2                      | -          |                                |                    |
| Pictures               |                      |                              |                        | iments     |                                |                    |
| 👔 Videos               | Music                | Pictures                     |                        | ires       |                                |                    |
| Downloads              |                      |                              |                        | os         |                                |                    |
|                        | Dublic               | charad                       |                        | nloads     |                                |                    |
|                        | Fublic               | Shared                       |                        |            |                                |                    |
|                        |                      |                              |                        | =          |                                |                    |
|                        | Templates            | untitled folder              |                        |            |                                |                    |
|                        |                      |                              |                        |            |                                |                    |
|                        |                      |                              |                        |            |                                |                    |
|                        | Videos               | Examples                     |                        |            | 1 item, Free space: 2.6 GB     |                    |
|                        |                      |                              |                        |            |                                |                    |
|                        |                      |                              |                        |            |                                |                    |
|                        | M2-linux.odf         | M2-windows.odt               |                        | -          |                                |                    |
|                        | 2 folders selected ( | containing a total of 0 item | s), 1 other item selec |            |                                |                    |
|                        |                      |                              |                        |            |                                |                    |
|                        |                      |                              |                        |            |                                |                    |
|                        |                      |                              |                        |            |                                |                    |
|                        |                      |                              |                        |            |                                |                    |
|                        |                      |                              |                        |            |                                |                    |
|                        |                      |                              |                        |            |                                |                    |
| 📷 🛛 📷 beatle - File Br | rowser 🛛 🔯 Des       | ktop - File Browser          |                        |            |                                | V                  |

- ⇒ uzbīda peles kursoru uz kādas no atlasītajām ikonām un piespiež peles kreiso pogu;
- ⇒ neatlaižot peles kreiso pogu, pārvieto peles kursoru virs *Nautilus* loga, kurā redzams mērķa mapes saturs:

| Applications Places Sy | stem 🙋 🕐                             |                               |            | Tue Nov 9, 8:21 PM 📢)      | 🖂 😣 beatle 🕛 🛛 Lav 👣 |
|------------------------|--------------------------------------|-------------------------------|------------|----------------------------|----------------------|
| A A heatle - File      | Browser                              |                               |            |                            |                      |
| File Edit View Go Boo  | kmarks Help                          |                               |            |                            |                      |
| Fi                     |                                      |                               | Desktop    | ) - File Browser           |                      |
| Back 🔻 📄 Forw          | ard 🔻 摿 区 🧲 📷 💻                      | Q 100% Q 🔻                    | it View Go | Bookmarks Help             |                      |
| Places 🔻 🗮 🚽           | <b>beatle</b> shared 2k              |                               | ck 🔻 📫 F   | Forward 🔻 摿 🛞 🥰 📓 💻 🔍 100  | % ❹ ▼                |
| 🙍 beatle               |                                      |                               | v 🗙        | Jesktop                    |                      |
| 🛅 Desktop              | Desktop Docume                       | nts                           | le         |                            |                      |
| File System            |                                      |                               | top        |                            |                      |
| Network                |                                      |                               | System     | Firefox Web Proweer        |                      |
| Trash                  | Downloads jauns                      | l l                           | vork       |                            |                      |
| Documents              |                                      |                               | 1          | Jauns                      |                      |
| Pictures               |                                      |                               | iments     |                            |                      |
| Videos                 | Music Picture                        | 5                             | с          |                            |                      |
| Downloads              |                                      |                               | ires       |                            |                      |
|                        | 2                                    |                               | 0S         |                            |                      |
|                        | Public shared                        |                               | niodus     |                            |                      |
|                        | Templates untitled for               | lder                          |            |                            |                      |
|                        | Videos Example                       | 25                            |            | 1 item, Free space: 2.6 GB |                      |
|                        | M2-linux.odt M2-window               | s.odt                         |            |                            |                      |
| 2 fol                  | ders selected (containing a total of | () items), 1 other item selec |            |                            |                      |
| 210                    | , contracting a total of             |                               |            |                            |                      |
|                        |                                      |                               |            |                            |                      |
|                        |                                      |                               |            |                            |                      |
|                        |                                      |                               |            |                            |                      |
|                        |                                      |                               |            |                            |                      |
|                        |                                      |                               |            |                            |                      |
| 📑 = 🕶 GNU Image Manij  | pul 📷 beatle - File Browser          | 📷 Desktop - File Browser      |            |                            |                      |

⇒ turot peles kursoru virs brīva laukuma *Nautilus* loga galvenajā rūtī, atlaiž peles kreiso pogu.

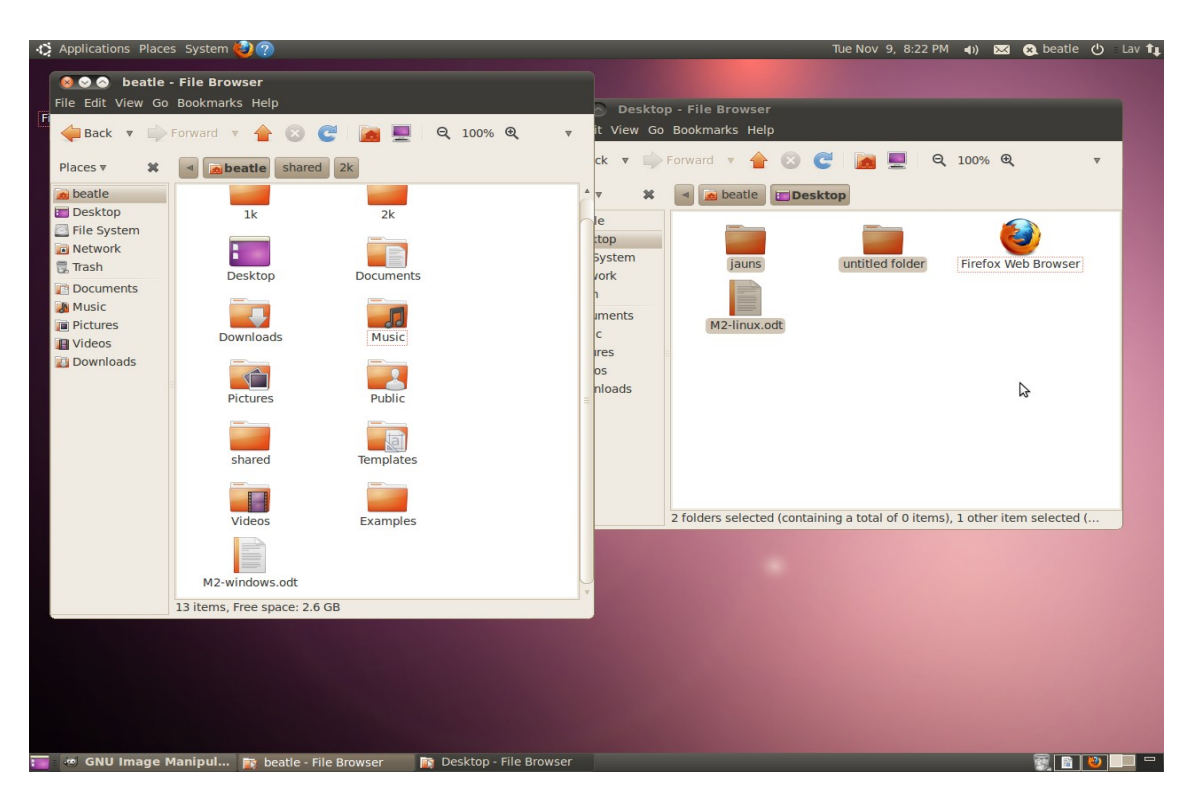

Izvēlētās mapes vai datnes tiek pārvietotas uz jauno mapi:

Pārvietot mapes vai datnes uz citu atrašanās vietu iespējams arī, izmantojot tikai vienu failu pārlūka logu, turklāt iespējams atstāt pārvietotās mapes vai datnes kopiju arī sākotnējā atrašanās vietā, iegūstot divas identiskas to kopijas dažādās glabāšanas vietās. Lai pārvietotu mapi vai datni, izmantojot vienu failu pārlūka logu:

- ⇒ atver lietotnes *Nautilus* logu;
- ⇒ Nautilus logā izvēlas mapi, kas satur pārvietošanai paredzētās mapes vai datnes;
- ⇒ Nautilus logā atlasa pārvietošanai paredzēto mapju vai datņu ikonas;
- ⇒ dod atlasīto mapju vai datņu kopēšanas (*copy*) vai izgriešanas (*cut*) komandu kādā no veidiem:
  - lieto konteksta izvēlni:
    - → izvēlētajām ikonām atver konteksta izvēlni, uzbīdot peles kursoru uz kādas no izvēlētajām ikonām un veicot peles labās pogas klikšķi:

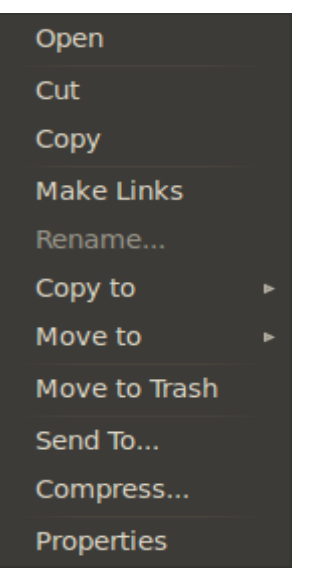

- → konteksta izvēlnē izvēlas komandu Cut, ja vēlas atlasīto datni vai mapi pārvietot uz jauno atrašanās vietu, neatstājot oriģinālu, vai Copy, ja vēlas atlasīto datni vai mapi gan jaunajā atrašanās vietā, gan vecajā;
- lieto tastatūras taustiņu kombināciju:
  - → lieto tastatūras taustiņu kombināciju CTRL + X, ja vēlas atlasīto datni vai mapi pārvietot un jauno atrašanās vietu, neatstājot oriģinālu, vai CTRL + C, ja vēlas atlasīto datni vai mapi gan jaunajā atrašanās vietā, gan vecajā;
- ⇒ Nautilus logā izvēlas mapi, uz kuru paredzēts pārvietot atlasītās datnes vai mapes;
- ⇒ dod kopēto vai izgriezto datņu vai mapju ievietošanas (*paste*) komandu kādā no veidiem:
  - lieto konteksta izvēlni:
    - → failu pārlūka logā atver konteksta izvēlni, uzbīdot peles kursoru uz brīva laukuma loga galvenajā rūtī un veicot peles labās pogas klikšķi:

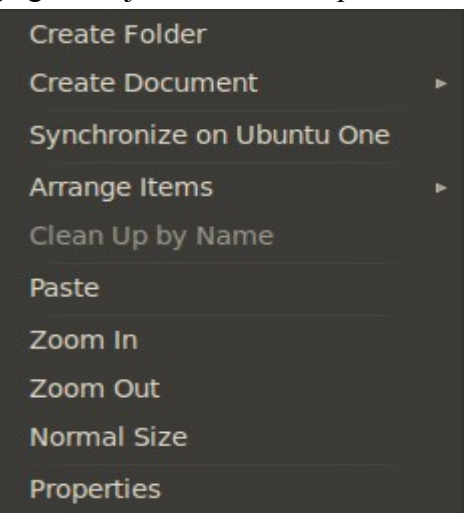

- → konteksta izvēlnē izvēlas komandu **Paste**;
- → lietot tastatūras taustiņu kombināciju CTRL + P.

Izvēlētās mapes vai datnes tiek pārvietotas.

#### 2.5.2.7. Īsinājumikonu veidošana

Dažreiz mapēs vai uz darbvirsmas ērtāk izvietot īsinājumikonas, ar ko var atvērt datnes, uz kurām tās norāda, vai palaist lietotnes. Īsinājumikona tikai norāda uz īstās datnes atrašanās vietu, tādēļ tā neaizņem tik daudz vietas datu nesējā, kā tas būtu, ja visās mapēs, kurās vēlas redzēt kādu datni, ievietotu šīs datnes kopiju.

Lai izveidotu īsinājumikonu, veic šādas darbības:

- ⇒ atver lietotnes Nautilus logu;
- ⇒ Nautilus logā izvēlas mapi, kas satur datni vai mapi, kurai vēlamies radīt īsinājumikonu;
- ⇒ *Nautilus* logā atlasa datnes ikonu:

| <mark>⊗ ⊙ ⊘ jauns -</mark><br>File Edit View Go                                                   | File Browser<br>Bookmarks Help |
|---------------------------------------------------------------------------------------------------|--------------------------------|
| Haces V 🗱                                                                                         | Forward 🔻 👉 🗭 🥃 📃 🍳 100% 🍳 🔹 🔻 |
| <ul> <li>beatle</li> <li>Desktop</li> <li>File System</li> <li>Network</li> <li>Trash</li> </ul>  | to do.txt                      |
| <ul> <li>Documents</li> <li>Music</li> <li>Pictures</li> <li>Videos</li> <li>Downloads</li> </ul> |                                |
|                                                                                                   | "to do.txt" selected (0 bytes) |

- ⇒ dod īsinājumikonas veidošanas komandu kādā no veidiem:
  - lieto konteksta izvēlni:
    - → izvēlētajai ikonai atver konteksta izvēlni, uz tās uzbīdot peles kursoru un veicot peles labās pogas klikšķi:

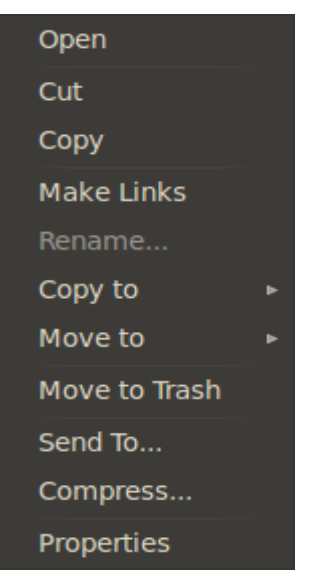

- → konteksta izvēlnē izvēlas komandu Make Link;
- lieto tastatūras taustiņu kombināciju:
  - → uzbīda peles kursoru uz atlasītās ikonas;
  - → turot nospiestus tastatūras taustiņus CTRL un SHIFT, piespiež un tur peles kreiso pogu;
  - → neatlaižot peles kreiso pogu, velk kursoru uz vēlamo īsinājumikonas atrašanās vietu;
  - → atlaiž peles pogu.

Izvēlētajai datnei vai mapei tiek radīta īsinājumikona, ko tagad var pārsaukt vai pārvietot. Ja pārsaukta vai pārvietota tiks oriģinālā datne, īsinājumikona vairs nedarbosies:

| <mark>⊗ ⊙ ⊘ jauns -</mark><br>File Edit View Go                                                   | File Browser<br>Bookmarks Help         |
|---------------------------------------------------------------------------------------------------|----------------------------------------|
| 🔶 Back 🔻 📫                                                                                        | Forward 🔻 🚖 😅 💽 📃 🔍 100% 🍳 🔹 🔻         |
| Places 🔻 🗱                                                                                        | Jauns                                  |
| <ul> <li>beatle</li> <li>Desktop</li> <li>File System</li> <li>Network</li> <li>Trash</li> </ul>  | Link to to do.txt                      |
| <ul> <li>Documents</li> <li>Music</li> <li>Pictures</li> <li>Videos</li> <li>Downloads</li> </ul> |                                        |
|                                                                                                   | "Link to to do.txt" selected (0 bytes) |

#### 2.5.2.8. Arhivēšana

Reizēm ir nepieciešams vairākas datnes saturošu mapi apvienot vienā datnē – arhivēt, vai samazināt datņu izmērus – pakļaut kompresijai, piemēram, glabājot lielas datnes vai arī sūtot datnes internetā. Gan arhivēšanu, gan kompresiju mēdz kopēji saukt par arhivēšanu, kaut arī ir datņu kompresijas rīki, kas neveic arhivēšanu.

Populāri arhivēšanas un/vai kompresijas rīki:

- tar tikai arhivēšana;
- gzip tikai kompresija, tāpēc parasti to lieto kopā ar tar vai citu arhivēšanas rīku;
- bzip2 arī tikai kompresija, bet efektīvāka nekā gzip veiktā;
- zip gan kompresija, gan arhivēšana. Plaši lietots arī *Windows* sistēmās;
- **rar** līdzīgi **zip** gan arhivēšana, gan kompresija, bet efektīvāka;
- 7z gan arhivēšana, gan efektīva kompresija.

Lai datni vai mapi arhivētu:

- ⇒ atver lietotnes Nautilus logu;
- ⇒ Nautilus logā izvēlas mapi, kas satur datni vai mapi, kuru vēlamies arhivēt;
- ⇒ *Nautilus* logā atlasa datnes vai mapes ikonu:

| <mark>⊗                                    </mark>                                                                                                    | File Browser<br>Bookmarks Help       |    |
|----------------------------------------------------------------------------------------------------|--------------------------------------|----|
| Back V Defense V Defense V | Forward V 🛉 🖄 🧭 📠 💻 🍳 100% 🍳 V V     |    |
| <ul> <li>beatle</li> <li>Desktop</li> <li>File System</li> <li>Network</li> <li>Trash</li> <li>Documents</li> <li>Music</li> <li>Pictures</li> <li>Videos</li> <li>Downloads</li> </ul>                                                                                                    | milzu bilde.bmp                      |    |
|                                                                                                    | "milzu bilde.bmp" selected (0 bytes) | 10 |

⇒ izvēlētajai ikonai atver konteksta izvēlni, uz tās uzbīdot peles kursoru un veicot peles labās pogas klikšķi:

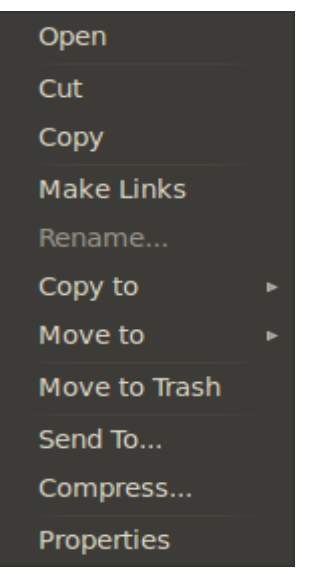

konteksta izvēlnē izvēlas komandu Compress.... Atveras dialoglodziņš Compress:

| 😣 📀 🛛 Co | mpress    |                 | -       |    |
|----------|-----------|-----------------|---------|----|
| tar.gz   | Filename: | milzu bilde.bmp | .tar.gz | ▼  |
|          | Location: | jauns           |         |    |
|          | + Other O | ptions          |         |    |
| Help     |           | Cancel          | Creat   | te |

⇒ dialoglodziņa Compress teksta lauciņā Filename ieraksta vēlamo arhīva nosaukumu:

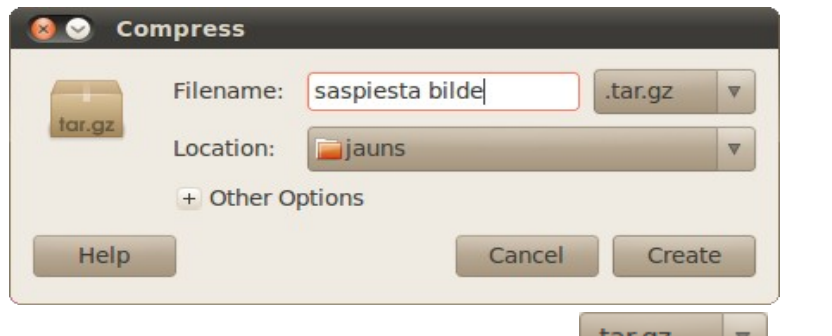

⇒ atver blakus teksta lodziņam esošo sarakstu **tar.gz v**, kurā uzskaitīti piedāvātie faila paplašinājumi, kam atbilstoši tiks izvēlēts arhivācijas veids:
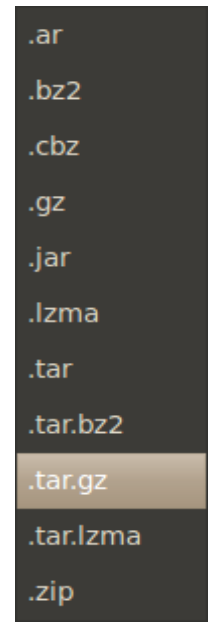

 ⇒ sarakstā izvēlas vēlamo arhivācijas veidu, piemēram, *Linux* vidē bieži lietoto .tar.gz;

piespiež dialoglodziņa Compress pogu

Tiek izveidots izvēlētas datnes vai mapes saspiesta arhīva datne:

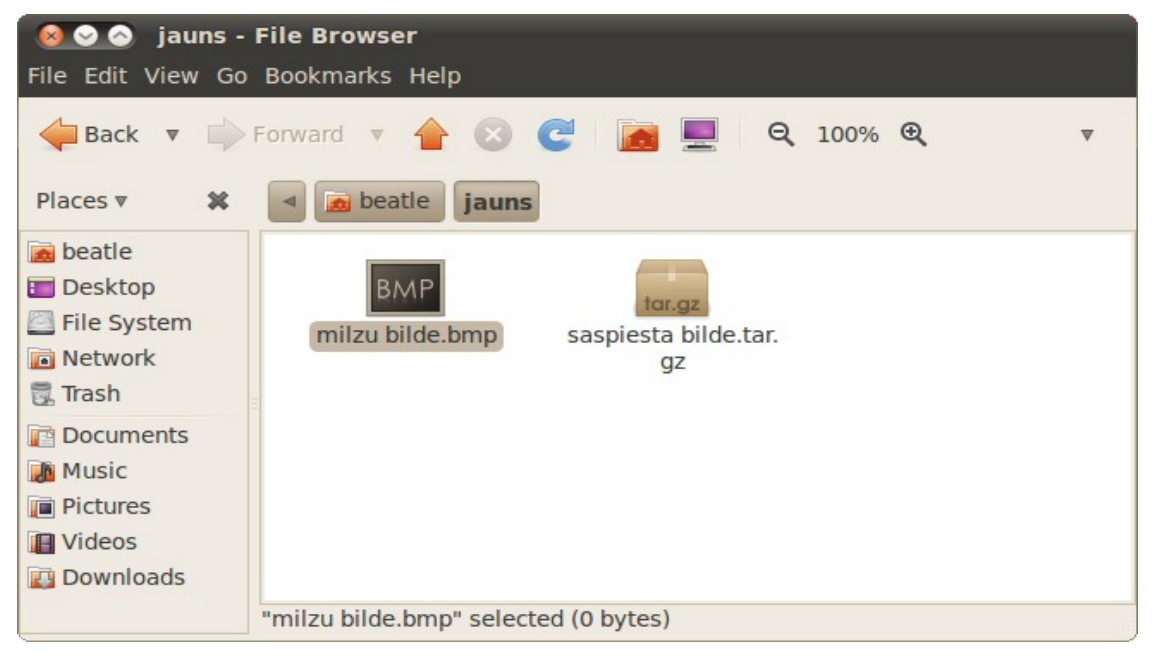

Lai saspiestas datnes atkal izņemtu no arhīva, veic šādas darbības:

⇒ atver arhīva datni lietotnē Archive Manager kādā no veidiem:

- veic peles kreisās pogas dubultklikšķi uz arhīva datnes ikonas;
- lieto konteksta izvēlni:

### DATU ORGANIZĀCIJA

→ atver arhīva datnes konteksta izvēlni, veicot peles labās pogas klikšķi uz tās ikonas:

| 🗟 Open with Archive Manager |   |
|-----------------------------|---|
| 🚸 Open with Archive Mounter |   |
| Open with Other Application |   |
| Cut                         |   |
| Сору                        |   |
| Make Link                   |   |
| Rename                      |   |
| Copy to                     | ► |
| Move to                     | ► |
| Move to Trash               |   |
| Send To                     |   |
| Extract Here                |   |
| Properties                  |   |

→ konteksta izvēlnē lieto komandu **Open with Archive Manager**. Atveras lietotnes **Archive Manager** logs, kurā redzams arhīva datnes saturs.

| ⊗⊗⊗ saspiesta bilde.tar.gz<br>File Edit View Help |         |           |                   |
|---------------------------------------------------|---------|-----------|-------------------|
| 📑 📴 Open 🔻 📫 Extract                              |         | 3         |                   |
| Back 📦 🛖 🏫 Locatio                                | on: 📄 / |           |                   |
| Name 🔻                                            | Size    | Туре      | Date Modified     |
| milzu bilde.bmp                                   | 1.0 MB  | Windows B | 10 November 2010, |
|                                                   |         |           |                   |
|                                                   |         |           |                   |
|                                                   |         |           |                   |
|                                                   |         |           |                   |
|                                                   |         |           |                   |
| 1 object (1.0 MB)                                 |         |           |                   |

Archive Manager logā redzams saraksts ar visām arhīvā iekļautajām datnēm vai mapēm:

- ⇒ interesējošās datnes atver un aplūko, veicot dubultklikšķi uz to nosaukuma;
- ⇒ datnes vai mapes, kuras vēlas atspiest, iezīmē;
- ⇒ uzbīda peles kursoru uz kādas no atspiežamajām datnēm vai mapēm un piespiež peles kreiso pogu;
- ⇒ neatlaižot peles kreiso pogu, pārvieto peles kursoru uz darbvirsmu vai atvērtu faila pārlūka logu ar izvēlēto mapi, kurā paredzēts izvietot atspiestās datnes vai mapes;

 $\Rightarrow$  atlaiž peles kreiso pogu.

### 2.6.1. Lietotnes atvēršana

Sistēmā uzstādītas lietotnes iespējams atvērt dažādos veidos, piemēram:

- izmantojot darbvirsmas augšējā paneļa izvēlni Applications (lietotnes);
- izmantojot Run Applications (palaist lietotnes) dialoglodziņu;
- izmantojot lietotāja izveidotas īsinājumikonas.

Sistēmā uzstādītās lietotnes bieži ir pieejamas, izmantojot darbvirsmas augšējā paneļa izvēlni **Applications**, kurā tās ir tematiski grupētas ērtai atlasei. Sistēmā uzstādot jaunu lietotni, komandu tās palaišanai automatiski var iekļaut izvēlnes **Applications** attiecīgajā apakšizvēlnē.

Lai piekļūtu šīm lietotnēm:

⇒ atver izvēlni Applications, izpildot uz tās nosaukuma peles kreisās pogas klikšķi:

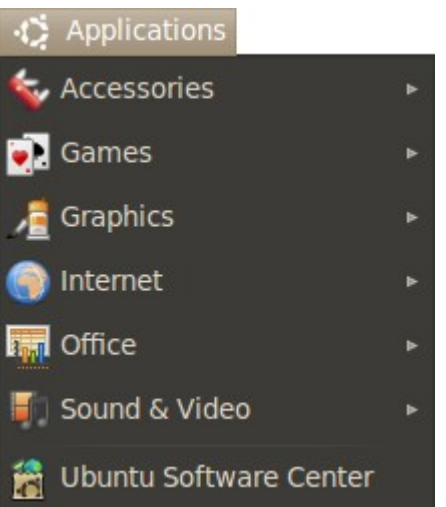

Atvērtajā izvēlnē pēc noklusējuma ir sešas apakšizvēlnes:

- Accessories satur dažādus noderīgus palīgrīkus, piemēram, kalkulatoru, CD disku ierakstīšanas rīku un līdzīgus;
- Games satur spēles;
- **Graphics** satur ar grafikas datņu apstrādi saistītas lietotnes;
- Internet satur ar interneta lietošanu saistītas lietotnes, piemēram, tīmekļa pārlūku;
- Office satur darbam birojā nepieciešamas lietotnes, piemēram, *OpenOffice.org Writer* un vārdnīcu;
- Sound & Video satur lietotnes, kas izmantojamas multimediju datņu apstrādei un attēlošanai;
- ⇒ atver kādu no apakšizvēlnēm, piemēram, Internet:

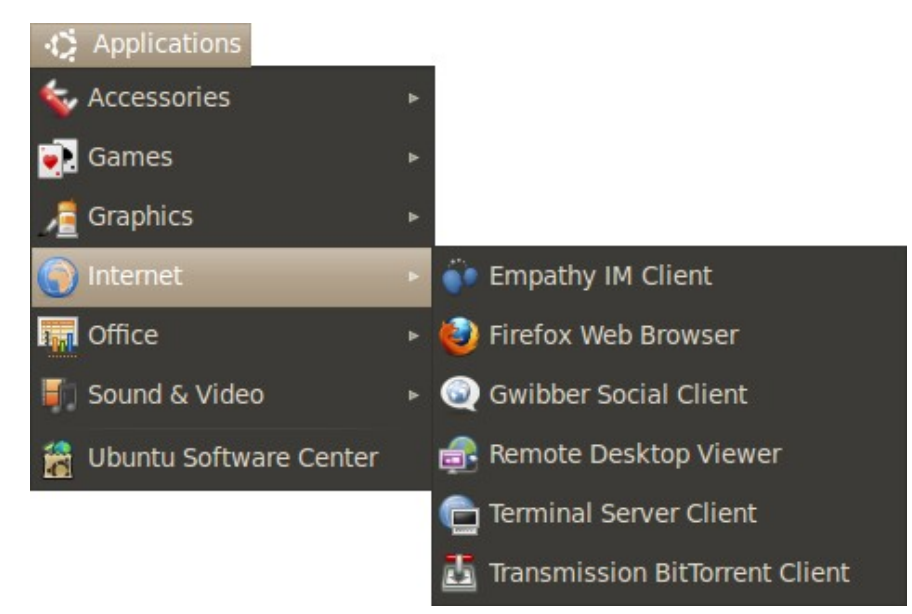

⇒ apakšizvēlnē atrod interesējošās lietotnes nosaukumu un palaiž to, veicot klikšķi uz šā nosaukuma.

Reizēm sistēmā uzstādīta programma netiek iekļauta izvēlnē **Applications**. Tādos gadījumos, zinot lietotnes nosaukumu, ir ērti to palaist, izmantojot dialoglodziņu **Run Applications**.

Lai palaistu lietotni, lietojot dialoglodziņu Run Applications:

 atver dialoglodziņu Run Applications, lietojot tastatūras taustiņu kombināciju ALT + F2.

Atveras dialoglodziņš Run Applications:

| 😣 Run  | Application              |        |               |
|--------|--------------------------|--------|---------------|
| (Alton |                          |        | ▼             |
|        | Run in terminal          | F      | Run with file |
| + Show | list of known applicatio | ons    |               |
| Help   |                          | Cancel | Run           |

⇒ ieraksta lietotnes nosaukumu dialoglodziņa teksta lauciņā:

| 😣 Run  | Application             |        |               |
|--------|-------------------------|--------|---------------|
|        | firefox                 |        |               |
| •      | Run in terminal         |        | Run with file |
| + Show | list of known applicati | ons    |               |
| Help   |                         | Cancel | Run           |

0

Ja lietotnei ir piesaistīta sava piktogramma, kas to identificē, tā parādās dialoglodziņā, tiklīdz teksta lodziņā ierakstītais vārds viennozīmīgi identificē šo lietotni.

palaiž lietotni, piespiežot klaviatūras taustiņu ENTER vai izpildot klikšķi uz dialoglodziņa pogas

Īsinājumikonas, ar kurām iespējams palaist lietotnes, var izvietot uz darbvirsmas

Firefox Web Browser vai iekļaut darbvirsmas paneļos 🧖. Lai lietotu šīs īsinājumikonas lietotņu palaišanai:

⇒ uzbīda peles kursoru uz īsinājumikonas piktogrammas:

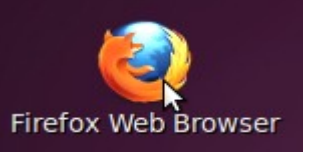

⇒ izpilda peles kreisās pogas klikšķi.

## 2.6.2. Lietotnes aizvēršana

Aizverot lietotni, jāatceras vispirms saglabāt izmaiņas atvērtajos dokumentos, ja lietotne ar tādiem darbojas. Parasti, ja izmaiņas nav tikušas saglabātas, lietotne, saņemot aizvēršanās komandu, lietotājam par to paziņo ar brīdinājuma dialoglodziņu un piedāvā pirms aizvēršanās saglabāt veiktās izmaiņas:

| 8     |                                                                                 |      |
|-------|---------------------------------------------------------------------------------|------|
|       | Save changes to document<br>"to do.txt" before closing?                         |      |
|       | If you don't save, changes from the last<br>3 seconds will be permanently lost. |      |
| Close | without Saving Cancel                                                           | Save |

Lai aizvērtu atvērtu lietotni, veic kādu no darbībām:

- aizver lietotnes logu, izmantojot loga vadības pogu 🙆 (Close);
- ja lietotnes logam ir izvēļņu josla, lieto tās izvēlnes File komandu Quit, Close vai Exit atkarībā no tā, kāda ir pieejama dotajā gadījumā;
- lieto tastatūras taustiņu kombināciju ALT + F4.

Ja lietotnes darbībā notikusi kļūme un tā neatbild uz aizvēršanas komandu, lietotni aizver piespiedu kārtā, riskējot zaudēt visas nesaglabātās izmaiņas. Lai piespiedu kārtā aizvērtu lietotni, var lietot *xkill* programmu, kas ļauj aizvērt lietotni, norādot uz tās logu ar kursoru. Programmu *xkill* lieto šādi:

- ⇒ palaiž Run Applications dialoglodziņu, izpildot tastatūras taustiņu kombināciju ALT + F2;
- ⇒ dialoglodziņa teksta lauciņā ieraksta "xkill" bez pēdiņām:

| 😣 Run                                                                                                    | Application             |        |               |
|----------------------------------------------------------------------------------------------------|-------------------------|--------|---------------|
| Star Contraction of the second second | xkill                   |        |               |
| \$~~~~~~~~~~~~~~~~~~~~~~~~~~~~~~~~~~~~~                                                                                                    | Run in terminal         | F      | Run with file |
| + Show I                                                                                                    | list of known applicati | ons    |               |
| Help                                                                                                    |                         | Cancel | Run           |

⇒ nospiež tastatūras taustiņu ENTER.

Dialoglodziņš **Run Application** aizveras, un peles kursors maina izskatu uz 🕮;

⇒ jaunā izskata peles kursoru uzbīda uz aizveramās lietotnes loga un izpilda peles kreisās pogas klikšķi.

#### 2.6.3. Lietotņu uzstādīšana sistēmā

Plašs sistēmā uzstādāmo bezmaksas lietotņu klāsts ir pieejams, izmantojot rīku Ubuntu Software Center.

Lai sistēmā uzstādītu jaunu lietotni, izmantojot rīku Ubuntu Software Center:

⇒ atver izvēlni Applications, izpildot uz tās nosaukuma peles kreisās pogas klikšķi:

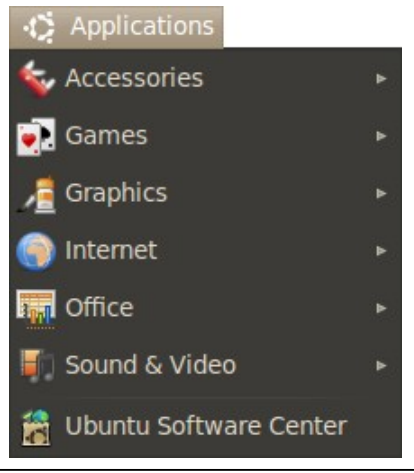

⇒ izvēlnē Applications izpilda klikšķi uz komandas Ubuntu Software Center.
 Atveras logs Ubuntu Software Center:

| 😣 😔 🔗 🛛 Ubuntu Software ( | Center           |                 |             |               |                                                                                                    |  |
|---------------------------|------------------|-----------------|-------------|---------------|----------------------------------------------------------------------------------------------------|--|
| File Edit View Help       |                  |                 |             |               |                                                                                                    |  |
| + 😭 Get Software          | Get Softwar      | e               |             |               | ٩                                                                                                    |  |
| Installed Software        |                  |                 |             |               |                                                                                                    |  |
|                           | Ubuntu S         | oftware C       | enter       |               |                                                                                                    |  |
|                           | Featured App     | lications \     |             |               |                                                                                                    |  |
|                           | reatured App     |                 |             |               |                                                                                                    |  |
|                           | Departments      |                 |             |               |                                                                                                    |  |
|                           | <u>A</u>         |                 |             | •             | 4                                                                                                    |  |
|                           |                  | 00              | A           | <b>.</b>      |                                                                                                    |  |
|                           | Accessories      | Education       | Fonts       | Games         | Graphics                                                                                                    |  |
|                           | 2                |                 |             |               |                                                                                                    |  |
|                           |                  |                 |             |               | Ser la contra contra co |  |
|                           |                  |                 |             |               |                                                                                                    |  |
|                           | Internet         | Office          | Science &   | Sound & Video | Themes &                                                                                                    |  |
|                           |                  |                 | Engineering |               | Tweaks                                                                                                    |  |
|                           | 8                |                 | m A         |               |                                                                                                    |  |
|                           |                  | 0               |             |               |                                                                                                    |  |
|                           | Universal Access | Developer Tools | System      |               |                                                                                                    |  |
|                           |                  |                 |             |               |                                                                                                    |  |
|                           |                  | 32515 items a   | available   |               |                                                                                                    |  |

⇒ logā Ubuntu Software Center atrod interesējošo lietotni kādā no veidiem:

- izmanto meklēšanas lodziņu:
  - → loga meklēšanas lodziņā eraksta pilnu vai daļēju meklējamās lietotnes nosaukumu.

Loga galvenās rūts saturs mainās, rādot lietotnes, kas atbilst meklēšanas kritērijiem:

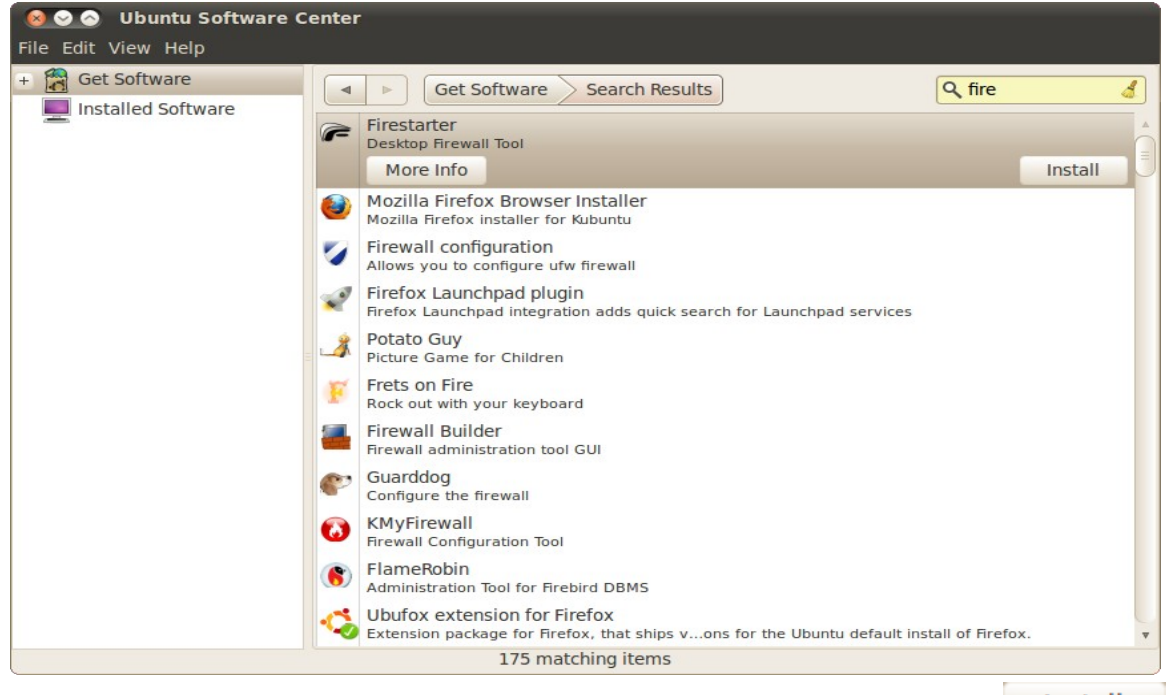

- → sarakstā atrod interesējošo lietotni un izpilda klikšķi uz pogas Install kas atrodas blakus tās nosaukumam;
- lieto lietotņu kategorijas:
  - → loga galvenajā rūtī atlasa kādu no lietotņu kategorijām, piemēram, Graphics, veicot peles klikšķi uz tās piktogrammas.

Loga **Ubuntu Software Center** saturs mainās, galvenajā rūtī rādot izvēlētas lietotņu kategorijas apakškategorijas un kategorijā ietilpstošo lietotņu sarakstu:

| ⊗ ⊗ ⊘ Ubuntu Software C File Edit View Help | enter                                                                                           |             |
|---------------------------------------------|-------------------------------------------------------------------------------------------------|-------------|
| + 😭 Get Software                            | Get Software Graphics<br>Graphics                                                               | ٩           |
|                                             | 3D Drawing Painting & Editing                                                                   | Photography |
|                                             |                                                                                                 | riologiaphy |
|                                             | Publishing Scanning & OCR Viewers                                                               |             |
|                                             | 3D Slicer<br>Start 3D Slicer<br>More Info                                                       | Install     |
|                                             | Aeskulap Viewer<br>Medical image viewer and DICOM network client                                |             |
|                                             | Agave<br>Generate color schemes                                                                 |             |
|                                             | Album Shaper<br>Photo album organiser                                                           |             |
|                                             | Amide<br>A Medical Image Data Examiner                                                          |             |
|                                             | apvIv<br>PDF viewer with Vim-like behaviour                                                     |             |
|                                             | Aqsis Advanced Framebuffer     Display driver for Aqsis and other RenderMan-compliant renderers |             |
|                                             | Aqsis Renderer<br>151 items available                                                           | *           |

- → ja nepieciešams veikt tālāku sašaurināšanu, izvēlas kādu no apakškategorijām, piemēram, Drawing, veicot klikšķi uz tās piktogrammas;
- → lietotņu sarakstā izvēlas kādu no piedāvātajām un izpilda klikšķi uz pogas
   Install, kas atrodas blakus tās nosaukumam.

Parādās lodziņš Authenticate. Sistēma pieprasa autentificēties, ievadot lietotāja paroli:

| 😣 Aut    | thenticate                                                                                                    |
|----------|----------------------------------------------------------------------------------------------------|
| P        | Authentication is required to<br>install software packages                                                                     |
|          | An application is attempting to perform an action that requires privileges. Authentication is required to perform this action. |
|          | Password:                                                                                                    |
| + Detail | Cancel Authenticate                                                                                                    |

Iodziņā Authenticate ievada lietotāja paroli:

|                  | 😣 Aut                     | henticate                           |                                                                                                 |                          |
|------------------|---------------------------|-------------------------------------|-------------------------------------------------------------------------------------------------|--------------------------|
|                  | 9                         | Authenti<br>install so              | ication is required to<br>oftware packages                                                      |                          |
|                  |                           | An application requires privation.  | ion is attempting to perform an action that vileges. Authentication is required to perform this |                          |
|                  |                           | Password:                           | •••••                                                                                           |                          |
|                  | + Detail                  | s                                   |                                                                                                 |                          |
|                  |                           |                                     | Cancel Authenticate                                                                             |                          |
| 🖻 pie            | espiež pog                | Authenti                            | icate ,                                                                                         | ×                        |
| ⇒ log<br>bla     | gā Ubun<br>akus izvēlā    | <b>tu Softwar</b><br>ētās lietotnes | re Center vēlreiz piespiež pogu Install<br>s nosaukumam.                                        | kas atrodas              |
| Tiek u<br>attēlo | uzsākta iz<br>statusa ind | vēlētas lieto<br>dikatora josl      | otnes lejupielāde un uzstādīšana sistēmā. Proce<br>la statība kas parādās blakus lietotnes nos  | esa progresu<br>aukumam: |

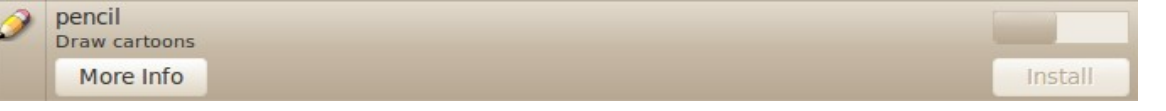

Kad lietotnes uzstādīšana ir pabeigta, tās ieraksts logā Ubuntu Software Center mainās:

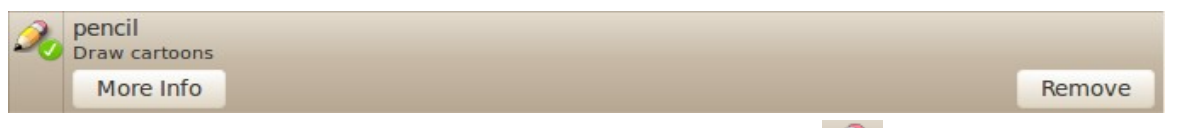

Lietotnes piktogrammai tiek pievienots zaļa ķekša simbols 200, tāpat kā visām sistēmā uzstādītajām lietotnēm.

### 2.6.4. Lietotņu noņemšana no sistēmas

Sistēmā uzstādītas lietotnes iespējams noņemt no sistēmas, izmantojot Ubuntu Software Center.

Lai no sistēmas noņemtu uzstādītu lietotni:

⇒ atver izvēlni Applications, uz tās nosaukuma izpildot peles kreisās pogas klikšķi:

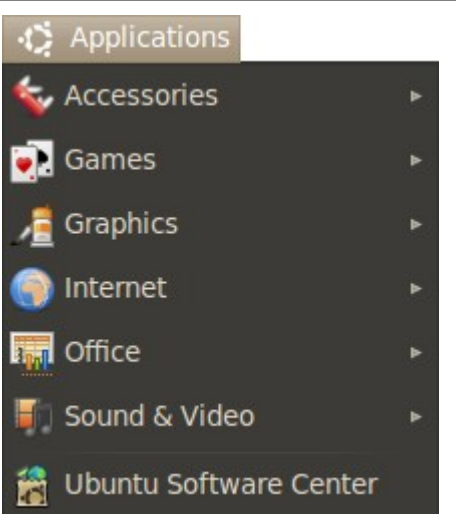

izvēlnē Applications izpilda klikšķi uz komandas Ubuntu Software Center.

Atveras logs Ubuntu Software Center:

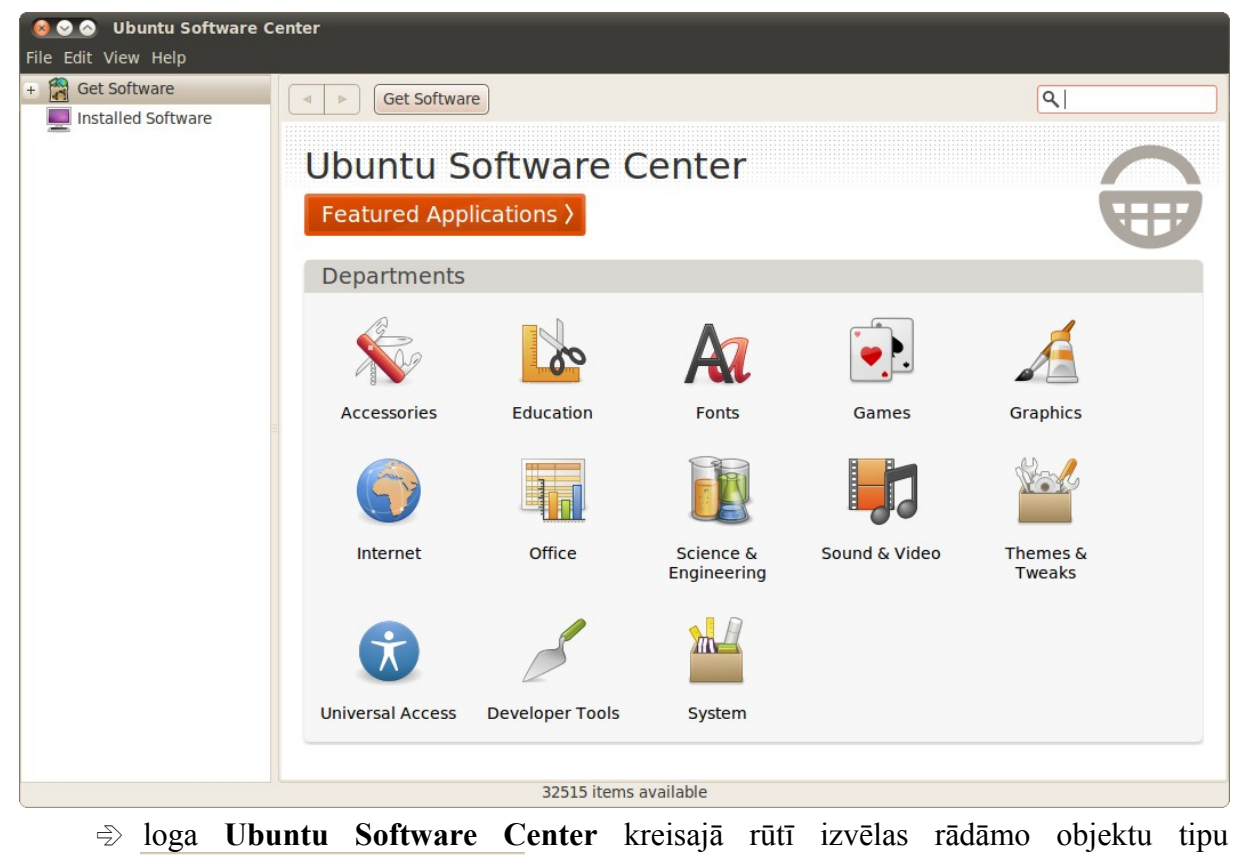

Installed Software

Loga Ubuntu Software Center saturs mainās:

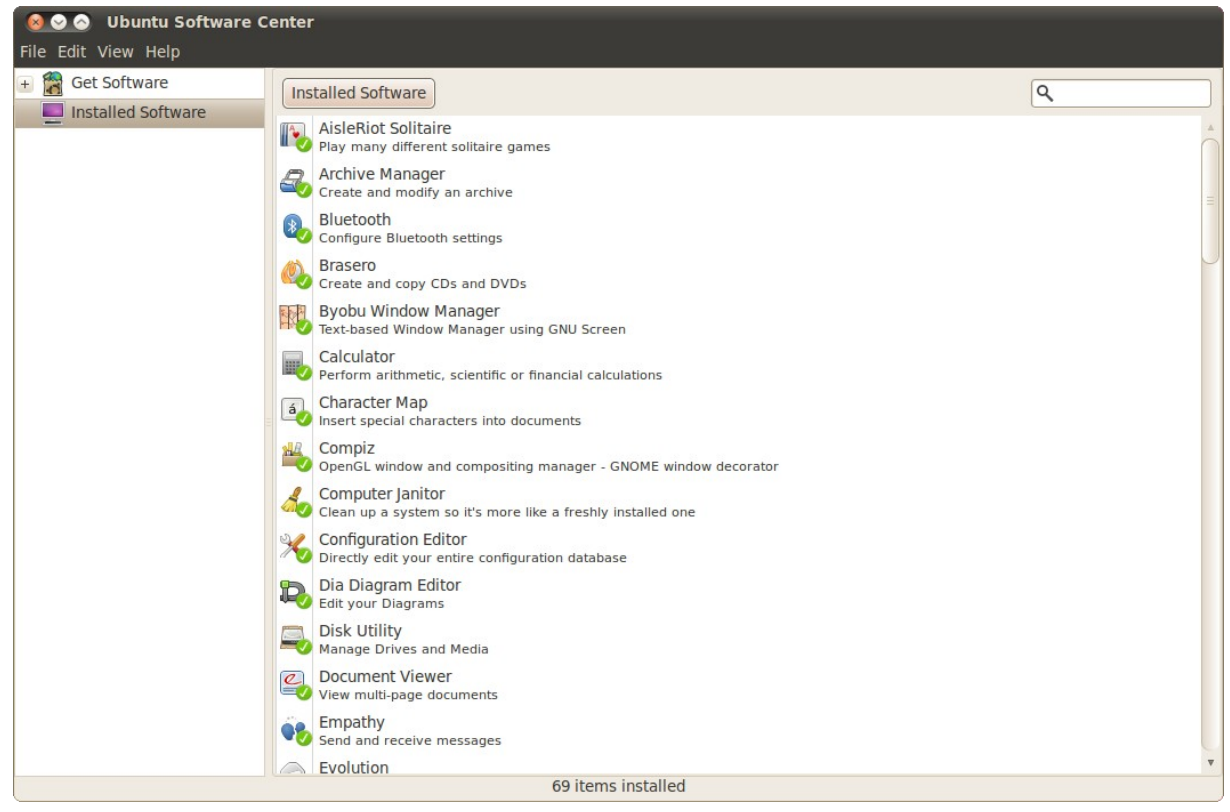

Loga **Ubuntu Software Center** galvenajā rūtī redzams sistēmā uzstādītās programmatūras saraksts. Lai kādu no tām noņemtu no sistēmas:

atlasa interesējošu lietotni, izpildot klikšķi uz tās nosaukuma. Ja lietotņu saraksts ir pārāk garš, sašaurina to, ievadot pilnu vai daļēju lietotnes nosaukumu meklēšanas lodziņā

| Ø⊘⊘ Ubuntu Software | Center                                                                                                    |          |
|---------------------|----------------------------------------------------------------------------------------------------|----------|
| Get Software        | Installed Software Search Results<br>animation/drawing software<br>pencil<br>pencil<br>Draw cartoons<br>More Info | Q pencil |
|                     | 2 matching items                                                                                                  |          |
|                     |                                                                                                    |          |

veic peles klikšķi uz pogas

Parādās lodziņš Authenticate. Sistēma pieprasa autentificēties, ievadot lietotāja paroli:

| P | Authentication is required<br>to remove software<br>packages                                                                        |
|---|----------------------------------------------------------------------------------------------------|
|   | An application is attempting to perform an action that<br>requires privileges. Authentication is required to perform this<br>action |
|   | Password:                                                                                                    |

Iodziņā Authenticate ievada lietotāja paroli:

| P      | Authentication is required<br>to remove software<br>packages                                                                  |
|--------|----------------------------------------------------------------------------------------------------|
|        | An application is attempting to perform an action that requires privileges. Authentication is required to perform the action. |
|        | Password:                                                                                                    |
|        | ails                                                                                                    |
| + Deta |                                                                                                    |

⇒ logā Ubuntu Software Center vēlreiz piespiež pogu Remove, kas atrodas blakus izvēlētās lietotnes nosaukumam.

Tiek uzsākta izvēlētās lietotnes noņemšana no sistēmas. Procesa progresu attēlo statusa indikatora josla **kas parādās blakus lietotnes nosaukumam**.

Kad lietotnes uzstādīšana ir pabeigta, tās ieraksts logā Ubuntu Software Center mainās:

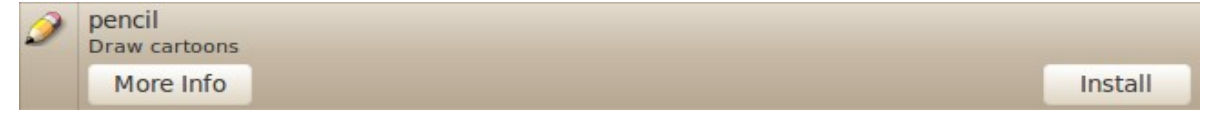

# 2.7. DRUKAS IEKĀRTAS UZSTĀDĪŠANA

Lai sistēmā uzstādītu drukas iekārtu (printeri), veic šadas darbības:

- izslēdz datoru;
- printeri pievieno elektrotīklam barošanai;
- ⇒ savieno printeri ar datoru, izmantojot atbilstošo savienotājvadu;
- ⇒ ieslēdz printeri;
- ⇒ ieslēdz datoru;
- ⇒ atver darbvirsmas augšējā paneļa izvēlni System;
- ⇒ atver darbvirsmas augšējā paneļa izvēlnes **System** apakšizvēlni **Administration**, uzbīdot uz tās nosaukuma peles kursoru:

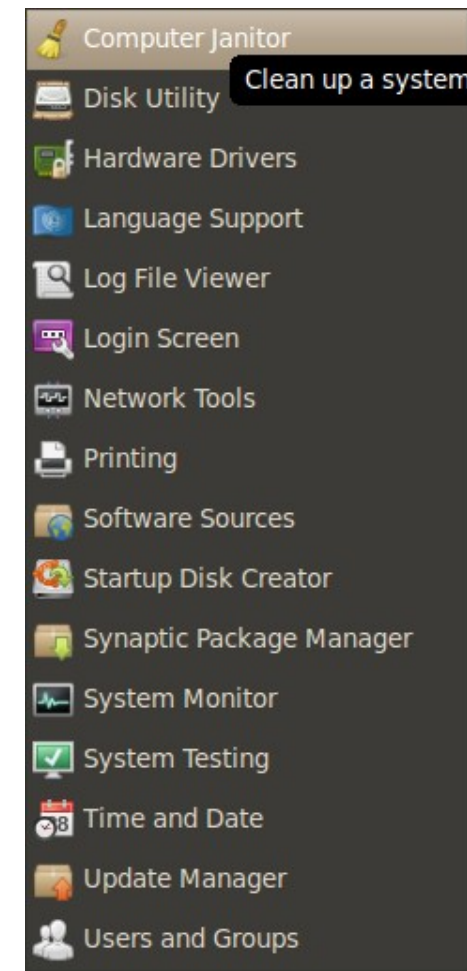

apakšizvēlnē Administration lieto komandu Printing. Atveras dialoglodziņš Printing:

## DRUKAS IEKĀRTAS UZSTĀDĪŠANA

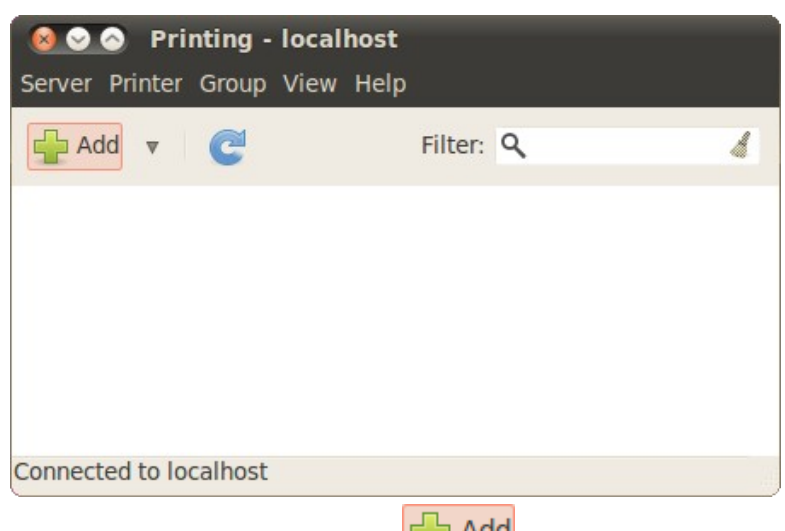

dialoglodziņā Printing piespiež pogu

Pievienotā drukas ierīce vairākumā gadījumu tiek automātiski atrasta un konfigurēta;

- ⇒ piespiež pogu Forward;
- ⇒ piespiež pogu Apply.

Drukas ierīce ir pievienota:

| ⊗ ⊗ ⊘ Printing - localhost<br>Server Printer Group View Help |           |   |  |  |
|--------------------------------------------------------------|-----------|---|--|--|
| Add V C                                                      | Filter: Q | 4 |  |  |
| Generic-text-only-printer                                    |           |   |  |  |
| Connected to localhost                                       |           |   |  |  |

Noklusējuma drukas iekārtu, kam tiek sūtīti jaunie drukāšanas pieprasījumi, **Printing** lodziņā var atšķirt pēc tās piktogrammai pievienotās emblēmas  $\bigcirc$ . Lai nomainītu noklusējuma drukas iekārtu:

- ⇒ atver darbvirsmas augšējā paneļa izvēlnes System apakšizvēlni Administration;
- ⇒ apakšizvēlnē Administration lieto komandu Printing.

Atveras dialoglodziņš Printing:

- ⇒ dialoglodziņā **Printing** izvēlas drukas iekārtu, ko iestatīt par noklusēto;
- ⇒ atver izvēlētās drukas iekārtas izvēlni, uz tās piktogrammas izpildot peles labās pogas klikšķi:

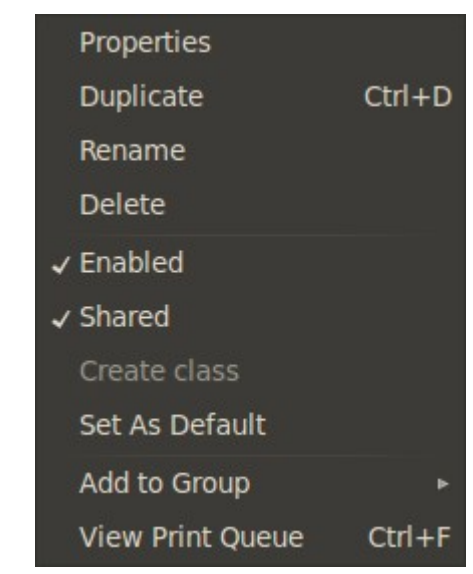

izvēlnē izvēlas komandu Set As Default.

Drukas iekārta ir iestatīta kā noklusētā drukas iekārta.